## Scorekarten

Direkt in der Turniermaske rechts über Drucken oder

unter **Wettspiele/Drucken.../Scorekarten** haben Sie die Möglichkeit, beliebig gestaltete Scorekarten für Turniere entweder vollständig mit Rahmen zu drucken, oder auch vorgedruckte Scorekarten ausfüllen zu lassen:

| Scorekarten: I                                   | Flūhli Sōrenberg 18 Loch - 29.01.20                       | ? ×                    |
|--------------------------------------------------|-----------------------------------------------------------|------------------------|
|                                                  |                                                           |                        |
| Тур                                              | 1: Scorekarte mit Rahr 💌 Einstellungen                    | 4 ≡ ▶                  |
| <u>R</u> eihenfolge                              | Start-Reihenfolge 💌 Pin-Position                          | 1. Runde 💌             |
| <u>N</u> ame:                                    | Flühli Sörenberg 18 Loch Turnier <datum></datum>          |                        |
| Information:                                     | Einzel - Stableford; 18 Löcher                            |                        |
|                                                  |                                                           | ᡖ <u>D</u> rucken 🛛 F8 |
| Angaben —<br>St <u>a</u> rtzeit<br>Vorrundenerge | ✓ Handicap ✓ Marker ✓ Sollzeiten Ebnis NETTO-Ergebnisse ▼ | Uon-Bis                |
| Zeit <u>b</u> ereich                             |                                                           | <u>E</u> inzel-Person  |
| von <u>L</u> och                                 | 1 0:00 Uhr                                                |                        |
|                                                  | bis Loch 19: 99:59I Uhr                                   | ➡ Ende                 |

## Intranet-Platzprüfung beim Scorekartendruck

Nur Deutschland und Schweiz: Beim Start des Scorekartendrucks wird automatisch gepüft, ob der Platz aktuell ist. Dies hat den Vorteil, dass Sie nicht versehentlich Scorekarten drucken mit veralteten Daten:

| Scorekarten: Pr                             | ioritäten - 20.05.16                                                                                                    | ×                                           |
|---------------------------------------------|----------------------------------------------------------------------------------------------------|---------------------------------------------|
| Typ<br>Reihenfolge<br>Name:<br>Information: | 4: Rahmen/Farbe     Einstellungen       Eine Karte pro Flight     Pin-Position       Prioritäten <datum>       Bitte warten</datum> | 1. Runde                                    |
| Angaben –<br>▼ Startzei<br>Vorrundene       | Verify course data.<br>Abbruch                                                                                                    | <u></u> 2rucken F8<br>⊻on-Bis<br>zel-Person |
| von Loch                                    | 1 0:00 Uhr<br>bis Loch 19: 99:591 Uhr                                                                                               | Ende                                        |

#### Vorgabeverteilung bei Vierern

In gemischten Vierern oder gemischten Vierern mit Auswahldrive werden die Vorgabenschläge nach dem Vorgabenverteilungsschlüssel der Herren gegeben (DGV Vorgabensystem)

## Vierer und Scorekartenautomatik

Es kann nicht alles in jeder Kombination gehen bzgl. der Scorekartenfelder, allerdings wird dennoch die Berechnung im Wettspiel davon nicht beeinflusst.

Sehen Sie dieses Beispiel an: Wenn man in Vierern bei gemischten Paarungen einmal den Herrn und ein andermal die Frau als 1. in die Paarung nimmt, hat das Auswirkungen auf die Automatiken der Scorekartenfelder. Hier kann nicht alles in jeder Variante automatisch alles gleich drucken. Das Wettspiel ist dennoch richtig gerechnet. Problem betrifft hier z.B. nur den 1. Flight:

Auffallen tut, dass hier bei der 1. Paarung die DAME zuoberst steht, das ist der einzige Unterschied (Wenn man die Spieler dreht, geht auch für die Scorekartenautomatik alles): hier sind z.B. die BESSEREN Spieler zuoberst in die Paarung genommen..

| -     |         | -         |      |               |                  |
|-------|---------|-----------|------|---------------|------------------|
| Grupp | e: 1/20 | ) - Paar: | 1/40 |               | Automatische Par |
| Tee   | Zeit    | SUKZ      | Name | HCP Cli       | b Prio           |
| 1     | 10:00   | _mah2     |      | ₩ 8,0 44,0 \$ | F                |
|       |         | voja      |      | 8,9 16,9 🕈    |                  |
|       |         | buho      |      | 5,8 🕈         | F                |
|       |         | bu1U      |      | 21,3 27,1 4   |                  |
| 1     | 10:10   | owma      |      | +1,5 31,4 🛉   | F                |
|       |         | caka      |      | 16,3 14,8 🛔   |                  |
|       |         | reni      |      | 4,7 🔹         | r GC             |
|       |         | jeja      |      | 11,9 16,6 🔹   |                  |
| 1     | 10:20   | wek2      |      | 8,2 67,8 🛊    | F                |
|       |         | Kaka      |      | 17,1 25,3 🛔   |                  |
|       |         | her3      |      | 18,6 🕈        | , GC             |
|       |         | teh1      |      | 23,9 42,5 🛔   |                  |

Bei den Scorekarten wird mit dem Automatik-Befehl dann TEEFARBE nur GELB aufgedruckt und die Zählerstriche stimmen nicht für den Flight:

Bei allen anderen Scorekarten steht GELB/ROT da wenn gemischter Flight mit dem Automatikbefehl

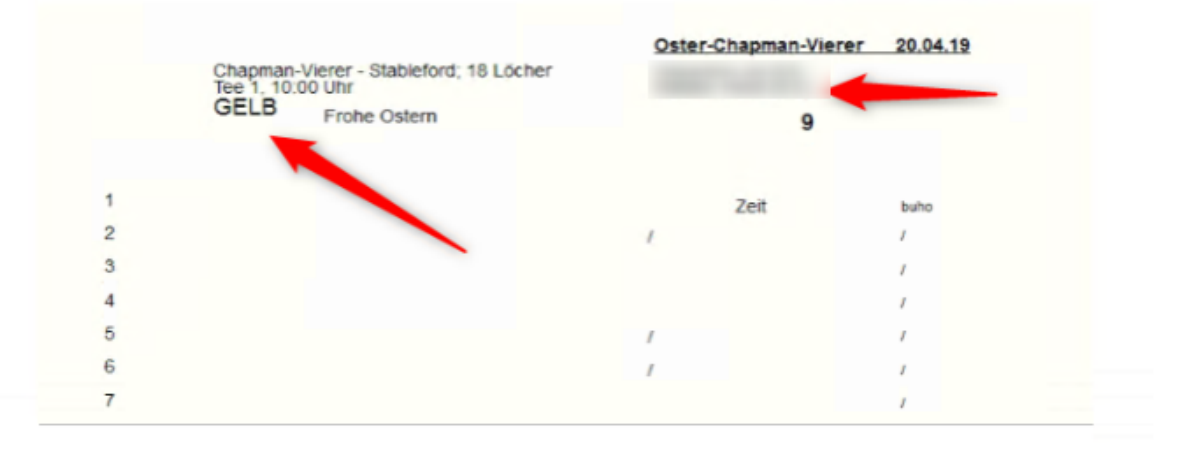

#### Auswahl des Scorekartentyps

Bei *Typ* stellt Ihnen PC CADDIE folgende Varianten zur Auswahl:

- 1-9: Freie Typen
- Endlos-Aufkleber
- Laser-Aufkleber (2×8)
- Alt: Karte individuell ausfüllen
- Alt: Karte nur HCP-Verteilung
- Alt: HCP-Verteilung nebeneinander

Üblicherweise sollten bei einer Neukonfiguration nur die neun freien Typen verwendet werden, da die Einstellmöglichkeiten hier sehr viel flexibler sind. "Endlos-Aufkleber" und die Typen, denen "Alt:" vorangestellt sind, kommen nur noch für Clubs in Frage, die ihre Scorekarten noch mit einem Endlos-Nadeldrucker ausfüllen.

Laser-Aufkleber sind z.B. für Flaggenwettspiele sehr gut zu verwenden, Details dazu werden später noch erklärt.

## Scorekarten aus PC CADDIE drucken

TIPP Wir empfehlen für Golfanlagen mit guter Laserdrucker-Ausstattung die Turnierscorekarten auf der Innenseite völlig blanko zu lassen. PC CADDIE kann alle Angaben komplett mit Rahmen drucken. Dieses Vorgehen hat ganz wesentliche Vorteile:

- Sie wählen ein fertiges Format und benötigen keine Anpassung Ihrer vorgedruckten Scorekarten. Zudem passt dann der Ausdruck perfekt in den Rahmen und ergibt ein sehr einheitliches Gesamtbild.
- Änderungen der Ratingwerte, Angaben zu Metern usw. werden in den Platzdaten geändert und die nächste Scorekarte wird korrekt mit den neuen Werten gedruckt.
- Wenn Sie das Design Ihrer Scorekarte ändern wollen, oder Sie für die Clubmeisterschaften ein ganz besonderes Layout wünschen, können Sie dies selbst. Für aufwändigere Änderungen am Scorekartenlayout erstellen wir gerne ein Angebot.

TIPP Bitte speichern Sie stets das ursprüngliche Layout, bevor Sie Veränderungen vornehmen.

Wenn die Spieler im Turnier von unterschiedlichen Abschlägen starten, besteht die Möglichkeit, dass die verschiedenen Rating-Werte gedruckt werden. Hierzu kann das Scorekarten-Design angepasst werden. Um die Rating-Werte zu drucken, haben Sie drei Möglichkeiten:

Wählen Sie zuerst ein **Neues, vorgefertigtes Format** aus. Dazu gehen Sie in die Scorekarten-Funktion über **Personen/Drucken: Scorekarten** und dort auf **Einstellen.** Drücken Sie zunächst auf **In Datei speichern** und speichern Sie also Ihr bisheriges Format sicherheitshalber mit Name inklusive des Tagesdatums z.B. "Scorekarte23112010.SCK".

| Bezeichnung dieses Typs:       Storekarte mit Rahmen         Anzeige der Handicap-Striche:       Angabe immer oder nicht beim Zählspiel:       nicht beim Zählspiel       Imicht beim Zählspiel       Imicht                                                                                                    | Scorekarten-Einstellunger                                 | I                    |          |                 |       |                           |    | ? 🗆 X                 |
|----------------------------------------------------------------------------------------------------|-----------------------------------------------------------|----------------------|----------|-----------------|-------|---------------------------|----|-----------------------|
| Angabe immer oder nicht beim Zählspiel:       nicht beim Zählspiel:       Imicht beim Zählspiel       Imicht beim Zählspiel <t< td=""><td>Bezeichnung dieses Typs:<br/>Anzeige der Handicap-Striche:</td><td>Scorekarte mit F</td><td>ahmer</td><td>ı</td><td></td><td></td><td></td><td><b>√</b> <u>о</u>к</td></t<>                                                                                                    | Bezeichnung dieses Typs:<br>Anzeige der Handicap-Striche: | Scorekarte mit F     | ahmer    | ı               |       |                           |    | <b>√</b> <u>о</u> к   |
| Image: Selected over Entern.     Image: Selected over Entern.     Image: Selected over Entern.        Image: Selected over Entern.        Image: Selected over Entern.        Image: Selected over Entern.        Image: Selected over Entern.           Image: Selected over Entern. <b>Image: Selected over Entern.</b> Image: Selected over Entern. <b>Image: Selected over Entern.</b> Image: Selected over Entern. <b>Image: Selected over Entern.</b> Image: Selected over Entern.      Image: Selected over Entern.      Image: Selected over Entern.            Image: Selected over Entern.            Image: Selected over Entern. <td>Angabe immer oder nicht bei</td> <td>m Zählspiel:</td> <td>r</td> <td>nicht beim Zäh</td> <td>Ispie</td> <td>el</td> <td>•</td> <td>X Abbruch</td>                                                                                                    | Angabe immer oder nicht bei                               | m Zählspiel:         | r        | nicht beim Zäh  | Ispie | el                        | •  | X Abbruch             |
| Zusatzinformation bei Einzelspielern:       <                                                                                                    | ✓ bei Vierball oder Aggrega                               | it beide Spieler au  | feine    | Karte           |       |                           |    | <u>T</u> ees anpassen |
| Papierformat: DIN A4 - Portrait (hoch) - Manueller Einzug         Verschiebung des Ausdrucks:       nach rechts:       1.00         Position       Schrift       unten:       5.00 mm         Offset der Locheinträge       0.0       39.3       Position       Position         Sprung pro Loch       0.0       6.5       Position       Position       Position         Sprung zum Kopf       0.0       -5.6       Position       Position       Positio                                                                                                    | Zusatzinformation bei Einzelspi                           | elern:               | <0       | LUB >           |       |                           |    |                       |
| Verschiebung des Ausdrucks:nach rechts:1.00unten:5.00mmElementPositionSchrift </td <td><u>P</u>apierformat: DIN A4 - Port</td> <td>trait (hoch) - Mani</td> <td>ueller E</td> <td>linzug</td> <td></td> <td></td> <td></td> <td></td>                                                                                                    | <u>P</u> apierformat: DIN A4 - Port                       | trait (hoch) - Mani  | ueller E | linzug          |       |                           |    |                       |
| Offset der Locheinträge         0.0         39.3         A         Neues Element         F2           Sprung pro Loch         0.0         6.5        bearbeiten         F7           Sprung zum Kopf         0.0         -5.6        entfernen         F5           Turniername+Datum         7.0         2.0         MLFU#        entfernen         F5           Bild: LOGOX         90.0         5.0        entfernen         F5           Linie: 0.70         5.0         28.0        enties pief           Linie: 0.70         5.0         38.0        enties piechern           Linie: 0.20         5.0         44.5        enties of the section of the section of                                                                                                    | Verschiebung des Ausdrucks:<br>Element                    | nach rec<br>Position | hts:     | 1.00<br>Schrift | unt   | en: 5.00 n                | m  |                       |
| Sprung pro Loch       0.0       6.5       Image: Comparison of the comparison of the comparison of | Offset der Locheinträge                                   | 0.0                  | 39.3     | ^               | ►     | Neues Element             | F2 |                       |
| Sprung zum Kopf       0.0       -5.6         Turniername+Datum       7.0       2.0       MLFU#         Bild: LOGOX       90.0       5.0       In der Liste hoch         Linie: 0.70       5.0       0.0       In der Liste gief         Linie: 0.70       5.0       38.0       In Datei speichern         Linie: 0.20       5.0       44.5       Von Datei Jaden         Linie: 0.20       5.0       51.0       Von Datei Jaden                                                                                                    | Sprung pro Loch                                           | 0.0                  | 6.5      |                 | ►     | <u>b</u> earbeiten        | F7 |                       |
| Turniername+Datum       7.0       2.0       MLFU#         Bild: LOGOX       90.0       5.0       -         Linie: 0.70       5.0       0.0       -         Linie: 0.70       5.0       28.0       -         Linie: 0.70       5.0       38.0       -         Linie: 0.20       5.0       44.5       -         Linie: 0.20       5.0       51.0       -         Solid: Solid: Solid                                                                                                    | Sprung zum Kopf                                           | 0.0                  | -5.6     |                 | Þ     | <u>e</u> ntfernen         | F5 |                       |
| Bild: LOGOX       90.0       5.0       .0         Linie: 0.70       5.0       28.0          Linie: 0.70       5.0       38.0          Linie: 0.20       5.0       44.5          Linie: 0.20       5.0       51.0                                                                                                    | Turniername+Datum                                         | 7.0                  | 2.0      | MLFU#           | Þ     | In der Liste <u>h</u> och | 1  |                       |
| Linie: 0.70       5.0       0.0         Linie: 0.70       5.0       28.0         Linie: 0.70       5.0       38.0         Linie: 0.20       5.0       44.5         Linie: 0.20       5.0       51.0                                                                                                    | Bild: LOGOX                                               | 90.0                 | 5.0      |                 | Þ     | In der Liste tief         |    |                       |
| Linie: 0.70       5.0       28.0       In Datei speichern         Linie: 0.70       5.0       38.0       Von Datei laden         Linie: 0.20       5.0       51.0       Von Datei laden                                                                                                    | Linie: 0.70                                               | 5.0                  | 0.0      |                 |       | -                         |    |                       |
| Linie: 0.70       5.0       38.0       ▶ Von Datei laden         Linie: 0.20       5.0       44.5       ▶         Linie: 0.20       5.0       51.0       ▼       ▶ Sollzeiten                                                                                                    | Linie: 0.70                                               | 5.0                  | 28.0     |                 | Þ     | In Datei s <u>p</u> eiche | m  |                       |
| Linie: 0.20         5.0         44.5           Linie: 0.20         5.0         51.0         ✓                                                                                                    | Linie: 0.70                                               | 5.0                  | 38.0     |                 | Þ     | Von Datei <u>l</u> aden   |    |                       |
| Linie: 0.20 5.0 51.0 🗸 🕨 Sollzeiten                                                                                                    | Linie: 0.20                                               | 5.0                  | 44.5     |                 |       |                           |    |                       |
|                                                                                                    | Linie: 0.20                                               | 5.0                  | 51.0     | ~               | Þ     | <u>S</u> ollzeiten        |    |                       |

Klicken Sie dann im zweiten Schritt auf **Von Datei laden** und wählen Sie eines dieser Formate (oder Ihr eigenes als Kopie auf die Position eines freien Typs):

| Laden: Scorekarten-Forma                                                                                                    | ət                                                                                                    |                                                                                                    |                                        |                                       | ×             |
|----------------------------------------------------------------------------------------------------|----------------------------------------------------------------------------------------------------|----------------------------------------------------------------------------------------------------|----------------------------------------|---------------------------------------|---------------|
| COO - 🚺 « PCCADD                                                                                                    | IE 🕨 TEXTE                                                                                                    |                                                                                                    | 🕶 🐓 Suc                                | hen:                                  | ٩             |
| 🌗 Organisieren 👻 🏭 A                                                                                                    | nsichten 🔻                                                                                                    | 👔 Neuer Ordner                                                                                          | _                                      | _                                     | 0             |
| Linkfavoriten                                                                                                    | Name                                                                                                    | Änderungsdatum                                                                                          | Тур                                    | Größe                                 | »             |
| <ul> <li>Dokumente</li> <li>Zuletzt geändert</li> <li>Zuletzt besuchte Orte</li> <li>Desktop</li> <li>Computer</li> <li>Bilder</li> <li>Musik</li> <li>Suchvorgänge</li> <li>Öffentlich</li> </ul> | AUF_3X8.S<br>AUF_3665.<br>BWGV.sck<br>CH_NEU.S<br>CVS.SCK<br>NURSTRIC<br>QUER.SCK<br>RAHM_D.S<br>RAHM_D.S<br>RAHM_US<br>RAHM_US<br>RAHM_US<br>RAHM_GEF | SCK<br>SCK<br>SCK<br>SCK<br>SCK<br>D.SCK<br>SCK<br>SCK<br>SCK<br>SCK<br>SCK<br>SCK<br>SCK<br>SCK<br>SCK | Typ: SCK-I<br>Größe: 2,5:<br>Änderung: | Datei<br>1 KB<br>sdatum: 27.05.1997 : | 23:29         |
| Ordner 🔨                                                                                                    | RAHMNA                                                                                                    | ME.SCK                                                                                                  |                                        |                                       |               |
| Dateinam                                                                                                    | e: <b>*.SCK</b>                                                                                                    |                                                                                                    | •                                      | Format (*.SCK)<br>Öffnen A            | ►<br>bbrechen |

• RAHMUSA.SCK: Scorekarte für Plätze mit zwei Längen, von links nach rechts zu beschreiben

| Testcup<br>Einzel - Zählspie                                | 1; 36                                                                                                    | Löch | <b>16.</b><br>ner, 1 | 05.0 | )5<br>nde |     |     |                            |      |       | Unterschrift Spieler * |      |     |     |     | smb-e |     |     |        |        |      |      |  |
|-------------------------------------------------------------|----------------------------------------------------------------------------------------------------|------|----------------------|------|-----------|-----|-----|----------------------------|------|-------|------------------------|------|-----|-----|-----|-------|-----|-----|--------|--------|------|------|--|
| Schmedding<br>Schmedding<br>1. Tee, 10:00<br>Sonnenschein - | Schmedding, Benedikt (22.1) Schmedding Sof 1. Tee, 10:00 Uhr Par: 7: Sonnenschein - Nordplatz GELB SR: 130 / CR: 72. |      |                      |      |           |     |     | <b>26</b><br>r: 72<br>72.1 | Unte | ersch | rift Z                 | ähle | r   |     |     |       |     | Ar  | ens, A | nja (3 | 2.0) |      |  |
| Loch 1 2 3 4 5 6 7 8 9                                      |                                                                                                    |      |                      |      |           |     |     |                            | Out  | 10    | 11                     | 12   | 13  | 14  | 15  | 16    | 17  | 18  | In     | Out    | Tot. |      |  |
| Par                                                         | 4                                                                                                    | з    | 5                    | 4    | 4         | 4   | 4   | 5                          | з    | 36    | 4                      | 5    | з   | 4   | 3   | 4     | 5   | 4   | 4      | 36     | 36   | 72   |  |
| Herren                                                      | 367                                                                                                    | 175  | 461                  | 343  | 324       | 332 | 368 | 451                        | 196  | 3017  | 302                    | 441  | 176 | 343 | 142 | 330   | 512 | 285 | 367    | 2898   | 3017 | 5915 |  |
| Handicap                                                    | 9                                                                                                    | 17   | 7                    | 13   | 11        | 1   | з   | 5                          | 15   |       | 14                     | 16   | 6   | 8   | 12  | 4     | 2   | 18  | 10     |        |      |      |  |
| Damen                                                       | 297                                                                                                    | 149  | 407                  | 246  | 278       | 290 | 324 | 413                        | 151  | 2555  | 267                    | 381  | 153 | 288 | 115 | 289   | 409 | 229 | 292    | 2423   | 2555 | 4978 |  |
| Zeit                                                        |                                                                                                    |      |                      |      |           |     |     |                            |      |       |                        |      |     |     |     |       |     |     |        |        |      |      |  |
| Schmedding B.                                               |                                                                                                    |      |                      |      |           |     |     |                            |      |       |                        |      |     |     |     |       |     |     |        |        |      |      |  |
|                                                             |                                                                                                    |      |                      |      |           |     |     |                            |      |       |                        |      |     |     |     |       |     |     |        |        |      |      |  |
|                                                             |                                                                                                    |      |                      |      |           |     |     |                            |      |       |                        |      |     |     |     |       |     |     |        |        |      |      |  |
|                                                             |                                                                                                    |      |                      |      |           |     |     |                            |      |       |                        |      |     |     |     |       |     |     |        |        |      |      |  |
| Zähler                                                      |                                                                                                    |      |                      |      |           |     |     |                            |      |       |                        |      |     |     |     |       |     |     |        |        |      |      |  |

• RAHMGERO.SCK: Scorekarte für Plätze mit zwei Längen (gelb/rot)

| Testcup               | 16.05.05      |
|-----------------------|---------------|
| Einzel, Zähleniel: 20 | Löcher 1 Dund |

Einzel - Zählspiel: 36 Löcher, 1. Runde Schmedding, Benedikt (22.1) Schmedding Sof GELB SR:130 / CR:72.1 ROT SR:128 / CR:72.7 Zöhler:

| smbe |     | 26      | 1. T           | ee, 10: | 00 Uhr                        |                           |       | A    | ren | s, Anja (3     | 2.0)      |
|------|-----|---------|----------------|---------|-------------------------------|---------------------------|-------|------|-----|----------------|-----------|
| Loch | Par | Spieler | HCP<br>Vertig. | Punkte  | Länge in<br>bis Mit<br>Herren | Metern<br>e Orün<br>Damen | Front | Side |     | Zöhler<br>aran |           |
| 1    | 4   |         | 9              |         | 367                           | 297                       | 10    | SL.  |     |                |           |
| 2    | 3   |         | 17             |         | 175                           | 149                       | 8     | 4R   |     |                |           |
| 3    | 5   |         | 7              |         | 461                           | 407                       | 6     | 5R   |     |                |           |
| 4    | 4   |         | 13             |         | 343                           | 246                       | 11    | С    |     |                |           |
| 5    | 4   |         | 11             |         | 324                           | 278                       | 7     | 6L   |     |                |           |
| 6    | 4   |         | 1              |         | 332                           | 290                       | 8     | SL.  |     |                | $\square$ |
| 7    | 4   |         | 3              |         | 368                           | 324                       | 10    | 3R   |     |                |           |
| 8    | 5   |         | 5              |         | 451                           | 413                       | 4     | 9L   |     |                |           |
| 9    | 3   |         | 15             |         | 196                           | 151                       | 3     | с    |     |                |           |
| Out  | 36  |         |                |         | 3017                          | 2555                      |       |      |     |                |           |

| 10     | 4   | 14    |     | 302  | 267  |     |     | 7  | 5R  |  |   |
|--------|-----|-------|-----|------|------|-----|-----|----|-----|--|---|
| 11     | 5   | 16    |     | 441  | 381  |     |     | 8  | 4L  |  |   |
| 12     | 3   | 6     |     | 176  | 153  |     |     | 10 | 3R  |  |   |
| 13     | 4   | 8     |     | 343  | 288  |     |     | 12 | С   |  |   |
| 14     | 3   | 12    |     | 142  | 115  |     |     | 4  | с   |  |   |
| 15     | 4   | 4     |     | 330  | 289  |     |     | 7  | SL. |  |   |
| 16     | 5   | 2     |     | 512  | 409  |     |     | 9  | 4L  |  |   |
| 17     | 4   | 18    |     | 285  | 229  |     |     | 7  | 7R  |  | Г |
| 18     | 4   | 10    |     | 367  | 292  |     |     | 10 | C   |  |   |
| In     | 36  |       |     | 2898 | 2423 |     |     |    |     |  | Γ |
| Out    | 36  |       |     | 3017 | 2555 |     |     |    |     |  |   |
| Tot.   | 72  |       |     | 5915 | 4978 |     |     |    |     |  |   |
| - Vorg | abe | Spiel | er: |      |      | Zäl | ler | :  |     |  |   |
| Nett   | lo  |       |     |      |      |     |     |    |     |  |   |

• RAHMFARB.SCK: Farbige Scorekarte für Plätze mit vier Längen

| Tes<br>Enzel | tcu<br>· Za | IP<br>hispiel;  | 36 Lõo           | 1<br>her, 1. 1  | 16.05<br>Runde   | .05           |    |         |           |       |       |             |      |
|--------------|-------------|-----------------|------------------|-----------------|------------------|---------------|----|---------|-----------|-------|-------|-------------|------|
| Sch          | med         | Iding,          | Bene             | dikt (2         | 2.1)             |               |    |         |           |       |       | П. н        | 100  |
| Sch          | med         | ding :          | Sof              |                 |                  |               |    |         | Sonn      | ensch | ein - | Nords       | datz |
| artist.      |             | 1               | . Tee,           | 10:00           | ) Uhr            |               | 26 | GEL     | / CR:     | 72.1  |       |             |      |
| aran         | Loch        | Champ.<br>Bearn | Bonnal<br>Berren | Chanp.<br>Banen | Bonnal<br>Passen | Vag /<br>Vert | 14 | Spieler |           | Ream  | 044   |             | Т    |
|              | 1           | 384             | 367              | 325             | 297              | 9             | 4  |         |           | 10    | 94    | 1           |      |
|              | 2           | 175             | 175              | 167             | 149              | 17            | 3  |         |           |       | 12    | 1           |      |
|              | 3           | 461             | 461              | 455             | 407              | 7             | 6  |         |           | 6     | 58.   | 1           |      |
|              | 4           | 343             | 343              | 294             | 246              | 13            | 4  |         | $\square$ |       | с     | 1           |      |
|              | 5           | 377             | 324              | 357             | 278              | 11            | 4  |         |           | 7     | 64.   | 1           | k    |
|              | 6           | 377             | 332              | 325             | 290              | 1             | 4  |         |           |       | sı.   | N.          | 8    |
|              | 7           | 406             | 368              | 382             | 324              | 3             | 4  |         |           | 10    | 38    | ŧ           | 2    |
|              | 8           | 451             | 451              | 442             | 413              | 5             | 5  |         |           | •     | 14    | 1 in        | 2    |
|              | 9           | 227             | 196              | 174             | 151              | 15            | 3  |         |           | 3     | c     | 13          | 1    |
|              | 0.at        | 3201            | 3017             | 2901            | 2555             |               | 36 |         |           |       |       | 1           |      |
|              | 10          | 302             | 302              | 286             | 267              | 14            | 4  |         |           | 1     | 59.   | 1           |      |
|              | 11          | 486             | 441              | 425             | 381              | 16            | 5  |         |           |       | +L    | 1           |      |
|              | 12          | 203             | 176              | 168             | 153              | 6             | 3  |         |           | 10    | 38    | 1           |      |
|              | 13          | 393             | 343              | 329             | 288              | 8             | 4  |         |           | 12    | с     | 1           | 1    |
|              | 14          | 142             | 142              | 142             | 115              | 12            | 3  |         |           | •     | c     | 1           |      |
|              | 15          | 330             | 330              | 323             | 289              | 4             | 4  |         |           | 7     | 11.   | 1           |      |
|              | 16          | 512             | 512              | 485             | 409              | 2             | 5  |         |           | 9     | +L    | 1           |      |
|              | 17          | 285             | 285              | 279             | 229              | 18            | 4  |         |           | 7     | 28    | 1           |      |
|              | 18          | 380             | 367              | 326             | 292              | 10            | 4  |         |           | 10    | 0     | 1           |      |
|              | In          | 3033            | 2898             | 2743            | 2423             |               | 36 |         |           |       |       | ł.          |      |
|              | 0ut         | 3201            | 3017             | 2901            | 2555             |               | 36 |         |           |       |       | 3           |      |
|              | Tot.        | 6234            | 5915             | 5644            | 4978             |               | 72 |         |           |       |       |             |      |
|              | \$R         | 130             | 130              | 137             | 128              | Нор           |    |         |           |       |       | 2<br>E<br>E |      |
|              | CR          | 73.9            | 72.1             | 78.9            | 72.7             | Net.          |    |         |           |       |       | 15          |      |

• RAHMNAME.SCK: Scorekarte für Plätze mit zwei Längen, mit Namen für die einzelnen Löcher

| Testcup 16.05.05 |                                        |                     |       |       |              |    |         |  |          |       |            |       |       |
|------------------|----------------------------------------|---------------------|-------|-------|--------------|----|---------|--|----------|-------|------------|-------|-------|
| Broel            | Enzel - Zählspiel; 36 Löcher, 1. Runde |                     |       |       |              |    |         |  |          |       |            |       |       |
| Schr             | Schmedding, Benedikt (22.1)            |                     |       |       |              |    |         |  |          |       |            |       |       |
| Schr             | med                                    | Iding Sof           |       |       |              |    |         |  | Sonn     | ensch | ein -      | Nord  | platz |
| sector.          |                                        | 1. Tee,             | 10:00 | 0 Uhr |              |    | 26      |  | GEL      | B SR  | :130       | / CR: | 72.1  |
|                  | Loch                                   |                     | Benen | basen | Vog /<br>Vet | 14 | Spieler |  |          | Front | -          |       | П     |
|                  | 1                                      | Lock NZES           | 367   | 297   | 9            | 4  |         |  |          | 10    | 94         | 1     |       |
|                  | 2                                      | Linkegred           | 175   | 149   | 17           | 3  |         |  |          | 8     | 48.        | 1     |       |
|                  | 3                                      | 8 mesag             | 461   | 407   | 7            | 5  |         |  |          | 6     | 58.        | ]     |       |
|                  | 4                                      | Terbibecie          | 343   | 246   | 13           | 4  |         |  |          | 11    | c          |       |       |
|                  | 5                                      | Big Pen             | 324   | 278   | 11           | 4  |         |  |          | 7     | 6L         | 12    | 8     |
|                  | 6                                      | Mar and Monte       | 332   | 290   | 1            | 4  |         |  |          |       | 91         | 17    | 2     |
|                  | 7                                      | Schartheited        | 368   | 324   | 3            | 4  |         |  |          | 10    | 38.        | Schul | Ξ.    |
|                  | 8                                      | Adeniorit           | 451   | 413   | 5            | 5  |         |  |          | ŀ     | 14L        | a la  | SLE   |
|                  | 9                                      | Je Diager je lieber | 196   | 151   | 15           | 3  |         |  |          | ,     | c          | P     | 14    |
|                  | t O                                    |                     | 3017  | 2555  |              | 36 |         |  |          |       |            | 1     | - 1   |
|                  | 10                                     | Viacce #wppe        | 302   | 267   | 14           | 4  |         |  |          | ;     | 5 <b>R</b> | 1     | - 1   |
|                  | 11                                     | Wesengrind          | 441   | 381   | 16           | 5  |         |  |          | 8     | +L         | 1     | - 1   |
|                  | 12                                     | Ekleseck            | 176   | 163   | 6            | 3  |         |  |          | ю     | 38.        | 1     | - 1   |
|                  | 13                                     | Starbain West       | 343   | 208   | 8            | 4  |         |  |          | 12    | c          | 1     | - 1   |
|                  | 14                                     | States Little       | 142   | 115   | 12           | 3  |         |  |          | ŀ     | c          | 1     |       |
|                  | 15                                     | Sokark Ede          | 330   | 289   | 4            | 4  |         |  |          | ;     | 94         | 1     |       |
|                  | 16                                     | 700                 | 512   | 409   | 2            | 5  |         |  |          | ,     | +L         | 1     |       |
|                  | 17                                     | 'ipe Roa            | 285   | 229   | 18           | 4  |         |  |          | 7     | 78         | 1     |       |
|                  | 18                                     | Denstitlecke        | 367   | 292   | 10           | 4  |         |  |          | ю     | ¢          | 1.    |       |
|                  | In                                     |                     | 2898  | 2423  |              | 36 |         |  |          |       |            | ja j  |       |
|                  | 0.4                                    |                     | 3017  | 2555  |              | 36 |         |  | <u> </u> | -     | <u> </u>   | 8     |       |
|                  | Tot.                                   |                     | 5915  | 4978  |              | 72 |         |  |          |       |            | No.   |       |
|                  | SR                                     |                     | 130   | 128   | Hop          |    |         |  |          | -     |            | Lee L |       |
|                  | CR                                     |                     | 72.1  | 72.7  | Net.         |    |         |  |          |       |            | P.    |       |

Bestätigen Sie die Auswahl mit **OK** und testen Sie den Ausdruck.

Ergänzen Sie nun die Slope- und Course-Rating-Werte unter der *Längen-Spalte.* Häufig sind hier unter den Summen über alle 18 Löcher noch ein bis zwei Zeilen frei (für das Eintragen von Spielvorgabe und Nettoergebnis in der Spieler-Spalte). Wenn Sie das Element "Rating unter Längen" oder "Rating unter Längen, einzeilig" wählen, wird das Rating jeweils in die Längenspalten in die unteren Zeilen gedruckt. Gegebenenfalls ist dazu nötig, die Elemente "Hcp" und "Net.", die unter der Lochnummer gedruckt werden, nach rechts in die Spalte der Vorgabenverteilung zu versetzen (oder zu entfernen).

Ergänzen Sie abschließend die Slope- und Course-Rating Werte im Scorekarten-Kopf mit **freier Positionierung.** Dazu sind die Elemente "CR/SR…" mit dem Knopf **Neues Element** (F2) anzuwählen und zu positionieren. Auch bei dem Komplett-Druck der Scorekarten haben Sie natürlich die Möglichkeit, die Werte der Abschläge, auf denen der gerade gedruckte Spieler spielt, mit dem Element "Rating SR/CR" gesondert zu drucken.

## Einstellungen

Wir werden aus dem oben genannten Grund nur noch auf die Einstellmöglichkeiten bei den freien Typen eingehen. Jeder dieser Typen beinhaltet eine Einstelloption. Prinzipiell sind die Typen gleichartig — Sie haben jedoch die Möglichkeit, bei jeder der neun Positionen eine andere Scorekarten-Definition zu hinterlegen. Beispielsweise könnte bei Typ 1 gespeichert werden, wie Ihre bestehenden Scorekarten ausgefüllt werden, während bei Typ 2 gespeichert wird, wie PC CADDIE vollständige Karten mit Rahmen drucken soll. Alle weiteren Typen sind dann noch für eine weitere Varianten frei. Wenn Sie rechts auf **Einstellungen** klicken, so beziehen sich die Einstellungen immer auf den gerade aktivierten Typ:

| Bezeichnung dieses Typs:       Scorekarte mit Rahmen         Anzeige der Handicap-Striche:       Angabe immer oder nicht beim Zählspiel:       nicht beim Zählspiel       Manzeige der Handicap-Striche:       Agbbruch         Darstellung als Striche oder Ziffern:       Striche       Image: Striche       Image: Striche Striche                                                                                                    | Scorekarten-Einstellungen                                                     | I                             |                                                                       |                          |              |                             |   | ? 🗆 X                 |
|----------------------------------------------------------------------------------------------------|-------------------------------------------------------------------------------|-------------------------------|-----------------------------------------------------------------------|--------------------------|--------------|-----------------------------|---|-----------------------|
| Angabe immer oder nicht beim Zählspiel:       nicht beim Zählspiel: <ul> <li>Micht beim Zählspiel:</li> <li>Striche</li> <li>Imicht beim Zählspiel:</li> <li>Striche</li> <li>Imicht beim Zählspiel:</li> <li>Striche</li> <li>Imicht beim Zählspiel:</li> <li>Striche</li> <li>Imicht beim Zählspiel:</li> <li>Striche</li> <li>Imicht beim Zählspiel:</li> <li>Striche</li> <li>Imicht beim Zählspiel:</li> <li>Striche</li> <li>Imicht beim Zählspiel:</li> <li>Striche</li> <li>Imicht beim Zählspiel:</li> <li>Striche</li> <li>Imicht beim Zählspiel:</li> <li>Striche</li> <li>Imicht beim Zählspiel:</li> <li>Imicht beim Zählspiel:</li> <li>Striche</li> <li>Imicht beim Zählspiel:</li> <li>Striche</li> <li>Imicht beim Zählspiel:</li> <li>Imicht beim Zählspiel:</li> <li>Striche</li> <li>Imicht beim Zählspiel:</li> <li>Imicht beim Zählspiel:</li> <li>Imicht beim Zählspie</li></ul>                                                                                                    | Bezeichnung dieses T <u>y</u> ps:<br>Anzeige der Handicap-Striche:            | Scorekarte mit Ra             | ahmen                                                                 |                          |              |                             |   | <b>√</b> <u>о</u> к   |
| ✓ bei ⊻ierball oder Aggregat beide Spieler auf eine Karte       Iees anpassen         Zusatzinformation bei Einzelspielern:       <                                                                                                    | <u>A</u> ngabe immer oder nicht bei<br><u>D</u> arstellung als Striche oder Z | m Zählspiel:<br>iffern:       | ni<br>St                                                              | icht beim Zähl<br>triche | spie         | •                           | , | X Abbruch             |
| Zusatzinformation bei Einzelspielern:       <                                                                                                    | ✓ bei Vierball oder Aggrega                                                   | t beide Spieler auf           | eine K                                                                | (arte                    |              |                             |   | <u>T</u> ees anpassen |
| Papierformat: DIN A4 - Portrait (hoch) - Manueller EinzugVerschiebung des Ausdrucks:nach rechts:1.00unten:5.00mmElementPositionSchrift••••Offset der Locheinträge0.039.3••••••Sprung pro Loch0.06.5••••••••••••••••••••••••••••••••••••••••••••••••••••••••••••••••••••••••••••••••••••••••••••••••••••••••••••••••••••••••••••••••••••••••••••••••••••••••••••• <td>Zusatzinformation bei Einzelspi</td> <td>elern:</td> <td><cl< td=""><td>UB &gt;</td><td></td><td></td><td></td><td></td></cl<></td>                                                                                                    | Zusatzinformation bei Einzelspi                                               | elern:                        | <cl< td=""><td>UB &gt;</td><td></td><td></td><td></td><td></td></cl<> | UB >                     |              |                             |   |                       |
| Verschiebung des Ausdrucks:         nach rechts:         1.00         unten:         5.00         mm           Element         Position         Schrift                                                                                                    <                                                                                                    | <u>P</u> apierformat: DIN A4 - Port                                           | rait (hoch) - Manu            | eller Ei                                                              | nzug                     |              |                             |   |                       |
| Offset der Locheinträge         0.0         39.3         Neues Element         F2           Sprung pro Loch         0.0         6.5        bearbeiten         F7           Sprung zum Kopf         0.0         -5.6        gntfernen         F5           Turniername+Datum         7.0         2.0         MLFU#         In der Liste hoch           Bild: LOGOX         90.0         5.0          In der Liste tief           Linie: 0.70         5.0         28.0         In Datei speichern           Linie: 0.70         5.0         38.0         In Datei speichern           Linie: 0.20         5.0         51.0         Von Datei Jaden                                                                                                    | Verschiebung des Ausdrucks:<br>Element                                        | nach <u>r</u> ech<br>Position | its:                                                                  | 1.00<br>Schrift          | <u>u</u> nte | en: 5.00 mm                 |   |                       |
| Sprung pro Loch       0.0       6.5       Image: Description of the second second se | Offset der Locheinträge                                                       | 0.0                           | 39.3                                                                  | ^                        | ►            | Neues Element F2            |   |                       |
| Sprung zum Kopf0.0-5.6Turniername+Datum7.02.0MLFU#Bild: LOGOX90.05.0In der Liste hochLinie: 0.705.00.0In der Liste tiefLinie: 0.705.028.0In Datei speichernLinie: 0.705.038.0Von Datei JadenLinie: 0.205.051.0Von Datei Jaden                                                                                                    | Sprung pro Loch                                                               | 0.0                           | 6.5                                                                   |                          | ►            | <u>b</u> earbeiten F7       |   |                       |
| Turniername+Datum       7.0       2.0       MLFU#         Bild: LOGOX       90.0       5.0       -         Linie: 0.70       5.0       0.0       -         Linie: 0.70       5.0       28.0       -         Linie: 0.70       5.0       38.0       -         Linie: 0.20       5.0       44.5       -         Linie: 0.20       5.0       51.0       -         Solid: 0.20       5.0       51.0       -                                                                                                    | Sprung zum Kopf                                                               | 0.0                           | -5.6                                                                  |                          | ►            | <u>e</u> ntfernen F5        |   |                       |
| Bild: LOGOX       90.0       5.0       .0         Linie: 0.70       5.0       0.0       .0         Linie: 0.70       5.0       28.0       .0         Linie: 0.70       5.0       38.0       .0         Linie: 0.20       5.0       44.5       .0         Linie: 0.20       5.0       51.0       .                                                                                                    | Turniername+Datum                                                             | 7.0                           | 2.0                                                                   | MLFU#                    | ►            | In der Liste <u>h</u> och   |   |                       |
| Linie: 0.70       5.0       0.0         Linie: 0.70       5.0       28.0         Linie: 0.70       5.0       38.0         Linie: 0.20       5.0       44.5         Linie: 0.20       5.0       51.0         Von Datei laden       Von Datei laden                                                                                                    | Bild: LOGOX                                                                   | 90.0                          | 5.0                                                                   |                          | Þ            | In der Liste <u>t</u> ief   |   |                       |
| Linie: 0.70       5.0       28.0       In Datei speichern         Linie: 0.70       5.0       38.0       Von Datei laden         Linie: 0.20       5.0       51.0       Von Datei laden                                                                                                    | Linie: 0.70                                                                   | 5.0                           | 0.0                                                                   |                          |              |                             |   |                       |
| Linie: 0.70     5.0     38.0     ▶ Von Datei laden       Linie: 0.20     5.0     44.5        Linie: 0.20     5.0     51.0     ✓                                                                                                    | Linie: 0.70                                                                   | 5.0                           | 28.0                                                                  |                          | ►            | In Datei s <u>p</u> eichern |   |                       |
| Linie: 0.20       5.0       44.5         Linie: 0.20       5.0       51.0       ✓                                                                                                    | Linie: 0.70                                                                   | 5.0                           | 38.0                                                                  |                          | ►            | Von Datei <u>l</u> aden     |   |                       |
| Linie: 0.20 5.0 51.0 🗸 🕨 Sollzeiten                                                                                                    | Linie: 0.20                                                                   | 5.0                           | 44.5                                                                  |                          |              |                             |   |                       |
|                                                                                                    | Linie: 0.20                                                                   | 5.0                           | 51.0                                                                  | ~                        | ►            | Sollzeiten                  |   |                       |

Hier können Sie alles einstellen, was mit dem Scorekartendruck zusammenhängt. Geben Sie dem Typ am Besten eine prägnante **Bezeichnung**. Für unser Beispiel wurde die Bezeichnung "Scorekarten mit Rahmen" gewählt.

## Allgemeine Einstellungen

| Scorekarten-Einstellungen                  |               |                                             |                               | ? 🗆 X         |
|--------------------------------------------|---------------|---------------------------------------------|-------------------------------|---------------|
| Bezeichnung dieses Typs: Score             | karte mit Rah | imen                                        |                               | 1 OK          |
| Anzeige der Handican-Striche:              |               |                                             |                               | ✓ <u>0</u> K  |
|                                            |               |                                             |                               | V Abbauch     |
| Angabe immer oder nicht beim Zahls         | spiel:        | nicht beir                                  | m Zahlspiel 🔹                 | Abbruch       |
| Darstellung als Striche oder Ziffern:      |               | Striche                                     | *                             |               |
| ✓ bei <u>V</u> ierball oder Aggregat beide | Spieler auf e | eine Karte                                  |                               | Tees anpassen |
| Zusatzinformation bei Einzelspielern:      |               | <club< td=""><td>&gt;</td><td></td></club<> | >                             |               |
|                                            |               |                                             |                               |               |
| Papierformat: DIN A4 - Portrait (ho        | (ch) - Manuel | ller Einzug                                 |                               |               |
| <u> </u>                                   | ,             |                                             |                               |               |
| Verschiebung des Ausdaucks                 | nach recht    | e: 1.00                                     | unten: 500 mm                 |               |
| Flement                                    | Position      | Schrift                                     |                               |               |
|                                            | Posicion      | Jenni                                       | A Navas Flamant - 50          |               |
| Offset der Locheinträge                    | 0.0 3         | 39.3                                        | ▶ <u>N</u> eues Element F2    |               |
| Sprung pro Loch                            | 0.0           | 6.5                                         | ▶ … <u>b</u> earbeiten F7     |               |
| Sprung zum Kopf                            | 0.0 -         | 5.6                                         | ▶ … <u>e</u> ntfernen F5      |               |
| Turniername+Datum                          | 7.0           | 2.0 MLFU                                    | # In der Liste <u>h</u> och   |               |
| Bild: LOGOX                                | 90.0          | 5.0                                         | In der Liste tief             |               |
| Linie: 0.70                                | 5.0           | 0.0                                         |                               |               |
| Linie: 0.70                                | 5.0 2         | 28.0                                        | ▶ In Datei s <u>p</u> eichern |               |
| Linie: 0.70                                | 5.0 3         | 38.0                                        | Von Datei laden               |               |
| Linie: 0.20                                | 5.0 4         | 14.5                                        |                               |               |
| Linie: 0.20                                | 5.0 5         | 51.0                                        | ↓ <u>S</u> ollzeiten          |               |
|                                            |               |                                             |                               |               |

Bei Angabe immer oder nicht beim Zählspiel haben Sie folgende Auswahl:

- **Nicht beim Zählspiel** Dies ist die normale Einstellung und bedeutet, dass bei Stableford und gegen Par die Vorgabenstriche gedruckt werden, beim Zählspiel jedoch nicht.
- Immer Mit dieser Auswahl werden auch beim Zählspiel Vorgabenstriche gedruckt.
- Keine HCP-Verteilung Es werden grundsätzlich keine Vorgabenstriche gedruckt.

Bei Vierball-Zählspiel-Wettspielen wird übrigens auch bei der Einstellung "nicht beim Zählspiel" die Vorgabenverteilung für beide Spieler ausgegeben, da in diesem Fall für die Spieler der Vergleich der Netto-Lochergebnisse vereinfacht werden soll.

TIPP Wenn Sie das nicht wünschen, müssen Sie bei Vierball-Turnieren hier "Keine HCP-Verteilung" wählen! Bei **Darstellung als Striche oder Ziffern** können Sie entscheiden, ob die Vorgabenverteilung wie allgemein üblich als Striche gedruckt wird, oder ob Sie lieber eine Darstellung in Ziffern (Nettopar) wünschen. Bei **Nettopar** werden bei einem Par 4-Loch, an dem ein Spieler 2 Schläge Vorgabe hat, nicht zwei Striche (//) gedruckt, sondern die Ziffer "6" (das Nettopar). Dies ist manchmal für Anfängerturniere eine sinnvolle Einstellung. Wählen Sie dazu in den Scorekarten-Einstellungen bei **Darstellung als Striche oder Ziffern** Nettopar:

Darstellung als Striche oder Ziffern:

Nettopar

Ŧ

Die Option **bei Vierball oder Aggregat beide Spieler auf einer Karte** sollte üblicherweise aktiviert sein, ansonsten wird für jeden Spieler bei Vierball- oder Aggregat-Wettspielen eine eigene Karte gedruckt. Im Feld **Zusatzinformation bei Einzelspielern** sollte normalerweise nur "<CLUB>" eingetragen sein:

| Scorekarten-Einstellungen               |                              |          |                 |     |                           | ? 🗆 X                 |
|-----------------------------------------|------------------------------|----------|-----------------|-----|---------------------------|-----------------------|
| Bezeichnung dieses Typs: Typ            | 9                            |          |                 |     |                           | <b>√</b> <u>о</u> к   |
| <u>A</u> ngabe immer oder nicht beim Zä | hlspiel:                     | n        | icht beim       | Zäh | Ispiel 💌                  | X Abbruch             |
| Darstellung als Striche oder Ziffern    | i:<br>de Spieler au          | f eine l | triche<br>Karte |     | •                         | <u>T</u> ees anpassen |
| Zusatzinformation bei Einzelspielern:   | :                            | 4        | LUB >           |     |                           |                       |
| <u>P</u> apierformat:                   |                              |          |                 |     |                           |                       |
| Verschiebung des Ausdrucks:<br>Element  | nach <u>r</u> ec<br>Position | hts:     | 0.00<br>Schrift |     | <u>u</u> nten: 0.00 mm    |                       |
| Offset der Locheinträge                 | 0.0                          | 40.0     |                 | ^   | • Neues Element F2        |                       |
| Sprung pro Loch                         | 0.0                          | 6.4      |                 |     | • <u>b</u> earbeiten F7   |                       |
| Sprung bei Out                          | 0.0                          | 6.4      |                 |     | ▶ … <u>e</u> ntfernen F5  |                       |
| Sprung zum Kopf                         | 0.0                          | -4.0     |                 |     | In der Liste <u>h</u> och |                       |
| Sprung zum Zwischenkopf                 | 0.0                          | 0.0      |                 |     | In der Liste tief         |                       |
| Sprung statt 2. Out                     | 0.0                          | 0.0      |                 |     | -                         |                       |
| Turniername+Datum                       | 10.0                         | 5.0      | NFU             |     | In Datei speichern        |                       |
| Turniername                             | 10.0                         | 5.0      | Ν               |     | Von Datei <u>l</u> aden   |                       |
| Turnier-Datum                           | 10.0                         | 5.0      | Ν               |     |                           |                       |
| Zusatz-Info 1                           | 10.0                         | 10.0     | М               | ¥   | ▶ <u>S</u> ollzeiten      |                       |

Sie können aber hier mit den folgenden Ergänzungen besondere Funktionen auslösen. Schreiben Sie dazu hinter den bestehenden Eintrag noch einen der folgenden Befehle:

| <mspv></mspv> | Bei Mitgliedern wird die Spielvorgabe, hinter dem Namen eingeklammert, mitgedruckt              |
|---------------|-------------------------------------------------------------------------------------------------|
| <ispv></ispv> | Die Spielvorgabe wird immer (auch bei Gästen), hinter dem Namen eingeklammert,<br>mitgedruckt   |
| <mstv></mstv> | Bei Mitgliedern wird die EGA-Vorgabe (Stammvorgabe) hinter dem Namen eingeklammert, mitgedruckt |
| <istv></istv> | Die EGA-Vorgabe wird immer (auch bei Gästen), hinter dem Namen eingeklammert,<br>mitgedruckt    |

#### **Papier einrichten**

Wenn Sie auf **Papierformat** klicken, können Sie die Orientierung der Karte auf dem Papier festlegen:

| nekarten-emstendigen                                                                                                    |                                                                                      |                                                                                          |                 |       |                                                                                                    |                      | ?                          |        | X |
|----------------------------------------------------------------------------------------------------|--------------------------------------------------------------------------------------|------------------------------------------------------------------------------------------|-----------------|-------|----------------------------------------------------------------------------------------------------|----------------------|----------------------------|--------|---|
| Bezeichnung dieses Typs:<br>Anzeige der Handicap-Striche:                                                                                                    | Scorekarte mit R                                                                     | Rahmen                                                                                   |                 |       |                                                                                                    |                      | <b>√</b> <u>о</u> к        |        |   |
| Angabe immer oder nicht beir                                                                                                    | m Zählspiel:                                                                         | n                                                                                        | icht beim Zä    | ihlsp | iel                                                                                                    | •                    | <mark>Х</mark> <u>А</u> ьь | ruch   |   |
| Darstellung als Striche oder Zi                                                                                                    | iffern:                                                                              | St                                                                                       | triche          |       |                                                                                                    | •                    |                            |        |   |
| ✓ bei <u>V</u> ierball oder Aggrega                                                                                                    | t beide Spieler au                                                                   | uf eine k                                                                                | Karte           |       |                                                                                                    |                      | <u>T</u> ees an            | passen |   |
| Zusatzinformation bei Einzelspie                                                                                                    | elern:                                                                               | <ci< td=""><td>LUB &gt;</td><td></td><td></td><td></td><td></td><td></td><td></td></ci<> | LUB >           |       |                                                                                                    |                      |                            |        |   |
|                                                                                                    |                                                                                      |                                                                                          |                 |       |                                                                                                    |                      |                            |        |   |
| /erschiebung des Ausdrucks:<br>Element                                                                                                    | nach rec<br>Position                                                                 | hts:                                                                                     | 1.00<br>Schrift | ur    | nten: 5.00 r                                                                                                    | nm                   |                            |        |   |
| /erschiebung des Ausdrucks:<br>Element<br>Offset der Locheinträge                                                                                                    | nach rec<br>Position<br>0.0                                                          | :hts:<br>39.3                                                                            | 1.00<br>Schrift | ur    | nten: 5.00 r                                                                                                    | mm<br>F2             |                            |        |   |
| Verschiebung des Ausdrucks:<br>Element<br>Offset der Locheinträge<br>Sprung pro Loch                                                                                                    | nach rec<br>Position<br>0.0<br>0.0                                                   | :hts:<br>39.3<br>6.5                                                                     | Schrift         | ur    | nten: 5.00 r<br><u>N</u> eues Element<br><u>b</u> earbeiten                                                                                                    | F2<br>F7             |                            |        |   |
| Verschiebung des Ausdrucks:<br>Element<br>Offset der Locheinträge<br>Sprung pro Loch<br>Sprung zum Kopf                                                                                                 | nach rec<br>Position<br>0.0<br>0.0<br>0.0                                            | 39.3<br>6.5<br>-5.6                                                                      | 1.00<br>Schrift |       | <ul> <li><u>N</u>eues Element</li> <li><u>b</u>earbeiten</li> <li><u>e</u>ntfernen</li> </ul>                                                                                                    | F2<br>F7<br>F5       |                            |        |   |
| Verschiebung des Ausdrucks:<br>Element<br>Offset der Locheinträge<br>Sprung pro Loch<br>Sprung zum Kopf<br>Turniername+Datum                                                                            | nach rec<br>Position<br>0.0<br>0.0<br>0.0<br>7.0                                     | 39.3<br>6.5<br>-5.6<br>2.0                                                               | 1.00<br>Schrift |       | nten: 5.00 r<br><u>N</u> eues Element<br><u>b</u> earbeiten<br><u>e</u> ntfernen<br>In der Liste <u>h</u> och                                                                                                    | nm<br>F2<br>F7<br>F5 |                            |        |   |
| Verschiebung des Ausdrucks:<br>Element<br>Offset der Locheinträge<br>Sprung pro Loch<br>Sprung zum Kopf<br>Turniername+Datum<br>Bild: LOGOX                                                             | nach rec<br>Position<br>0.0<br>0.0<br>7.0<br>90.0                                    | 39.3<br>6.5<br>-5.6<br>2.0<br>5.0                                                        | 1.00<br>Schrift |       | <ul> <li><u>N</u>eues Element</li> <li><u>N</u>eues Element</li> <li><u>N</u>earbeiten</li> <li><u>n</u>entfernen</li> <li>In der Liste <u>h</u>och</li> <li>In der Liste <u>t</u>ief</li> </ul>                                                   | F2<br>F7<br>F5       |                            |        |   |
| Verschiebung des Ausdrucks:<br>Element<br>Offset der Locheinträge<br>Sprung pro Loch<br>Sprung zum Kopf<br>Turniername+Datum<br>Bild: LOGOX<br>Linie: 0.70                                              | nach rec<br>Position<br>0.0<br>0.0<br>7.0<br>90.0<br>5.0                             | 39.3<br>6.5<br>-5.6<br>2.0<br>5.0<br>0.0                                                 | 1.00<br>Schrift |       | nten:       5.00       r         Neues Element      bearbeiten        bearbeiten      entfernen         In der Liste hoch         In der Liste tief                                                                                                | F2<br>F7<br>F5       |                            |        |   |
| Verschiebung des Ausdrucks:<br>Element<br>Offset der Locheinträge<br>Sprung pro Loch<br>Sprung zum Kopf<br>Turniername+Datum<br>Bild: LOGOX<br>Linie: 0.70<br>Linie: 0.70                               | nach rec<br>Position<br>0.0<br>0.0<br>7.0<br>90.0<br>5.0<br>5.0                      | 39.3<br>6.5<br>-5.6<br>2.0<br>5.0<br>0.0<br>28.0                                         | Schrift         |       | <ul> <li><u>N</u>eues Element</li> <li><u>N</u>eues Element</li> <li><u>n</u><u>b</u>earbeiten</li> <li><u>m</u><u>e</u>ntfernen</li> <li>In der Liste <u>h</u>och</li> <li>In der Liste <u>t</u>ief</li> <li>In Datei s<u>p</u>eiche</li> </ul>   | rm                   |                            |        |   |
| Verschiebung des Ausdrucks:<br>Element<br>Offset der Locheinträge<br>Sprung pro Loch<br>Sprung zum Kopf<br>Turniername+Datum<br>Bild: LOGOX<br>Linie: 0.70<br>Linie: 0.70<br>Linie: 0.70                | nach rec<br>Position<br>0.0<br>0.0<br>7.0<br>90.0<br>5.0<br>5.0<br>5.0               | thts:<br>39.3<br>6.5<br>-5.6<br>2.0<br>5.0<br>0.0<br>28.0<br>38.0                        | 1.00<br>Schrift |       | nten: 5.00 r<br><u>N</u> eues Element<br><u>b</u> earbeiten<br><u>e</u> ntfernen<br>In der Liste <u>h</u> och<br>In der Liste <u>t</u> ief<br>In Datei sgeiche<br>Von Datei <u>l</u> aden                                                          | rm                   |                            |        |   |
| Verschiebung des Ausdrucks:<br>Element<br>Offset der Locheinträge<br>Sprung pro Loch<br>Sprung zum Kopf<br>Turniername+Datum<br>Bild: LOGOX<br>Linie: 0.70<br>Linie: 0.70<br>Linie: 0.70<br>Linie: 0.20 | nach rec<br>Position<br>0.0<br>0.0<br>7.0<br>90.0<br>5.0<br>5.0<br>5.0<br>5.0<br>5.0 | thts:<br>39.3<br>6.5<br>-5.6<br>2.0<br>5.0<br>0.0<br>28.0<br>38.0<br>44.5                | MLFU#           |       | <ul> <li><u>N</u>eues Element</li> <li><u>N</u>eues Element</li> <li><u>b</u>earbeiten</li> <li><u>e</u>ntfernen</li> <li>In der Liste <u>h</u>och</li> <li>In der Liste <u>t</u>ief</li> <li>In Datei speiche</li> <li>Von Datei laden</li> </ul> | rm                   |                            |        |   |

| Scorekar | ten - Papierfo          | ormat    | einstelle    | en  |                 | ?  | Х |
|----------|-------------------------|----------|--------------|-----|-----------------|----|---|
|          |                         |          |              |     |                 |    |   |
| Papier:  | <u>F</u> ormat          | DIN      | Α4           | *   | ✓ <u>о</u> к    |    |   |
|          | <u>A</u> usrichtung     | Port     | rait (hoch)  | -   |                 |    |   |
|          | <u>E</u> inzugquelle    | Man      | ueller Einzu | g 💌 | × <u>A</u> bbru | ch |   |
|          | <u>S</u> pezial:        |          |              |     |                 |    |   |
|          |                         |          |              |     |                 |    |   |
| Mehrere  | Exemplare auf ei        | nem Bo   | gen:         |     |                 |    |   |
| Anzah    | nl Ausdrucke <u>n</u> e | benein   | ander:       | 1   |                 |    |   |
|          | <u>u</u> n              | itereina | nder:        | 1   |                 |    |   |
|          |                         |          |              |     |                 |    |   |
| Versch   | hiebung pro Karte       | :        |              |     |                 |    |   |
|          | <u>n</u> ach rechts:    |          | 0.00         | mm  |                 |    |   |
|          | <u>n</u> ach unten:     |          | 0.00         | mi  |                 |    |   |
|          |                         |          |              |     |                 |    |   |

Beachten Sie dabei, dass es erfahrungsgemäss günstiger ist, das Format auf DIN A4 zu lassen, obwohl die Karten tatsächlich üblicherweise DIN A5-Größe haben! Wichtig sind vor allem die **Ausrichtung** 

und die Möglichkeit, **mehrere Exemplare auf einem Bogen** zu drucken. Beispielsweise können Sie zwei Scorekarten nebeneinander auf einem quergedrehten DIN A4-Bogen ausdrucken lassen. Dann müssen nur noch die Karten in der Mitte getrennt werden. Diese Option ist ebenfalls sehr wichtig, wenn Sie Aufkleber bedrucken möchten. Dann können Sie hier festlegen, wie viele Aufkleber nebeneinander und untereinander auf einen Bogen passen.

# QeSc - Wettspiele mit Qualifizierter elektronischer Scorekarte

Informationen finden Sie unter: QeSc - Wettspiele mit Qualifizierter elektronischer Scorekarte

## Aussehen festlegen, Elemente positionieren

| Scorekarten-Einstellungen              | I                              |                     |                              | ? 🗆 X                 |
|----------------------------------------|--------------------------------|---------------------|------------------------------|-----------------------|
| Bezeichnung dieses Typs:               | Scorekarte mit Ra              | hmen                |                              | <u>✓ о</u> к          |
| Anzeige der Handicap-Striche:          |                                |                     |                              |                       |
| <u>A</u> ngabe immer oder nicht bei    | m Zählspiel:                   | nicht beim          | Zählspiel 💌                  | X Abbruch             |
| Darstellung als Striche oder Z         | iffern:                        | Striche             | •                            |                       |
| ✓ bei Vierball oder Aggrega            | t beide Spieler auf            | eine Karte          |                              | <u>T</u> ees anpassen |
| Zusatzinformation bei Einzelspi        | elern:                         | <club></club>       |                              |                       |
|                                        |                                |                     |                              |                       |
| Papierformat: DIN A4 - Port            | trait (hoch) - Manue           | ller Einzug         |                              |                       |
| Verschiebung des Ausdrucks:<br>Element | nach <u>r</u> echt<br>Position | ts: 1.00<br>Schrift | <u>u</u> nten: 5.00 mm       |                       |
| Offset der Locheinträge                | 0.0                            | 39.3                | ∧ ▶ <u>N</u> eues Element F2 |                       |
| Sprung pro Loch                        | 0.0                            | 6.5                 | • <u>b</u> earbeiten F7      |                       |
| Sprung zum Kopf                        | 0.0                            | -5.6                | ▶ <u>e</u> ntfernen F5       |                       |
| Turniername+Datum                      | 7.0                            | 2.0 MLFU#           | In der Liste <u>h</u> och    |                       |
| Bild: LOGOX                            | 90.0                           | 5.0                 | In der Liste tief            |                       |
| Linie: 0.70                            | 5.0                            | 0.0                 |                              |                       |
| Linie: 0.70                            | 5.0                            | 28.0                | In Datei speichern           |                       |
| Linie: 0.70                            | 5.0                            | 38.0                | Von Datei laden              |                       |
| Linie: 0.20                            | 5.0                            | 44.5                |                              |                       |
| Linie: 0.20                            | 5.0                            | 51.0                |                              |                       |
|                                        |                                |                     |                              |                       |

Mit den Angaben in den Feldern **Verschiebung des Ausdrucks nach rechts** bzw. **nach unten** lässt sich der Ausdruck sehr genau auf dem Papier positionieren. Diese Einstellung müssen Sie jedoch in der Regel erst zum Schluss machen, nachdem alle Einzelmaße richtig zueinander eingestellt sind.

Beachten Sie, dass Sie auch stets **negative Werte** eintragen können! Wenn Sie beispielsweise bei **Verschiebung nach rechts** "-5,00" eintragen, wird der Ausdruck auf dem Papier um 5mm nach links verschoben!

TIPP Bevor Sie die einzelnen Elemente bearbeiten, sollten Sie zunächst das vorhandene Format zur Sicherheit *in Datei speichern*. Der Speicherort ist der Ordner TEXTE in PC CADDIE. Anschließend können Sie das Format bei Bedarf, wie andere vorbereitete Formate, laden. Benutzen Sie dazu **Von Datei laden** und wählen Sie beispielsweise eines dieser Formate:

- CHNEU.SCK  $\Rightarrow$  Alle Platzinformationen werden gedruckt
- NURSTIC.SCK ⇒ Neben den Kopfinformationen wird nur die Handicap-Verteilung, gegebenenfalls Pin-Positions und Sollzeiten gedruckt
- RAHMMD.SCK  $\Rightarrow$  Scorekarte wird mit Rahmen gedruckt
- RAHMQ.SCK  $\Rightarrow$  Scorekarte wird mit Rahmen gedruckt, jedoch im Querformat
- RAHM.FARB.SCK ⇒ Scorekarte mit Farbe und Rahmen

Laden Sie diese Formate einmal und drucken Sie sie anschließend aus, um sich einen Überblick zu verschaffen. Das Format, welches Ihren Vorstellungen am nächsten kommt, können Sie wie folgt weiter bearbeiten: In der Liste der Elemente werden die Bestandteile, aus denen der Scorekartendruck zusammengesetzt ist, einzeln aufgelistet:

| Scorekarten-Einstellungen              | l .                   |                                             |                               | ? 🗆 🗙                 |
|----------------------------------------|-----------------------|---------------------------------------------|-------------------------------|-----------------------|
| Bezeichnung dieses Typs:               | Scorekarte mit Ra     | hmen                                        |                               | <b>√ <u>о</u>к</b>    |
| Angabe immer oder nicht bei            | m Zählspiel:          | nicht bein                                  | n Zählspiel 👻                 | X Abbruch             |
| ✓ bei Vierball oder Aggrega            | it beide Spieler auf  | eine Karte                                  |                               | <u>T</u> ees anpassen |
| Zusatzinformation bei Einzelspi        | elern:                | <club< td=""><td>&gt;</td><td></td></club<> | >                             |                       |
| <u>P</u> apierformat: DIN A4 - Port    | trait (hoch) - Manue  | ller Einzug                                 |                               |                       |
| Verschiebung des Ausdrucks:<br>Element | nach rech<br>Position | ts: 1.00<br>Schrift                         | unten: 5.00 mm                |                       |
| Offset der Locheinträge                | 0.0                   | 39.3                                        | ▲ ▶ <u>N</u> eues Element F2  |                       |
| Sprung pro Loch                        | 0.0                   | 6.5                                         | ▶ … <u>b</u> earbeiten F7     |                       |
| Sprung zum Kopf                        | 0.0                   | -5.6                                        | ▶ <u>e</u> ntfernen F5        |                       |
| Turniername+Datum                      | 7.0                   | 2.0 MLFU                                    | # In der Liste <u>h</u> och   |                       |
| Bild: LOGOX                            | 90.0                  | 5.0                                         | ▶ In der Liste <u>t</u> ief   |                       |
| Linie: 0.70                            | 5.0                   | 0.0                                         |                               |                       |
| Linie: 0.70                            | 5.0                   | 28.0                                        | ▶ In Datei s <u>p</u> eichern |                       |
| Linie: 0.70                            | 5.0                   | 38.0                                        | Von Datei laden               |                       |
| Linie: 0.20                            | 5.0                   | 44.5                                        |                               |                       |
| Linie: 0.20                            | 5.0                   | 51.0                                        | Sollzeiten                    |                       |

Ein recht einfaches Beispiel für ein solches Element ist "Turniername + Datum". Benutzen Sie rechts den Button *...bearbeiten (F7),* um dieses Element zu bearbeiten:

| Element b       | earbeiten                               |                         |                                |   |                     | $\times$ |
|-----------------|-----------------------------------------|-------------------------|--------------------------------|---|---------------------|----------|
|                 | Turnierna                               | me+Datum                | I                              |   | <b>√</b> <u>о</u> к |          |
| 🗹 Diese         | Information druc                        | ken                     |                                |   | × Abbruch           |          |
| Position:       | von <u>l</u> inks:                      | 7.00                    | mm                             |   |                     |          |
|                 | von <u>o</u> ben:                       | 2.00                    | mm                             |   |                     |          |
| Größe:          | <u>h</u> orizontal:                     | 0.00                    | mm                             |   |                     |          |
|                 | <u>v</u> ertikal:                       | 0.00                    | mm                             |   |                     |          |
| (Die (<br>lasse | Größe können Sie<br>en, sie wird dann a | normalerw<br>automatisc | veise auf 0,00<br>h angepaßt!) |   |                     |          |
| Schrift:        | Grund <u>t</u> yp:                      | Mittel                  |                                | • |                     |          |
|                 | <u>P</u> unktgröße:                     | 15.0                    | (0=Standard)                   |   |                     |          |
|                 | Ausrichtung                             | Links                   |                                | • |                     |          |
|                 | <u>D</u> rehung:                        | 0.0                     | ° Grad                         |   |                     |          |
|                 | <u>S</u> til:                           | ✓ <u>F</u> ett          |                                |   |                     |          |
|                 |                                         | ✓ <u>U</u> nter         | strichen                       |   |                     |          |
|                 |                                         | <u>K</u> ursi           |                                |   |                     |          |
|                 |                                         |                         |                                |   |                     |          |

Hier können Sie sehr einfach die **Position** des Elements in Millimetern **von links** und **von oben** festlegen. Außerdem kann der Schrifttyp sehr frei festgelegt werden. Bei Elementen wie dem Turniernamen, der Startzeit etc., die auf jeder Scorekarte nur einmal vorkommen, ist die Positionierung sehr einfach möglich. Bei den Einträgen, die für jedes Loch erfolgen sollen, wie die Handicap-Striche, die Längenangaben, Par oder Vorgabeverteilung ist die Sache etwas komplizierter:

| Scorekarten-Einstellungen                                 | l.                    |                                                      |               |                           | ? 🗆 X                 |
|-----------------------------------------------------------|-----------------------|------------------------------------------------------|---------------|---------------------------|-----------------------|
| Bezeichnung dieses Typs:<br>Anzeige der Handicap-Striche: | Scorekarte mit Ral    | ımen                                                 |               |                           | <b>√</b> <u>о</u> к   |
| Angabe immer oder nicht bei                               | m Zählspiel:          | ni                                                   | icht beim Zäl | nlspiel 💌                 | X Abbruch             |
| Darstellung als Striche oder Zi                           | iffern:               | St                                                   | triche        | •                         |                       |
| ✓ bei <u>V</u> ierball oder Aggrega                       | t beide Spieler auf ( | eine K                                               | (arte         |                           | <u>T</u> ees anpassen |
| Zusatzinformation bei Einzelspie                          | elern:                | <cl< td=""><td>.UB &gt;</td><td></td><td></td></cl<> | .UB >         |                           |                       |
| Papierformat: DIN 44 - Port                               | rait (boch) - Manue   | ller Fi                                              | 07110         |                           |                       |
| Papienomiae birt At Tore                                  | and (notify manae     |                                                      |               |                           |                       |
| Verschiebung des Ausdrucks:                               | nach recht            | S:                                                   | 1.00          | unten: 5.00 mm            |                       |
| Element                                                   | Position              |                                                      | Schrift       |                           |                       |
| Damen hint. Standardabs.                                  | 61.5                  | 0.0                                                  | MZ ^          | <u>N</u> eues Element F2  |                       |
| HCP-Verteilung                                            | 71.0                  | 0.0                                                  | MZ            | ▶ … <u>b</u> earbeiten F7 |                       |
| Par                                                       | 79.0                  | 0.0                                                  | MZ            | ▶ <u>e</u> ntfernen F5    |                       |
| Striche, 1. Spieler                                       | 83.5                  | 0.0                                                  | ML            | In der Liste <u>h</u> och |                       |
| Striche, 2. Spieler                                       | 95.5                  | 0.0                                                  | ML            | In der Liste <u>t</u> ief |                       |
| Striche, 3. Spieler                                       | 103.5                 | 0.0                                                  | ML            | -                         |                       |
| Striche, 4. Spieler                                       | 111.5                 | 0.0                                                  | ML            | In Datei sgeichern        |                       |
| Sollzeit                                                  | 11.0                  | 0.0                                                  | MZ            | Von Datei laden           |                       |
| Pin-Positions, Front                                      | 115.0                 | 0.0                                                  | SZ            |                           |                       |
| Pin-Positions, Side                                       | 123.0                 | 0.0                                                  | sz 🗸          | Sollzeiten                |                       |

| Element b       | earbeiten                               |                         |                                |   |                     | × |
|-----------------|-----------------------------------------|-------------------------|--------------------------------|---|---------------------|---|
|                 | Striche,                                | 1. Spieler              |                                |   | <b>√</b> <u>о</u> к |   |
| 🗹 Diese         | Information druc                        | ken                     |                                |   | × Abbruch           |   |
| Position:       | von links:                              | 83.50                   | mm                             |   |                     |   |
|                 | von oben:                               | 0.00                    | mm                             |   |                     |   |
| Größe:          | horizontal:                             | 0.00                    | mm                             |   |                     |   |
|                 | vertikal:                               | 0.00                    | mm                             |   |                     |   |
| (Die (<br>lasse | Größe können Sie<br>en, sie wird dann a | normalerw<br>automatisc | veise auf 0,00<br>h angepaßt!) |   |                     |   |
| Schrift:        | Grundtyp:                               | Mittel                  |                                | • |                     |   |
|                 | Punktgröße:                             | 0.0                     | (0=Standard)                   |   |                     |   |
|                 | Ausrichtung                             | Links                   |                                | - |                     |   |
|                 | Drehung:                                | 0.0                     | ° Grad                         |   |                     |   |
|                 | Stil:                                   | Eett                    |                                |   |                     |   |
|                 |                                         | Unter                   | strichen                       |   |                     |   |
|                 |                                         | <u>K</u> ursi           |                                |   |                     |   |
|                 |                                         |                         |                                |   |                     |   |

Bei dem eigentlichen Element "Striche, 1. Spieler", geben Sie nur an, in welchem Abstand von der linken Seite der Kante die Striche gedruckt werden sollen. Die Position **von oben** bleibt hier leer. Diese ist ja für jedes Loch etwas anders, und ergibt sich deshalb aus den Elementen "Offset der Locheinträge" und "Sprung pro Loch". Mit "Offset der Locheinträge" wird festgelegt, in welcher Höhe das erste Loch gedruckt bzw. ausgefüllt werden soll. Eine Änderung dieser Werte verschiebt alle Locheinträge gemeinsam über das Papier. Bei "Sprung pro Loch" legen Sie den Zeilenabstand fest. Diese Angabe muss sehr genau erfolgen, da sich eine kleine Abweichung leicht über die 18 Löcher zu einem großen Versatz aufaddiert. Spezielle Aufgaben sind mit den folgenden Elementen zu lösen:

- Sprung zum Kopf ⇒ bestimmt, wie viel Millimeter über dem ersten Loch eine eventuelle Spaltenüberschrift gedruckt werden soll (beim Vierball die Information, wer in welche Spalte schreiben soll). Die Angabe hat hier üblicherweise einen negativen Wert, da es sich ja um einen Versatz nach oben handelt!
- Sprung bei Out ⇒ ist nötig, wenn zwischen Loch 9 und 10 ein unregelmäßiger Abstand besteht. Wenn dieses Element fehlt, geht PC CADDIE davon aus, dass die "Out"-Zeile genauso hoch ist wie eine normale Loch-Zeile. Passt das nicht, müssen Sie dieses Element ergänzen und den entsprechenden Abstand eintragen.

Wenn Sie weitere Angaben in die Scorekarte aufnehmen möchten, können Sie diese nach Klicken von **Neues Element (F2)** einfügen. Ihre fertigen Einstellungen werden nach dem Bestätigen mit **OK** automatisch gespeichert. Zusätzlich besteht die Möglichkeit, die Konfiguration mit **in Datei speichern** unter einem individuellen Namen auf der Festplatte zu speichern. Dadurch haben Sie eine doppelte Sicherheit, schaffen sich eine große Auswahl alternativer Konfigurationen an und können auch die Einstellungen per Diskette von einem Computer zu einem anderen übertragen!

TIPP Sie können auch Durchgangszeiten (lochweise)und die Vorgabenverteilung des Zählers auf die Scorekarten drucken.

#### Vorgabenverteilung für Spieler und Zähler drucken

Sehr wichtig ist die Möglichkeit, die **Vorgabenverteilung des Zählers auf der Scorekarte** in einer eigenen Spalte zu drucken. Ergänzen Sie dazu einfach in den Scorekarten-Einstellungen mit **Neues Element** (F2) das Element "Striche, Zähler, und geben PC CADDIE an, an welcher Stelle diese Information gedruckt werden soll.

| ues Element                              |       |     |   |                     |
|------------------------------------------|-------|-----|---|---------------------|
| Welches Element soll hinzugefügt werden? |       |     |   | <b>√</b> <u>о</u> к |
| VorLoch-Erg., 2. Zähler                  | 85.0  | 0.0 | ^ | X Abbruch           |
| Striche, Zähler                          | 112.5 | 0.0 |   |                     |
| Striche, 2. Zähler                       | 112.5 | 0.0 |   |                     |
| Maximal-Schlagzahl                       | 85.0  | 0.0 |   |                     |
| Maximal-Schlag, 2. Sp.                   | 97.0  | 0.0 |   |                     |
| Maximal-Schlag, 3. Sp.                   | 105.0 | 0.0 |   |                     |
| Maximal-Schlag, 4. Sp.                   | 112.5 | 0.0 |   |                     |
| Maximal-Schlag, Zähler                   | 112.5 | 0.0 |   |                     |
| Maximal-Schlag, 2. Zähler                | 112.5 | 0.0 |   |                     |
| Lochname                                 | 40.0  | 0.0 |   |                     |
| 3x6-Loch Scorekarte                      |       |     |   |                     |
| Rating unter Längen, einzeilig           |       |     |   |                     |
| Rating unter Längen                      |       |     |   |                     |
| Rating unter Längen, einzeilig           |       |     |   |                     |
| Eigenen Abschlag fett                    |       |     |   |                     |
| Ggf.auf die zweiten 9 drucken            |       |     |   |                     |
| Sprung zum Out                           | 95.0  | 0.0 |   |                     |
| Sprung zum In                            | 168.0 | 0.0 |   |                     |
| Sprung zum 2. Out                        | ***** | 0.0 |   |                     |
| Sprung zum Tot                           | 178.0 | 0.0 | ~ |                     |

Um die korrekte Position einzugeben, an welcher PC CADDIE die gewünschte Angabe drucken soll, wählen Sie bitte im Fenster für die **Scorekarten-Einstellungen** den entsprechenden Eintrag aus und wählen anschließend **Bearbeiten** (F7).

| Sickarten Emstenange                                                                                                    | n                                                                                   |                                                                      |                                                                          |                                                                                                    |                                                                                                    |                | ? 🗆 >                 |
|----------------------------------------------------------------------------------------------------|-------------------------------------------------------------------------------------|----------------------------------------------------------------------|--------------------------------------------------------------------------|----------------------------------------------------------------------------------------------------|----------------------------------------------------------------------------------------------------|----------------|-----------------------|
| Bezeichnung dieses Typs:                                                                                                    | Scorekarte mit                                                                      | Rahmen                                                               | 1                                                                        |                                                                                                    |                                                                                                    |                | <b>√</b> <u>о</u> к   |
| Angabe immer oder nicht be                                                                                                    | eim Zählspiel:                                                                      | п                                                                    | icht beim Zä                                                             | hlspiel                                                                                                    |                                                                                                    | •              | × <u>A</u> bbruch     |
| Darstellung als Striche oder 2                                                                                                    | Ziffern:                                                                            | S                                                                    | triche                                                                   |                                                                                                    |                                                                                                    | •              |                       |
| 🛃 bei <u>V</u> ierball oder Aggreg                                                                                                    | at beide Spieler a                                                                  | uf eine l                                                            | Karte                                                                    |                                                                                                    |                                                                                                    |                | <u>T</u> ees anpassen |
| Zusatzinformation bei Einzelsp                                                                                                    | ielern:                                                                             | <c< td=""><td>LUB &gt;</td><td></td><td></td><td></td><td></td></c<> | LUB >                                                                    |                                                                                                    |                                                                                                    |                |                       |
| <u>P</u> apierformat: DIN A4 - Por                                                                                                    | rtrait (hoch) - Mar                                                                 | nueller E                                                            | inzug                                                                    |                                                                                                    |                                                                                                    |                |                       |
| Verschiebung des Ausdrucks:                                                                                                    | nach re                                                                             | chts:                                                                | 1.00                                                                     | unten:                                                                                                    | 5.00 m                                                                                                  | m              |                       |
| Element                                                                                                    | Positio                                                                             | n                                                                    | Schrift                                                                  |                                                                                                    |                                                                                                    |                |                       |
| Element<br>Tee+Zeit                                                                                                    | Position<br>48.5                                                                    | n<br>22.5                                                            | Schrift<br>MZ#13. ^                                                      | ▶ <u>N</u> eues E                                                                                                    | lement                                                                                                  | F2             |                       |
| Element<br>Tee+Zeit<br>Handicap                                                                                                    | Position<br>48.5<br>85.5                                                            | n<br>22.5<br>22.5                                                    | Schrift<br>MZ#13. ^<br>MLF#1!                                            | <ul> <li><u>N</u>eues E</li> <li><u>b</u>earbe</li> </ul>                                                                                                 | lement<br>eiten                                                                                         | F2<br>F7       |                       |
| Element<br>Tee+Zeit<br>Handicap<br>Platz-Name                                                                                                    | Position<br>48.5<br>85.5<br>141.0                                                   | n 22.5<br>22.5<br>17.5                                               | Schrift<br>MZ#13. ^<br>MLF#1!<br>MR                                      | <ul> <li><u>N</u>eues E</li> <li><u>b</u>earbe</li> <li><u>e</u>ntfer</li> </ul>                                                                          | lement<br>eiten<br>nen                                                                                  | F2<br>F7<br>F5 |                       |
| Element<br>Tee+Zeit<br>Handicap<br>Platz-Name<br>Rating SR/CR                                                                                                    | Position<br>48.5<br>85.5<br>141.0<br>141.0                                          | n 22.5<br>22.5<br>17.5<br>22.5                                       | Schrift<br>MZ#13. ^<br>MLF#1!<br>MR<br>MR                                | <ul> <li><u>N</u>eues E</li> <li><u>b</u>earbe</li> <li><u>e</u>ntfen</li> <li>In der Li</li> </ul>                                                       | lement<br>eiten<br>nen<br>ste <u>h</u> och                                                              | F2<br>F7<br>F5 |                       |
| Element<br>Tee+Zeit<br>Handicap<br>Platz-Name<br>Rating SR/CR<br>Vorrunden-Ergebnis                                                                                                   | Position<br>48.5<br>85.5<br>141.0<br>141.0<br>107.0                                 | n 22.5<br>22.5<br>17.5<br>22.5<br>6.5                                | Schrift<br>MZ#13. ^<br>MLF#1!<br>MR<br>MR<br>MLK                         | <ul> <li><u>N</u>eues E</li> <li><u>b</u>earbe</li> <li><u>e</u>ntfen</li> <li>In der Li</li> <li>In der Li</li> </ul>                                    | lement<br>eiten<br>nen<br>ste <u>h</u> och<br>ste tief                                                  | F2<br>F7<br>F5 |                       |
| Element<br>Tee+Zeit<br>Handicap<br>Platz-Name<br>Rating SR/CR<br>Vorrunden-Ergebnis<br>Lochnummer                                                                                     | Position<br>48.5<br>85.5<br>141.0<br>141.0<br>107.0<br>22.0                         | n 22.5<br>22.5<br>17.5<br>22.5<br>6.5<br>0.0                         | Schrift<br>MZ#13. ^<br>MLF#1!<br>MR<br>MR<br>MLK<br>MR                   | <ul> <li><u>N</u>eues E</li> <li><u>b</u>earbe</li> <li><u>e</u>ntfer</li> <li>In der Li</li> <li>In der Li</li> </ul>                                    | lement<br>eiten<br>nen<br>ste <u>h</u> och<br>ste <u>t</u> ief                                          | F2<br>F7<br>F5 |                       |
| Element<br>Tee+Zeit<br>Handicap<br>Platz-Name<br>Rating SR/CR<br>Vorrunden-Ergebnis<br>Lochnummer<br>Herren hintere Abschläge                                                         | Position<br>48.5<br>85.5<br>141.0<br>141.0<br>107.0<br>22.0<br>28.5                 | n 22.5<br>22.5<br>17.5<br>22.5<br>6.5<br>0.0<br>0.0                  | Schrift<br>MZ#13. ^<br>MLF#1!<br>MR<br>MR<br>MLK<br>MR<br>MZ             | <ul> <li><u>N</u>eues E</li> <li><u>b</u>earbe</li> <li><u>e</u>ntferr</li> <li>In der Li</li> <li>In der Li</li> <li>In Datei</li> </ul>                 | lement<br>eiten<br>nen<br>ste <u>h</u> och<br>ste <u>t</u> ief<br>s <u>p</u> eicher                     | F2<br>F7<br>F5 |                       |
| Element<br>Tee+Zeit<br>Handicap<br>Platz-Name<br>Rating SR/CR<br>Vorrunden-Ergebnis<br>Lochnummer<br>Herren hintere Abschläge<br>Herren hint. Standardabs.                            | Position<br>48.5<br>85.5<br>141.0<br>141.0<br>107.0<br>22.0<br>28.5<br>39.5         | n 22.5<br>22.5<br>17.5<br>22.5<br>6.5<br>0.0<br>0.0<br>0.0           | Schrift<br>MZ#13. ^<br>MLF#1!<br>MR<br>MR<br>MLK<br>MR<br>MZ<br>MZ       | <ul> <li><u>N</u>eues E</li> <li><u>b</u>earbe</li> <li><u>e</u>ntfen</li> <li>In der Li</li> <li>In der Li</li> <li>In Datei</li> <li>Von Dat</li> </ul> | lement<br>eiten<br>nen<br>ste <u>h</u> och<br>ste <u>t</u> ief<br>s <u>p</u> eicher<br>ei <u>l</u> aden | F2<br>F5       |                       |
| Element<br>Tee+Zeit<br>Handicap<br>Platz-Name<br>Rating SR/CR<br>Vorrunden-Ergebnis<br>Lochnummer<br>Herren hintere Abschläge<br>Herren hint. Standardabs.<br>Damen hintere Abschläge | Position<br>48.5<br>85.5<br>141.0<br>141.0<br>107.0<br>22.0<br>28.5<br>39.5<br>50.5 | n<br>22.5<br>22.5<br>22.5<br>22.5<br>6.5<br>0.0<br>0.0<br>0.0<br>0.0 | Schrift<br>MZ#13. ^<br>MLF#1!<br>MR<br>MR<br>MLK<br>MR<br>MZ<br>MZ<br>MZ | <ul> <li><u>N</u>eues E</li> <li><u>b</u>earbe</li> <li><u>e</u>ntfen</li> <li>In der Li</li> <li>In der Li</li> <li>In Datei</li> <li>Von Dat</li> </ul> | lement<br>eiten<br>nen<br>ste <u>h</u> och<br>ste <u>t</u> ief<br>s <u>p</u> eicher<br>ei <u>l</u> aden | F2<br>F5       |                       |

Geben Sie im nächsten Fenster die Position ein und bestätigen mit **OK.** Sie können mit einem Linial die Position ausmessen, an die die Information gedruckt werden soll. Sie tragen nur die Informationen "von links" und "von oben" ein. Richten Sie sich bei **Schrift** einfach nach den bereits vorhandenen Einstellungen bei "Striche, 1. Spieler".

| Element b       | earbeiten                              |                          |                               |   |  | × |  |  |  |  |  |  |
|-----------------|----------------------------------------|--------------------------|-------------------------------|---|--|---|--|--|--|--|--|--|
|                 | Striche, Zähler                        |                          |                               |   |  |   |  |  |  |  |  |  |
| 🗹 Diese         | Information druc                       | × Abbruch                |                               |   |  |   |  |  |  |  |  |  |
| Position:       | von links:                             | 112.50                   | mm                            |   |  |   |  |  |  |  |  |  |
|                 | von oben:                              | 0.00                     | mm                            |   |  |   |  |  |  |  |  |  |
| Größe:          | horizontal:                            | 0.00                     | mm                            |   |  |   |  |  |  |  |  |  |
|                 | vertikal:                              | 0.00                     | mm                            |   |  |   |  |  |  |  |  |  |
| (Die G<br>lasse | Größe können Sie<br>n, sie wird dann a | normalerw<br>automatisch | eise auf 0,00<br>n angepaßt!) |   |  |   |  |  |  |  |  |  |
| Schrift:        | Grundtyp:                              | Mittel                   |                               | • |  |   |  |  |  |  |  |  |
|                 | Punktgröße:                            | 0.0                      | (0=Standard)                  |   |  |   |  |  |  |  |  |  |
|                 | Ausrichtung                            | Links                    |                               | • |  |   |  |  |  |  |  |  |
|                 | Drehung:                               | 0.0                      | ° Grad                        |   |  |   |  |  |  |  |  |  |
|                 | Stil:                                  | <u>F</u> ett             |                               |   |  |   |  |  |  |  |  |  |
|                 |                                        | Unters                   | trichen                       |   |  |   |  |  |  |  |  |  |
|                 |                                        | <u>K</u> ursi            |                               |   |  |   |  |  |  |  |  |  |
|                 |                                        |                          |                               |   |  |   |  |  |  |  |  |  |

Die Striche werden für den Spieler und den Zähler an der hinterlegten Position gedruckt.

| <u>Wir</u>                    | wü   | nsch             | nen e            | eine s          | schö            | ne l          | Rur | nde!    |   |       |        |                 |        |       |
|-------------------------------|------|------------------|------------------|-----------------|-----------------|---------------|-----|---------|---|-------|--------|-----------------|--------|-------|
| Men                           | nbei | r, Pau           | l (16,           | 9)              |                 |               |     |         | 9 | Sonne | ensche | ein -           | Nordp  | olatz |
| 23 GELB CR: 67.7 / Slope: 113 |      |                  |                  |                 |                 |               |     |         |   |       |        |                 |        |       |
|                               | Loch | Champ.<br>Herren | Normal<br>Herren | Champ.<br>Damen | Normal<br>Damen | Vorg<br>Vert. | Pa  | Spieler |   |       |        | Zähler<br>mic 1 | )      |       |
|                               | 1    | 397              | 600              | 348             | 500             | 9             | 5   | /       |   |       |        | //              |        |       |
|                               | 2    | 139              | 200              | 130             | 180             | 17            | 3   | /       |   |       |        | //              |        |       |
|                               | 3    | 532              | 200              | 492             | 180             | 7             | 3   | /       |   |       |        | //              |        |       |
|                               | 4    | 283              | 200              | 259             | 180             | 13            | 3   | /       |   |       |        | //              |        |       |
|                               | 5    | 342              | 200              | 305             | 180             | 11            | 3   | /       |   |       |        | //              | ler    | a (32 |
|                               | 6    | 165              | 200              | 139             | 180             | 1             | З   | //      |   |       |        | ///             | Zär    | audi  |
|                               | 7    | 480              | 200              | 425             | 180             | 3             | З   | //      |   |       |        | ///             | chrift | Ö     |
|                               | 8    | 323              | 200              | 281             | 180             | 5             | З   | //      |   |       |        | //              | ters(  | glied |
|                               | 9    | 385              | 500              | 346             | 400             | 15            | 5   | /       |   |       |        | //              | 'n     | Mit   |
|                               | Out  | 3046             | 2500             | 2725            | 2160            |               | 31  |         |   |       |        |                 |        | -     |

#### Eigenen Abschlag fett drucken

Beim Komplettdruck der Scorekarten gibt es die Möglichkeit, die Längen, des Spielers, **fett zu drucken,** um diese hervorzuheben. Dazu müssen Sie nur in den *Einstellungen* mit *Neues Element* (F2), das Element "Eigenen Abschlag fett" ergänzen.

| Scorekarten-Einstellungen             |                   |                                            |                                 | ? 🗆 X                 |
|---------------------------------------|-------------------|--------------------------------------------|---------------------------------|-----------------------|
|                                       |                   |                                            |                                 |                       |
| Bezeichnung dieses Typs: Score        | karte mit         | Rahmen                                     |                                 | ✓ <u>о</u> к          |
| Anzeige der Handicap-Striche:         |                   |                                            |                                 |                       |
| Angabe immer oder nicht beim Zähl:    | spiel:            | п                                          | icht beim Zählspiel 🔹           | X Abbruch             |
| Darstellung als Striche oder Ziffern: |                   | N                                          | ettopar 💌                       |                       |
| ✓ bei Vierball oder Aggregat beide    | Spieler a         | uf eine l                                  | Carte                           | <u>T</u> ees anpassen |
| Zusatzinformation bei Einzelspielern: |                   | <ci< td=""><td>UB &gt;</td><td></td></ci<> | UB >                            |                       |
|                                       |                   |                                            |                                 |                       |
| Papierformat: DIN A4 - Portrait (br   | och) - Man        | ueller Fi                                  | 07119                           |                       |
|                                       | interior interior | acher ei                                   |                                 |                       |
| Verschiebung des Ausdaucks            | nach re           | chte:                                      | 1.00 unter: 5.00 mm             |                       |
| Flement                               | Position          |                                            | Schrift                         |                       |
| Liement                               | POSICION          | 1                                          | Scinic                          |                       |
| Offset der Locheinträge               | 0.0               | 39.3                                       | Neues Element F2                |                       |
| Sprung pro Loch                       | 0.0               | 6.5                                        | ▶ … <u>b</u> earbeiten F7       |                       |
| Sprung zum Kopf                       | 0.0               | -5.6                                       | ▶ <u>e</u> ntfernen F5          |                       |
| Turniername+Datum                     | 7.0               | 2.0                                        | MLFU# In der Liste <u>h</u> och |                       |
| Bild: LOGOX                           | 90.0              | 5.0                                        | In der Liste tief               |                       |
| Linie: 0.70                           | 5.0               | 0.0                                        |                                 |                       |
| Linie: 0.70                           | 5.0               | 28.0                                       | In Datei speichern              |                       |
| Linie: 0.70                           | 5.0               | 38.0                                       | Von Datei laden                 |                       |
| Linie: 0.20                           | 5.0               | 44.5                                       |                                 |                       |
| Linie: 0.20                           | 5.0               | 51.0                                       | ✓ ▶ Sollzeiten                  |                       |

| Ne | Jes Element                              |       |     |   |                     |
|----|------------------------------------------|-------|-----|---|---------------------|
|    | Welches Element soll hinzugefügt werden? |       |     |   | <b>√</b> <u>о</u> к |
|    | VorLoch-Erg., 2. Zähler                  | 85.0  | 0.0 | ^ | X Abbruch           |
|    | Striche, Zähler                          | 112.5 | 0.0 |   |                     |
|    | Striche, 2. Zähler                       | 112.5 | 0.0 |   |                     |
|    | Maximal-Schlagzahl                       | 85.0  | 0.0 |   |                     |
|    | Maximal-Schlag, 2. Sp.                   | 97.0  | 0.0 |   |                     |
|    | Maximal-Schlag, 3. Sp.                   | 105.0 | 0.0 |   |                     |
|    | Maximal-Schlag, 4. Sp.                   | 112.5 | 0.0 |   |                     |
|    | Maximal-Schlag, Zähler                   | 112.5 | 0.0 |   |                     |
|    | Maximal-Schlag, 2. Zähler                | 112.5 | 0.0 |   |                     |
|    | Lochname                                 | 40.0  | 0.0 |   |                     |
|    | 3x6-Loch Scorekarte                      |       |     |   |                     |
|    | Rating unter Längen, einzeilig           |       |     |   |                     |
|    | Rating unter Längen                      |       |     |   |                     |
|    | Rating unter Längen, einzeilig           |       |     |   |                     |
|    | Eigenen Abschlag fett                    |       |     |   |                     |
|    | Ggf.auf die zweiten 9 drucken            |       |     |   |                     |
|    | Sprung zum Out                           | 95.0  | 0.0 |   |                     |
|    | Sprung zum In                            | 168.0 | 0.0 |   |                     |
|    | Sprung zum 2. Out                        | ***** | 0.0 |   |                     |
|    | Sprung zum Tot                           | 178.0 | 0.0 | ~ |                     |

#### **Teefarbe oder CR-Werte**

Sie haben die Wahl:

Wollen Sie für den Spieler automatisch die CR-Werte komplett mit auf die Scorekarte drucken? Oder haben Sie wenig Platz auf der Scorekarte? Dann könnte auch stattdessen der Druck der **Teefarbe** des Spielerabschlags sinnvoll sein:

Wählen Sie zwischen diesen beiden Befehlen (unter Elemente zu finden):

| orekarten-Einstellunge                                              | n                            |                                                              |                 |              |                             | ? 🗆 X                 |
|---------------------------------------------------------------------|------------------------------|--------------------------------------------------------------|-----------------|--------------|-----------------------------|-----------------------|
| Bezeichnung dieses Typs:                                            | Scorekarte mit F             | Rahmen                                                       |                 |              |                             | <b>√</b> <u>о</u> к   |
| Anzeige der Handicap-Striche:<br><u>A</u> ngabe immer oder nicht be | eim Zählspiel:               | n                                                            | icht beim Zäł   | nlspie       | el 🔹                        | Abbruch               |
| Darstellung als Striche oder                                        | Ziffern:                     | S                                                            | triche          |              |                             | r                     |
| ✓ bei <u>V</u> ierball oder Aggreg                                  | at beide Spieler au          | uf eine l                                                    | Karte           |              |                             | <u>T</u> ees anpassen |
| usatzinformation bei Einzelsp                                       | ielern:                      | <ci< td=""><td>UB &gt;</td><td></td><td></td><td></td></ci<> | UB >            |              |                             |                       |
| • <u>P</u> apierformat: DIN A4 - Po                                 | rtrait (hoch) - Man          | ueller Ei                                                    | nzug            |              |                             |                       |
| /erschiebung des Ausdrucks:<br>Element                              | nach <u>r</u> eo<br>Position | :hts:                                                        | 1.00<br>Schrift | <u>u</u> nte | en: 5.00 mm                 |                       |
| Zusatz-Info 2                                                       | 7.0                          | 198.0                                                        | ML ^            | •            | Neues Element F2            |                       |
| Name 1. Spieler                                                     | 7.0                          | 12.5                                                         | ML#13.          | •            | <u>b</u> earbeiten F7       |                       |
| Club / 2. Spieler                                                   | 7.0                          | 17.5                                                         | ML#13.          | •            | <u>e</u> ntfernen F5        |                       |
| Zähler                                                              | 139.0                        | -2.0                                                         | ML°90.)         | •            | In der Liste <u>h</u> och   |                       |
| Suchkürzel                                                          | 7.0                          | 22.5                                                         | ML#7.0          | •            | In der Liste <u>t</u> ief   |                       |
| Tee+Zeit                                                            | 48.5                         | 22.5                                                         | MZ#13.          |              |                             |                       |
| Handicap                                                            | 85.5                         | 22.5                                                         | MLF#1!          | •            | In Datei s <u>p</u> eichern |                       |
| Platz-Name                                                          | 141.0                        | 17.5                                                         | MR              | •            | Von Datei <u>l</u> aden     |                       |
| Rating SR/CR                                                        | 141.0                        | 22.5                                                         | MR              |              |                             |                       |
|                                                                     |                              |                                                              |                 |              |                             |                       |

Hier sehen Sie beide Befehle auf der Scorekarte. Entscheiden Sie!

| Print    | ŝ       | iten.     |          | 2     | 0.05  | .16   |                                                   |         |  |  |        |         |               |
|----------|---------|-----------|----------|-------|-------|-------|---------------------------------------------------|---------|--|--|--------|---------|---------------|
| Einzel   | - Sta   | ableford  | l; 18 Lö | cher  |       |       |                                                   |         |  |  |        |         | GELB          |
| Ollendor | rff, Ya | nnick (22 | ,9?)     |       |       |       | 18 Loch GC Sonnenschein - Sonnenschein Platz Loch |         |  |  |        |         | n Platz Loch  |
| Heimato  | lub un  | bekannt   |          |       |       |       |                                                   |         |  |  | GELB ( | R: 62.2 | 2 / Slope: 74 |
| olya     |         | Т         | ee 10,   | 10:00 | 0 Uhr |       |                                                   | 15      |  |  |        |         |               |
|          | och     | Weiss     | GELB     | BLAU  | ROT   | Vorg  | Par                                               | Spieler |  |  |        |         |               |
|          | Ľ       | Herren    | Herren   | Damen | Damen | Vert. |                                                   |         |  |  |        |         |               |
|          | 10      | 600       | 600      | 500   | 500   | 17    | 5                                                 |         |  |  |        |         |               |
|          | 11      | 200       | 200      | 180   | 180   | 15    | 3                                                 | 1       |  |  |        |         |               |

#### Scorekarte für Löcher 10-18

Wenn ein 9-Loch Turnier vom Platz Löcher 10-18 gespielt wird und zusätzlich auf eine vorgedruckte

(von der Druckerei) Scorekarte gedruckt wird, erreichen Sie den Druck auf die Löcher 10-18, indem Sie grundsätzlich folgendes Feld in Ihrem Scorekartenlayout aktivieren:

| Ne | ues Element                              |      |      |   |                     |
|----|------------------------------------------|------|------|---|---------------------|
|    | Welches Element soll hinzugefügt werden? |      |      |   | <b>√</b> <u>о</u> к |
|    | Bild                                     | 0.0  | 0.0  | ^ | X Abbruch           |
|    | Linie                                    | 0.0  | 0.0  |   |                     |
|    | Box                                      | 0.0  | 0.0  |   |                     |
|    | @Freier Text                             | 0.0  | 0.0  |   |                     |
|    | Sprung bei Out                           | 0.0  | 6.4  |   |                     |
|    | Sprung zum Zwischenkopf                  | 0.0  | 0.0  |   |                     |
|    | Sprung statt 2. Out                      | 0.0  | 0.0  |   |                     |
|    | Turniername                              | 10.0 | 5.0  |   |                     |
|    | Turnier-Datum                            | 10.0 | 5.0  |   |                     |
|    | Handicap-wirksam                         | 10.0 | 13.0 |   |                     |
|    | Zählweise                                | 10.0 | 13.0 |   |                     |
|    | Team-Name                                | 10.0 | 20.0 |   |                     |
|    | Suchkürzel (Barcode)                     | 10.0 | 25.0 |   |                     |
|    | eScoring-Info                            | 10.0 | 30.0 |   |                     |
|    | eScoring-Code                            | 10.0 | 25.0 |   |                     |
|    | eScoring-QR-Code                         | 10.0 | 10.0 |   |                     |
|    | Tee                                      | 50.0 | 25.0 |   |                     |
|    | Zeit                                     | 50.0 | 25.0 |   |                     |
|    | Original-Handicap                        | 86.0 | 25.0 |   |                     |
|    | Soll-Schlagzahl (Flag-Competition)       | 86.0 | 25.0 | ~ |                     |
|    |                                          |      |      |   |                     |

| Neues Element                            |     |              |
|------------------------------------------|-----|--------------|
| Welches Element soll hinzugefügt werden? |     | <u>✓ о</u> к |
| Par 2. Zähler 85.0                       | 0.0 | X Abbruch    |
| Hcp-Verteilung Zähler 105.0              | 0.0 |              |
| Par 2. Zähler 85.0                       | 0.0 |              |
| Hcp-Verteilung 2. Zähler 105.0           | 0.0 |              |
| Längen 2. Zähler 125.0                   | 0.0 |              |
| Lochergebnisse 85.0                      | 0.0 |              |
| Vorrunden-Loch-Erg. 85.0                 | 0.0 |              |
| VorLoch-Erg., Zähler 85.0                | 0.0 |              |
| VorLoch-Erg., 2. Zähler 85.0             | 0.0 |              |
| Striche, 2. Zähler 112.5                 | 0.0 |              |
| Maximal-Schlagzahl 85.0                  | 0.0 |              |
| Maximal-Schlag, 2. Sp. 97.0              | 0.0 |              |
| Maximal-Schlag, 3. Sp. 105.0             | 0.0 |              |
| Maximal-Schlag, 4. Sp. 112.5             | 0.0 |              |
| Maximal-Schlag, Zähler 112.5             | 0.0 |              |
| Maximal-Schlag, 2. Zähler 112.5          | 0.0 |              |
| Lochname 40.0                            | 0.0 |              |
| 3x6-Loch Scorekarte                      |     |              |
| Keine Längen drucken                     |     |              |
| Rating unter Längen                      |     |              |
| Rating unter Längen, einzeilig           |     |              |
| Eigenen Abschlag fett                    |     |              |
| Ggf.auf die zweiten 9 drucken            |     |              |
| Sprung zum Out 95.0                      | 0.0 |              |
| Sprung zum In 168.0                      | 0.0 |              |
| Sprung zum 2. Out                        | 0.0 |              |

Damit das Feld "ggf. auf die zweiten 9 drucken" weiss, was zu tun ist, ist es ausserdem wichtig, dass Sie in den **Platzdaten den Platz auf "zweite 9 Löcher"** umgestellt haben. Lesen Sie Platzdaten aus Intranet laden für 18 und 9 Löcher Plätze. Hier ist am Beispiel Platz 10-18 laden, auch beschrieben, wo dies eingestellt wird.

Wenn Sie die Scorekarten komplett mit PC CADDIE drucken auf weisses Papier, ist es ausserdem wichtig, dass Sie die **Lochnamenübersetzung** in den Platzdaten gemacht haben. Lesen Sie Platzdaten aus Intranet laden für 18 und 9 Löcher Plätze. Hier ist beschrieben, wie die Lochnamenübersetzung gemacht wird.

#### Scorekarte mit markiertem Abschlag (Kanonenstart)

Jeder Turnierstart/Abschlag, der vom Tee 1 abweicht, kann auf der Scorekarte farbig hervorgehoben werden. Der Effekt: jeder Spielende erkennt sogleich das Loch, an dem er startet und beginnt, seine Ergebnisse einzutragen. Für vorhandene Club-Scorekartenvordrucke funktioniert unser Markieren ebenso, denn die Lochvorgaben werden wie gewohnt in der regulären Reihenfolge (1 - 18) eingetragen.

Sie aktivieren diese Markierung, indem Sie im Scorekartenlayout eine farbige Box auswählen uns sie an den Abschlag positionieren. Wählen Sie das Element **"Box"** und achten Sie darauf, dass diese anschliessend OBEN in der Liste der benutzten Elemente steht. Der Befehl "muss" zwingend vor den Druckbefehlen kommen, damit z.B. die "Striche" auf die "Box" draufgedruckt werden. (Die Elemente werden in der Reihenfolge der Einträge angewendet):

| Neues Element                            |      |      |   |                     |
|------------------------------------------|------|------|---|---------------------|
| Welches Element soll hinzugefügt werden? |      |      |   | <b>√</b> <u>о</u> к |
| Bild                                     | 0.0  | 0.0  | ^ | × Abbruch           |
| Linie                                    | 0.0  | 0.0  |   |                     |
| Box                                      | 0.0  | 0.0  |   |                     |
| @Freier Text                             | 0.0  | 0.0  |   |                     |
| Sprung statt 2. Out                      | 0.0  | 0.0  |   |                     |
| Turniername                              | 10.0 | 5.0  |   |                     |
| Turnier-Datum                            | 10.0 | 5.0  |   |                     |
| Handicap-wirksam                         | 10.0 | 13.0 |   |                     |
| Zählweise                                | 10.0 | 13.0 |   |                     |
| Team-Name                                | 10.0 | 20.0 |   |                     |
| Suchkürzel (Barcode)                     | 10.0 | 25.0 |   |                     |
| eScoring-Info                            | 10.0 | 30.0 |   |                     |
| eScoring-Code                            | 10.0 | 25.0 |   |                     |
| eScoring-QR-Code                         | 10.0 | 10.0 |   |                     |
| Тее                                      | 50.0 | 25.0 |   |                     |
| Zeit                                     | 50.0 | 25.0 |   |                     |
| Original-Handicap                        | 86.0 | 25.0 |   |                     |
| Soll-Schlagzahl (Flag-Competition)       | 86.0 | 25.0 |   |                     |
| Platz-Name                               | 0.0  | 0.0  |   |                     |
| Tee-Farbe                                | 0.0  | 0.0  | ¥ |                     |
|                                          |      |      |   |                     |

Positionieren Sie die Farbbox:

- Farbe wählen: Zum Testen empfielt sich eine gut sichtbare Farbe, die Sie später ändern können.
- Nehmen Sie in etwa unsere Abmessungen, siehe unten. Dadurch wird die gesamte Zeile farbig. Eventuell zu variieren, je nach Scorekartenlayout.
- Stellen Sie auf "ans Abschlagtee".

| Box bear        | beiten                    |        |    |                                   | × |
|-----------------|---------------------------|--------|----|-----------------------------------|---|
| <u>F</u> arbe:  | Individuelle F<br>#FFFF80 | arbe   | •  | ✓ <u>O</u> K<br>★ <u>A</u> bbruch |   |
| Anfang:         | von <u>l</u> inks:        | 5.00   | mm |                                   |   |
|                 | von <u>o</u> ben:         | -1.50  | mm |                                   |   |
| Ende:           | von l <u>i</u> nks:       | 127.00 | mm |                                   |   |
|                 | von o <u>b</u> en:        | 4.50   | mm |                                   |   |
| <u>S</u> pezial | fixe Position             |        | •  |                                   |   |

Zum Testen suchen Sie ein Turnier mit Kanonenstart aus, und hier einen Spieler, in diesem Beispiel von Tee 3. Vielleicht müssen Sie die Box nach dem ersten Druck ein paar Millimeter nach links, rechts, oben oder unten verschieben. Probieren und testen Sie einfach bis der Druck passt. Ist das gelungen, passt die Markierung - vollautomatisch - für alle anderen Tees und Turnierspieler!

In dieser Art, wäre das ihr Ergebnis: die Scorekarte mit markiertem Kanonenstart-Abschlag:

| Tes             | ttu          | rnier                | r                 |                           | 26.0            | 8.15           | 5   |         |       |      |        |              |          | ٦        |
|-----------------|--------------|----------------------|-------------------|---------------------------|-----------------|----------------|-----|---------|-------|------|--------|--------------|----------|----------|
| Einzel<br>Oller | - Sta<br>ndo | ableford<br>rff, Yar | i; 18 Lö<br>nnick | <sup>cher</sup><br>(34,0) |                 |                |     |         |       |      |        |              |          |          |
| E-Sp            | anı          | en T                 | 00.2              | 10.00                     | Libr            |                |     | 18 Lo   | cher, | GC   | Schlos | o / o        | ngenste  | in<br>20 |
| oya.            | F            |                      | ee 3,             | 10.00                     |                 |                |     | 40      | VVEI  | 33 0 | R. 73  | .073         | iope. 12 |          |
| Zeit            | ğ            | Champ.<br>Herren     | Normal<br>Herren  | Champ.<br>Damen           | Normal<br>Damen | Vorg.<br>Vert. | Par | Spieler |       |      |        | stst         |          |          |
| 13:30           | 1            | 382                  | 355               | 382                       | 332             | 5              | 4   | //      |       |      |        | <i>III</i>   |          |          |
| 13:48           | 2            | 396                  | 372               | 396                       | 324             | 3              | 4   | ///     |       |      |        | ///          |          |          |
| 10:18           | 3            | 486                  | 466               | 486                       | 413             | 7              | 5   | //      |       |      |        | ///          |          |          |
| 10:30           | 4            | 346                  | 319               | 346                       | 279             | 13             | 4   | //      |       |      |        | ///          |          |          |
| 10:40           | 5            | 203                  | 188               | 203                       | 154             | 11             | 3   | //      |       |      |        | ///          | 늘        | Ð        |
| 10:52           | 6            | 364                  | 333               | 364                       | 293             | 9              | 4   | //      |       |      |        | <i>III</i>   | 南        | anie     |
| 11:02           | 7            | 137                  | 117               | 137                       | 96              | 17             | 3   | //      |       |      |        | //           | hrift    | Ste      |
| 11:14           | 8            | 360                  | 343               | 360                       | 302             | 1              | 4   | ///     |       |      |        | ///          | ters     | škle,    |
| 11:28           | 9            | 433                  | 433               | 433                       | 380             | 15             | 5   | //      |       |      |        | <i>III</i> – | 5        | ž        |
|                 | Out          | 3107                 | 2926              | 3107                      | 2573            |                | 36  |         |       |      |        |              |          |          |
| 11:38           | 10           | 399                  | 374               | 399                       | 343             | 6              | 4   | //      |       |      |        | ///          |          |          |
| 11:48           | 11           | 339                  | 320               | 339                       | 275             | 16             | 4   | //      |       |      |        | <i>III</i>   |          |          |
| 12:00           | 12           | 391                  | 372               | 391                       | 336             | 8              | 4   | 11      |       |      |        |              |          |          |

PS: Auf Schwarz/Weiß-Druckern erscheint die Farbe als Grauschattierung. Wählen Sie besser eine helle Farbe, damit die schwarze Schrift lesbar bleibt.

#### maximale Schlagzahl mitdrucken (Vorgabe)

Es gibt die Möglichkeit, die maximale Schlagzahl pro Loch mitzudrucken, bei der ein Spieler noch einen Stablefordpunkt erhalten würde. Besonders für Spieler mit hohen Handicaps ist das sicher eine gute Hilfe. Zusätzlich fördert diese Einstellung den Spielfluss. Wählen Sie dazu bei den Scorekarten-Elementen passend aus und setzen Sie die Position neben die Vorgabenstriche. Die maximale Schlagzahl wird pro Loch aus dem Par des Loches und der Vorgabe ermittelt:

| Neues Element                            |       |     |   |                     |
|------------------------------------------|-------|-----|---|---------------------|
| Welches Element soll hinzugefügt werden? |       |     |   | <b>√</b> <u>о</u> к |
| Hcp-Verteilung Zähler                    | 105.0 | 0.0 | ^ | X Abbruch           |
| Längen Zähler                            | 125.0 | 0.0 |   |                     |
| Par 2. Zähler                            | 85.0  | 0.0 |   |                     |
| Hcp-Verteilung 2. Zähler                 | 105.0 | 0.0 |   |                     |
| Längen 2. Zähler                         | 125.0 | 0.0 |   |                     |
| Lochergebnisse                           | 85.0  | 0.0 |   |                     |
| Vorrunden-Loch-Erg.                      | 85.0  | 0.0 |   |                     |
| VorLoch-Erg., 1. Zähler                  | 85.0  | 0.0 |   |                     |
| VorLoch-Erg., 2. Zähler                  | 85.0  | 0.0 |   |                     |
| Striche, 2. Zähler                       | 112.5 | 0.0 |   |                     |
| Maximal-Schlagzahl                       | 85.0  | 0.0 | ) |                     |
| Maximal-Schlag, 2. Sp.                   | 97.0  | 0.0 |   |                     |
| Maximal-Schlag, 3. Sp.                   | 105.0 | 0.0 |   |                     |
| Maximal-Schlag, 4. Sp.                   | 112.5 | 0.0 |   |                     |
| Maximal-Schlag, Zähler                   | 112.5 | 0.0 |   |                     |
| Maximal-Schlag, 2. Zähler                | 112.5 | 0.0 |   |                     |
| Lochname                                 | 40.0  | 0.0 |   |                     |
| 3x6-Loch Scorekarte                      |       |     |   |                     |
| Rating unter Längen, einzeilig           |       |     |   |                     |
| Rating unter Längen                      |       |     | ~ |                     |

| Turi<br>Finzel | nier | bleford         | · 18 L ör | <b>0</b> | 1.04. | <u>16</u>     |     |                   |     |      |       |       |           |   |
|----------------|------|-----------------|-----------|----------|-------|---------------|-----|-------------------|-----|------|-------|-------|-----------|---|
| Müller,        | Mari | a (26,5)        | )         |          |       |               |     |                   |     |      | Hetz  | enho  | f, GC - A | в |
| müm9           |      | ٦               | Tee 1,    | 14:00    | Uhr   |               |     | 31                | ן ( | GELB | CR: 7 | 1.6/9 | Slope: 13 | 0 |
|                | Loch | Weiss<br>Herren | GELB      | BLAU     | ROT   | Vorg<br>Vert. | Par | Spieler<br>Maxima |     |      |       |       |           |   |
|                | 1    | 324             | 319       | 282      | 282   | 15            | 4   | 6/                |     |      |       |       | 1         |   |
|                | 2    | 157             | 145       | 125      | 125   | 11            | 3   | 6//               |     |      |       |       |           |   |
|                | 3    | 368             | 349       | 278      | 278   | 13            | 4   | 7//               |     |      |       |       |           |   |
|                | 4    | 567             | 528       | 420      | 420   | 5             | 5   | 8//               |     |      |       |       |           |   |
|                | 5    | 390             | 355       | 295      | 295   | 1             | 4   | 7//               |     |      |       |       | ler       |   |
|                | 6    | 138             | 129       | 100      | 100   | 9             | 3   | 6//               |     |      |       |       | t Zäh     |   |
|                | 7    | 400             | 376       | 307      | 307   | 3             | 4   | 7//               |     |      |       |       | chrif     |   |
|                | 8    | 335             | 306       | 263      | 263   | 17            | 4   | 6/                |     |      |       |       | tters     |   |
|                | 9    | 553             | 547       | 488      | 488   | 7             | 5   | 8//               |     |      |       |       | 5         |   |
|                | Out  | 3232            | 3054      | 2558     | 2558  |               | 36  |                   |     |      |       |       |           |   |
|                | 10   | 392             | 366       | 313      | 313   | 8             | 4   | 7//               |     |      |       |       |           |   |
|                | 11   | 315             | 305       | 250      | 250   | 16            | 4   | 6/                |     |      |       |       |           |   |
|                | 12   | 167             | 142       | 109      | 109   | 12            | 3   | 6//               |     |      |       |       |           |   |
|                | 13   | 572             | 486       | 413      | 413   | 6             | 5   | 8//               |     |      |       |       |           |   |
|                | 14   | 360             | 317       | 280      | 280   | 4             | 4   | 7//               |     |      |       |       |           |   |
|                | 15   | 186             | 172       | 136      | 136   | 10            | 3   | 6//               |     |      |       |       |           |   |
|                | 16   | 429             | 375       | 294      | 294   | 2             | 4   | 7//               |     |      |       |       |           |   |
|                | 17   | 165             | 147       | 113      | 113   | 18            | 3   | 5/                |     |      |       |       |           |   |
|                | 18   | 468             | 458       | 387      | 387   | 14            | 5   | 7/                |     |      |       |       |           |   |
|                | In   | 3054            | 2768      | 2295     | 2295  |               | 35  |                   |     |      |       |       | aler      |   |
|                | Out  | 3232            | 3054      | 2558     | 2558  |               | 36  |                   |     |      |       |       | Spie      |   |
|                | Tot. | 6286            | 5822      | 4853     | 4853  |               | 71  |                   |     |      |       |       | chrift    |   |
|                | SR   | 134             | 130       | 126      | 126   | Нср           |     |                   |     |      |       |       | terso     |   |
|                | CR   | 74.2            | 71.6      | 71.3     | 71.3  | Net.          |     |                   |     |      |       |       | 5         |   |

#### Vorgabesternchen anstatt Vorgabestriche

Wenn Sie anstatt Vorgabestriche Vorgabesternchen bevorzugen, so ist das mit einer Sondereinstellung möglich. Wenden Sie sich an support@pccaddie.com

| Tur   | nie            | r                  | 4.4013         | 01.   | 04.16 | 6             |     |         |   |           |               |                |                       |         |
|-------|----------------|--------------------|----------------|-------|-------|---------------|-----|---------|---|-----------|---------------|----------------|-----------------------|---------|
| Mülle | 1 - St<br>r Ma | abletor<br>ria (28 | 0; 18 L0<br>5) | ocner |       |               |     |         |   |           |               |                |                       | _       |
| Marie | i, ivia        | na (20,            | .,             |       |       |               |     |         | G | ELB C     | Hetz<br>R: 71 | enho<br>.6 / S | f, GC - A<br>lope: 13 | ю<br>10 |
| emûm9 |                | Т                  | ee 1,          | 14:00 | ) Uhr |               |     | 31      |   |           |               |                |                       |         |
|       | Loch           | Welss<br>Herren    | GELB           | BLAU  | ROT   | Vorg<br>Vert. | Par | Spieler |   |           |               |                |                       |         |
|       | 1              | 324                | 319            | 282   | 282   | 15            | 4   |         |   | $\square$ |               |                | 1                     |         |
|       | 2              | 157                | 145            | 125   | 125   | 11            | 3   |         |   |           |               |                | 1                     |         |
|       | 3              | 368                | 349            | 278   | 278   | 13            | 4   |         |   |           |               |                |                       |         |
|       | 4              | 567                | 528            | 420   | 420   | 5             | 5   |         |   |           |               |                |                       |         |
|       | 5              | 390                | 355            | 295   | 295   | 1             | 4   |         |   |           |               |                | ē                     |         |
|       | 6              | 138                | 129            | 100   | 100   | 9             | 3   |         |   |           |               |                | Zäh                   |         |
|       | 7              | 400                | 376            | 307   | 307   | 3             | 4   |         |   |           |               |                | chrift                |         |
|       | 8              | 335                | 306            | 263   | 263   | 17            | 4   | •       |   |           |               |                | ters                  |         |
|       | 9              | 553                | 547            | 488   | 488   | 7             | 5   |         |   |           |               |                | 5                     |         |
|       | Out            | 3232               | 3054           | 2558  | 2558  |               | 36  |         |   |           |               |                |                       |         |
|       | 10             | 392                | 366            | 313   | 313   | 8             | 4   |         |   |           |               |                |                       |         |
|       | 11             | 315                | 305            | 250   | 250   | 16            | 4   | •       |   |           |               |                |                       |         |
|       | 12             | 167                | 142            | 109   | 109   | 12            | 3   |         |   |           |               |                |                       |         |
|       | 13             | 572                | 486            | 413   | 413   | 6             | 5   |         |   |           |               |                |                       |         |
|       | 14             | 360                | 317            | 280   | 280   | 4             | 4   |         |   |           |               |                |                       |         |
|       | 15             | 186                | 172            | 136   | 136   | 10            | 3   |         |   |           |               |                |                       |         |
|       | 16             | 429                | 375            | 294   | 294   | 2             | 4   |         |   |           |               |                |                       |         |
|       | 17             | 165                | 147            | 113   | 113   | 18            | 3   | •       |   |           |               |                |                       |         |
|       | 18             | 468                | 458            | 387   | 387   | 14            | 5   |         | J |           |               |                |                       |         |
|       | In             | 3054               | 2768           | 2295  | 2295  |               | 35  |         |   |           |               |                | eler                  |         |
|       | Out            | 3232               | 3054           | 2558  | 2558  |               | 36  |         |   |           |               |                | Spie                  |         |
|       | Tot.           | 6286               | 5822           | 4853  | 4853  |               | 71  |         |   |           |               |                | rif.                  |         |
|       | SR             | 134                | 130            | 126   | 126   | Нср           |     |         |   |           |               |                | ters                  |         |
|       | CR             | 74.2               | 71.6           | 71.3  | 71.3  | Net.          |     |         |   |           |               |                | 5                     |         |

## Reihenfolge

| Scorekarten: F                                               | Scorekarten: Flühli Sörenberg 18 Loch - 29.01.20 ? 🗙                       |                       |  |  |  |  |  |  |
|--------------------------------------------------------------|----------------------------------------------------------------------------|-----------------------|--|--|--|--|--|--|
| Тур                                                          | 1: Scorekarte mit Rahr 💌 Einstellungen                                     | ( ≡ )                 |  |  |  |  |  |  |
| <u>R</u> eihenfolge<br><u>N</u> ame:<br><u>I</u> nformation: | Start-Reihenfolge Pin-Position 5/5 Start-Reihenfolge Eine Karte pro Flight | 1. Runde              |  |  |  |  |  |  |
| Angaben ———<br>St <u>a</u> rtzeit<br>Vorrundenerge           | Alphabetisch<br>Handicaps<br>Clubs Sollzeiten                              | <u>V</u> on-Bis       |  |  |  |  |  |  |
| Zeit <u>b</u> ereich<br>von <u>L</u> och                     | 1 0:00 Uhr                                                                 | <u>E</u> inzel-Person |  |  |  |  |  |  |
|                                                              | bis Loch 19: 99:59I Uhr                                                    | 📑 Ende                |  |  |  |  |  |  |

Im Feld **Reihenfolge** stehen Ihnen folgende Möglichkeiten zur Auswahl:

- Start-Reihenfolge
- Eine Karte pro Flight
- Alphabetisch
- Handicaps
- Clubs

Von besonderer Bedeutung ist **"Eine Karte pro Flight"**. Diese Option sollten Sie nutzen, um bei einem Pro/Am-Turnier nur eine Karte für jedes Team zu drucken. Bei Vierer- oder Scramble-Turnieren ist das automatisch, da es bei diesen Turnierformen ein Team-Handicap gibt.

## Name und Information

| Scorekarten: 1                         | Furniername - 01.09.20                                               | ? X                   |
|----------------------------------------|----------------------------------------------------------------------|-----------------------|
| <u>Т</u> ур                            | 1: Scorekarte mit Rahr 🔻 Einstellungen                               | 4 ≡ ▶                 |
| <u>R</u> eihenfolge                    | Start-Reihenfolge                                                    | 3. Runde 💌            |
| <u>N</u> ame:<br>Information:          | Anfänger Turnier <datum><br/>Einzel - Stableford ; 12 Löcher</datum> |                       |
| <u> </u>                               |                                                                      | 🖶 Drucken 🛛 F8        |
| Angaben — Angaben — St <u>a</u> rtzeit | <u>H</u> andicap <u>M</u> arker    Sollzeiten                        | <u>V</u> on-Bis       |
| Zeit <u>b</u> ereich                   |                                                                      | <u>E</u> inzel-Person |
| von <u>L</u> och                       | 1 0:00 Uhr<br>bis Loch 19: 99:591 Uhr                                | 📑 Ende                |

Überprüfen Sie hier den Turniernamen und die zusätzliche Turnierinformation. Gegebenenfalls hat PC CADDIE den Turniernamen kürzen müssen, Sie sollten deshalb prüfen, ob der Name noch Sinn macht. In der zweiten Informations-Zeile haben Sie die Möglichkeit, nach Belieben weiteren freien Text anzugeben. Wo dieser gedruckt wird, können Sie unter **Einstellungen** mit dem Element "Zusatz-Info 2" festlegen.

Benutzen Sie die zweite Informtionszeile um den Spielern wichtige Informationen mitzuteilen wie z. B. "Heute besserlegen" oder um auf Sonderpreise nochmals aufmerksam zu machen wie z. B. "Nearest to the Pin - Loch 3".

## Angaben

| Scorekarten: F       | lūhli Sōrenberg 18 Loch - 29.01.20               | ? ×                            |  |  |  |  |
|----------------------|--------------------------------------------------|--------------------------------|--|--|--|--|
|                      |                                                  |                                |  |  |  |  |
| Тур                  | 1: Scorekarte mit Rahr 👻 Einstellungen           | $\mathbf{A} \equiv \mathbf{b}$ |  |  |  |  |
| <u>R</u> eihenfolge  | Start-Reihenfolge 💌 Pin-Position                 | 1. Runde 💌                     |  |  |  |  |
| <u>N</u> ame:        | Flühli Sörenberg 18 Loch Turnier <datum></datum> |                                |  |  |  |  |
| Information:         | Einzel - Stableford; 18 Löcher                   |                                |  |  |  |  |
|                      |                                                  |                                |  |  |  |  |
| - Angaben            | ]                                                | Von-Bis                        |  |  |  |  |
| St <u>a</u> rtzeit   | ✓ Handicap ✓ Marker ✓ Sollzeiten                 |                                |  |  |  |  |
| Vorrundenerge        | bnis BRUTTO-Ergebnisse 💌                         |                                |  |  |  |  |
| Zeit <u>b</u> ereich |                                                  | <u>E</u> inzel-Person          |  |  |  |  |
| von <u>L</u> och     | 1 0:00 Uhr                                       |                                |  |  |  |  |
|                      | bis Loch 19: 99:591 Uhr                          | Ende                           |  |  |  |  |

Markieren Sie hier, welche Angaben zusätzlich auf die Karte gedruckt werden sollen. Soll beispielsweise das **Vorrundenergebnis** bei Mehrrundenturnieren auf die Scorekarte für die 2. Runde gedruckt werden, wählen Sie hier zwischen Brutto- und Nettoergebnis.

### Zeitbereich

| Startliste: F                                            | lūhli Sõrenberg 18 Loch                           | - 14.10.20                                                                            |                                        | ? X       |
|----------------------------------------------------------|---------------------------------------------------|---------------------------------------------------------------------------------------|----------------------------------------|-----------|
| Kopfte <u>x</u> t<br>Reihen <u>f</u> olge<br>🗹 Hauptlist | Automatisch  Start-Reihenfolge e  Puffer          | <ul> <li>Te<u>x</u>t bearbeiter</li> <li>Tee-Priorität</li> <li>Warteliste</li> </ul> | ● ≡<br>1. Runde                        | •         |
| Angaben —<br>Grupp<br>V Info:                            | ✓ Iee     ✓ Zeit       NETTO-Ergebnisse     ▼ Zei | <u>H</u> andicap<br>itvorgabe <u>e</u> ing.                                           | 🖶 <u>D</u> rucke<br>💮 Interne<br>🔲 SMS | n F8<br>t |
| Von Loch                                                 | ch<br>1 0:00 Uhr<br>bis L <u>o</u> ch 9:          | 0:00 Uhr                                                                              | Uon-Bi                                 | 5         |
| <u> </u>                                                 |                                                   |                                                                                       | 📑 Ende                                 |           |

Sie können nach Aktivierung von **Zeitbereich** wählen, für welchen Zeitbereich die Scorekarten gedruckt werden sollen, wenn Sie nur einen Teil der Startliste drucken möchten.

#### Ausdruck starten/testen

Üblicherweise wird der Ausdruck mit **Drucken (F8)** gestartet. Es werden dann alle Scorekarten nacheinander ausgedruckt. Wenn der Ausdruck zwischendurch unterbrochen wurde und später ab einem bestimmten Spieler wieder fortgesetzt werden soll, benutzen Sie bitte den Button **Von-Bis...**:

| Scorekarten:                                                                                                | Flūhli Sōrenberg 18                                    | 3 Lo        | och - 14.10.2          | 0 |                           | ?        | ×      |
|----------------------------------------------------------------------------------------------------|--------------------------------------------------------|-------------|------------------------|---|---------------------------|----------|--------|
| Тур                                                                                                    | 9: Typ 9                                               | Ŧ           | Ein <u>s</u> tellungen |   | 4                         | ≡        | ▶      |
| Reihenfolge                                                                                                 | Start-Reihenfolge                                      | •           | Pin-Position           |   | 1. R                      | unde     | *      |
| Name:                                                                                                    | Flühli Sörenberg 18 Lo                                 | ch Tu       | urnier <datum></datum> |   |                           |          |        |
| Information:                                                                                                | Einzel - Stableford; 18 I                              | .öch        | er                     |   | _                         |          |        |
|                                                                                                    |                                                        |             |                        |   |                           | rucken   | F8     |
| Angaben —<br>St <u>a</u> rtzeit                                                                             | ✓ <u>H</u> andicap ✓ <u>M</u> ar                       | ker         | Sollzeite              | n |                           | on-Bis   | $\Box$ |
| Vorrundenerge                                                                                               | ebnis NETTO-Ergebn                                     | isse        | •                      |   |                           |          |        |
| Zeit <u>b</u> ereich                                                                                        |                                                        |             |                        |   | <u>E</u> inze             | I-Person |        |
| von Loch                                                                                                    | von Loch 1 0:00 Uhr<br>bis Loch 19: 99:591 Uhr         |             |                        |   |                           |          |        |
|                                                                                                    |                                                        |             |                        |   | _                         |          |        |
| Druckbereich                                                                                                | festlegen                                              |             |                        |   |                           | >        | ×      |
| Geben Sie a<br>Persor                                                                                       | an, welche Person zuerst<br>n als letzte gedruckt werd | und<br>en s | welche<br>oll!         | ~ | <b>о</b> к                |          |        |
| Wenn Sie nur Anfang oder Ende bestimmen möch-<br>ten, lassen Sie einfach die jeweils andere<br>Angabe leer! |                                                        |             |                        |   | <b>&lt;</b> <u>A</u> bbru | ch       |        |
| <u>B</u> eginnen bei                                                                                        |                                                        |             | ≡ •••                  |   |                           |          |        |
| <u>A</u> ufhören mit                                                                                        |                                                        |             | ≡                      |   |                           |          |        |

Hier können Sie festlegen, bei welchem Spieler mit dem Ausdruck wieder begonnen werden soll. Gegebenenfalls können Sie auch festlegen, wo er aufhören soll. Wenn Sie einzelne Scorekarten nachdrucken, oder nur den Ausdruck testen möchten, benutzen Sie die Schaltfläche **Einzel-Person**:

| Scorekarten: I       | Flūhli Sōrenberg 18 Lo        | ch - 29                                                            | .01.20                  |          | ?               | ×  |
|----------------------|-------------------------------|--------------------------------------------------------------------|-------------------------|----------|-----------------|----|
| Tre                  | 1: Scorokarta mit Babr 📼      | Finantall                                                          |                         |          | _               |    |
| Тур                  | 1. Scorekarte mit Kam *       | Ein <u>s</u> teil                                                  | ungen                   |          | =               | •  |
| <u>R</u> eihenfolge  | Start-Reihenfolge 💌           | <u>P</u> in-Pos                                                    | sition                  | 1. F     | Runde           | •  |
| <u>N</u> ame:        | Flühli Sörenberg 18 Loch Tu   | rnier <da< td=""><td>TUM&gt;</td><td></td><td></td><td></td></da<> | TUM>                    |          |                 |    |
| Information:         | Einzel - Stableford; 18 Löche | er                                                                 |                         | _        |                 |    |
|                      |                               |                                                                    |                         |          | <u>)</u> rucken | F8 |
| Angaben —            |                               |                                                                    |                         |          | /on-Bis         |    |
| ✓ St <u>a</u> rtzeit | ✓ Handicap ✓ Marker           | 🗸 So                                                               | llzeiten                | <u> </u> |                 |    |
| Vorrundenerge        | ebnis BRUTTO-Ergebnisse       |                                                                    | •                       |          |                 |    |
| Zeithereich          |                               |                                                                    |                         | Einze    | el-Person       |    |
|                      |                               |                                                                    |                         | <u> </u> |                 |    |
| von <u>L</u> och     | 1 0:00 Uhr                    |                                                                    |                         |          |                 |    |
|                      | bis Loch 19:                  | 99:591                                                             | Uhr                     | [⇒ e     | nde             |    |
|                      |                               |                                                                    |                         |          |                 |    |
|                      |                               |                                                                    |                         |          |                 |    |
| Scorkarte - ei       | nzelne Spieler                |                                                                    |                         |          | $\times$        |    |
| Nuedianae Cair       |                               |                                                                    |                         |          |                 |    |
| Nur diesen Spie      | eler drucken:                 |                                                                    | Druck                   | en       | F8              |    |
|                      |                               | <b>=</b>                                                           | Finste                  | llen     |                 |    |
|                      |                               |                                                                    | Em <u>3</u> (C          |          |                 |    |
| Mehrere Ka           | arten drucken                 |                                                                    | <u>A</u> uswi           | urf      |                 |    |
|                      |                               |                                                                    |                         |          |                 |    |
| Karten <u>o</u> hr   | ne Namen drucken              |                                                                    | [ <u>→</u> <u>E</u> nde |          |                 |    |
|                      |                               |                                                                    |                         |          |                 |    |

Geben Sie hier den Spieler an, der gedruckt werden soll. Bei einem Vierer wird die Karte natürlich mit dem Partner gedruckt.

## Intranet-Check der Gäste vor dem Druck

Wenn Sie in einem Turnier erstmals den Scorekartendruck starten, werden Sie aufgefordert, die Gäste-HCPs mit dem Intranet abzugleichen. Wählen Sie hier im Normalfall bitte: "Ja, prüfen"

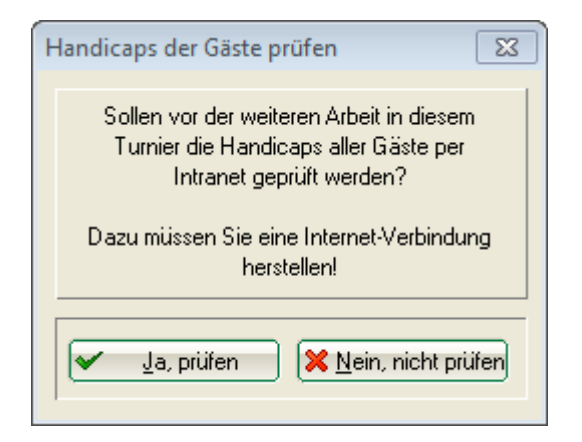

Das Ergebnis sieht wie folgt aus. Die Zeile ist GELB markiert, wenn sich das Handicap geändert hat und ist GRÜN markiert, wenn das Handicap vor dem Intranet-Check bereits OK war. Wenn beim Spieler gar kein Club angegeben ist, ist die Zeile WEISS und es steht "Ausland" dabei. ROT mit dem Text WRONG ANSWER bedeutet, dass der Spieler mit dem angegeben Club im Intranet nicht gefunden wird.

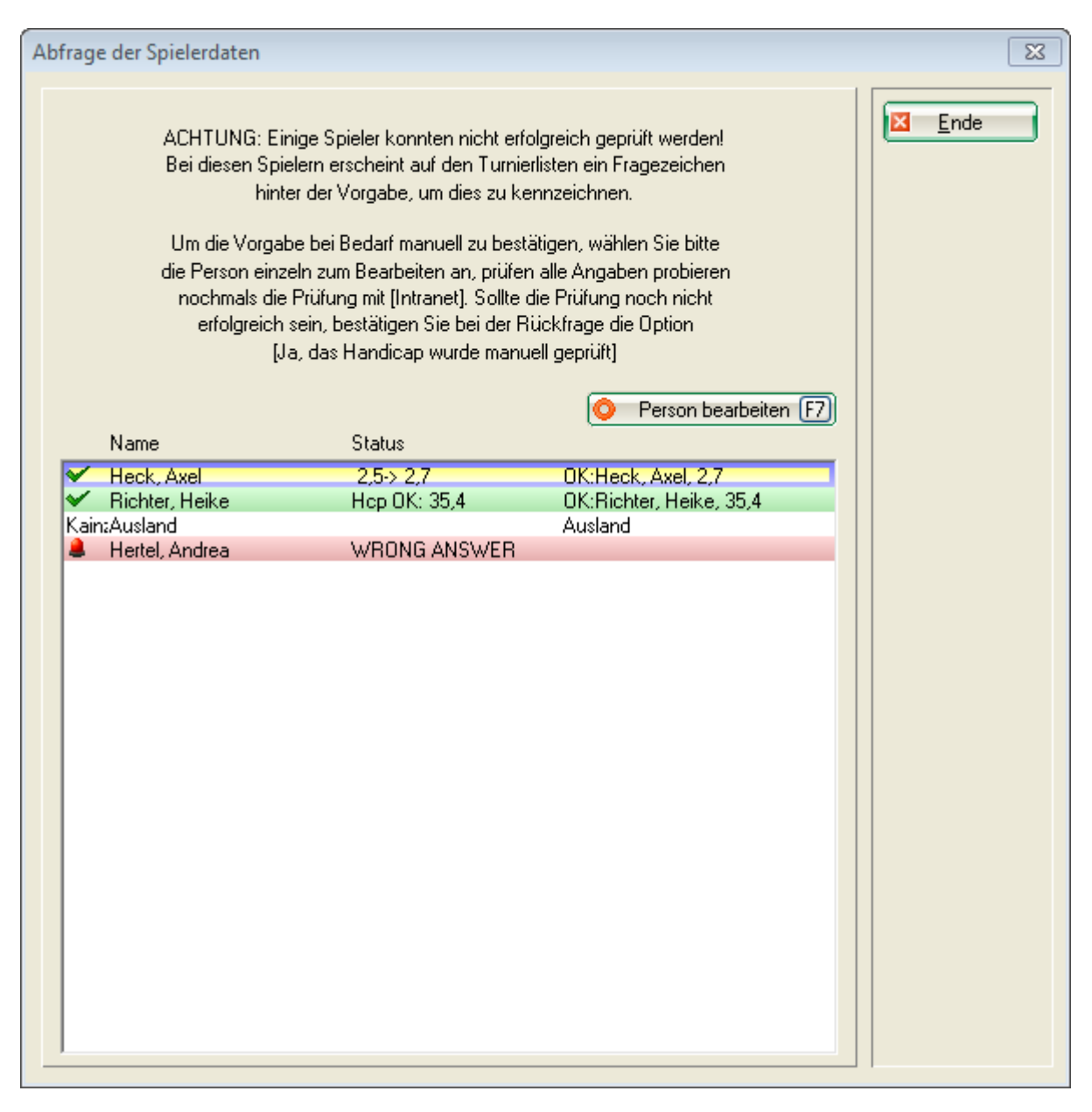

## Meldung zu neuen Platzdaten

Wenn der Verband ein neues Rating für Ihre Platzdaten zu Verfügung gestellt hat, erhalten Sie beim Scorekartendruck folgende Meldung:

| Scorekarten: After Work                                                                                                    | Platzdatenabfrage                                                                                                    |                                                             |
|----------------------------------------------------------------------------------------------------|----------------------------------------------------------------------------------------------------|-------------------------------------------------------------|
| Typ 7: Scor<br>Reihenfolge Alphab<br>Name: After W<br>Information: Einzel -<br>Angaben<br>I▼ Startzeit I▼ Har<br>Vorrundenergebnis E | Bei der Überprüfung der Platzdaten wurde<br>eine neue Version Ihrer Platzdaten gefunden!<br>Diese steht seit 17.05.16 - 08:54 bereit und muss<br>bis 31.05.16 - 08:54 aktiviert werden.<br>Bitte laden Sie baldmöglichst die neuen Platz-<br>daten nach und aktivieren die neue Version.<br>Solange die neueren Platzdaten nicht aktiviert<br>wurden, können vorübergehend die bisherigen<br>weiter verwendet werden! | <u>N</u> eu<br>Andern F11<br>Sischen<br>Kopieren<br>Spieler |
| Zeitbereich<br>von Loch                                                                                                    |                                                                                                    | rucken F8<br>Nenngeld<br>Abschluss                          |

Bis zum genannten Termin (14 Tage) können Sie sowohl die Scorekarten drucken als auch den Turnierabschluss noch mit den bisherigen Platzdaten abwickeln!

Sie sollten innerhalb der Frist die neuen Platzdaten laden! Wenn diese geladen sind, können die Scorekarten und auch der Turnierabschluss nur noch mit den neuen Platzdaten gemacht werden.

## Aufkleber für ein Flaggenwettspiel

Wählen Sie zunächst das Wettspiel aus, klicken Sie auf **Drucken/Scorekarten** und wählen Sie eine "unbelegte" Scorekarte, z.B. **TYP 8** (die Aufkleber Endlos und Laser-Aufkleber bieten viel weniger Möglichkeiten) und klicken Sie dann auf **Einstellungen:** 

| Scorekarten: I       | -lūhli Sōrenberg 18 Loch - 29.01.20              | ? X                  |
|----------------------|--------------------------------------------------|----------------------|
| Тур                  | 8: Typ 8                                         | ( ≡ )                |
| Reihenfolge          | Start-Reihenfolge 💌 Pin-Position                 | 1. Runde 💌           |
| Name:                | Flühli Sörenberg 18 Loch Turnier <datum></datum> |                      |
| Information:         | Einzel - Stableford; 18 Löcher                   | ᡖ <u>D</u> rucken F8 |
| Angaben              | ✓ Handicap ✓ Marker ✓ Sollzeiten                 | Von-Bis              |
| Vorrundenerge        | ebnis BRUTTO-Ergebnisse 💌                        | Einzel-Person        |
| Zeit <u>b</u> ereich |                                                  |                      |
| von Loch             | 1 0:00 Uhr<br>bis Loch 19: 99:591 Uhr            | 📑 Ende               |

#### Dann geht es rechts weiter mit **Von Datei laden**

| Scorekarten-Einstellungen                                 |                               |                                               |                               | ? 🗆 X                 |
|-----------------------------------------------------------|-------------------------------|-----------------------------------------------|-------------------------------|-----------------------|
| Bezeichnung dieses Typs:<br>Anzeige der Handicap-Striche: | Тур 8                         |                                               |                               | <b>√</b> <u>о</u> к   |
| <u>A</u> ngabe immer oder nicht bei                       | m Zählspiel:                  | nicht b                                       | eim Zählspiel 💌               | × <u>A</u> bbruch     |
| <u>D</u> arstellung als Striche oder Z                    | iffern:                       | Striche                                       | •                             |                       |
| ✓ bei Vierball oder Aggrega                               | t beide Spieler auf           | eine Karte                                    |                               | <u>T</u> ees anpassen |
| Zusatzinformation bei Einzelspie                          | elern:                        | <tclub< td=""><td>&gt;</td><td></td></tclub<> | >                             |                       |
|                                                           |                               |                                               |                               |                       |
| <u>P</u> apierformat: DIN A4 - Port                       | rait (hoch) - Manue           | eller Einzug                                  |                               |                       |
| Verschiebung des Ausdrucks:<br>Element                    | nach <u>r</u> ech<br>Position | ts: 0<br>Sch                                  | .00 <u>u</u> nten: 0.00 mm    |                       |
| Offset der Locheinträge                                   | 0.0                           | 40.0                                          | ▲ ▶ <u>N</u> eues Element F2  |                       |
| Sprung pro Loch                                           | 0.0                           | 6.4                                           | ► … <u>b</u> earbeiten F7     |                       |
| Sprung bei Out                                            | 0.0                           | 6.4                                           | ▶ <u>e</u> ntfernen F5        |                       |
| Sprung zum Kopf                                           | 0.0                           | -4.0                                          | In der Liste <u>h</u> och     |                       |
| Sprung zum Zwischenkopf                                   | 0.0                           | 0.0                                           | In der Liste tief             |                       |
| Sprung statt 2. Out                                       | 0.0                           | 0.0                                           | _                             | /                     |
| Turniername+Datum                                         | 10.0                          | 5.0 NF                                        | J In Datei s <u>p</u> eichern |                       |
| Turniername                                               | 10.0                          | 5.0 N                                         | Von Datei laden               |                       |
| Turnier-Datum                                             | 10.0                          | 5.0 N                                         |                               |                       |
| Zusatz-Info 1                                             | 10.0                          | 10.0 M                                        | ↓ <u>S</u> ollzeiten          |                       |
|                                                           |                               |                                               |                               |                       |

Sie gelangen in den PC CADDIE Hauptordner TEXTE, markieren Sie dort am besten den Zweckform-Aufkleber 3665 (der wäre am übersichtlichsten mit 2 Aufklebern nebeneinander) und bestätigen Sie mit **öffnen**. Wie Sie sehen können, gibt es in dieser Auswahl auch direkt die Datei AUF3x8, dies wäre gleich eine passende Einstellung für 3 Aufkleber nebeneinander und 8 Aufkleber untereinander auf einem Din A4 Blatt, wenn es etwas kleiner sein soll.

| 📃 Laden: Scorekarten-Format                                                    |                                           |                  |           |             |             |         |        |  |
|--------------------------------------------------------------------------------|-------------------------------------------|------------------|-----------|-------------|-------------|---------|--------|--|
| $\leftarrow$ $\rightarrow$ $\checkmark$ $\uparrow$ $\square$ $\rightarrow$ Die | eser PC > Windows (C:) > PCCADDIE > TEXTE |                  |           | ✓ Ö "TEXTE" | durchsuchen |         | 9      |  |
| Organisieren 🔻 Neuer                                                           | Ordner                                    |                  |           |             |             |         | ?      |  |
| INTRANET ^                                                                     | Name                                      | Änderungsdatum   | Тур       | Größe       |             |         |        |  |
| LEADER                                                                         | AUF 3X8.SCK                               | 16.09.2000 16:10 | SCK-Datei | 2 KB        |             |         |        |  |
| LOG                                                                            | AUF_3665.SCK                              | 17.10.1999 14:02 | SCK-Datei | 2 KB        |             |         |        |  |
| MAIL                                                                           | BWGV.sck                                  | 01.04.2020 08:29 | SCK-Datei | 11 KB       |             |         |        |  |
| MAILMERGI                                                                      | CH_NEU.SCK                                | 28.05.1997 16:08 | SCK-Datei | 3 KB        |             |         |        |  |
| PCCADDIE.                                                                      | CVS.SCK                                   | 05.07.1997 17:41 | SCK-Datei | 3 KB        |             |         |        |  |
|                                                                                | NURSTRIC.SCK                              | 28.05.1997 16:10 | SCK-Datei | 2 KB        |             |         |        |  |
| SERVICE                                                                        | QUER.SCK                                  | 28.05.1997 00:29 | SCK-Datei | 3 KB        |             |         |        |  |
| SERVICE                                                                        | RAHM_D.SCK                                | 23.11.2000 18:50 | SCK-Datei | 8 KB        |             |         |        |  |
| SERVICES                                                                       | RAHM_MD.SCK                               | 18.06.1997 20:09 | SCK-Datei | 7 KB        |             |         |        |  |
| SICHER01                                                                       | RAHM_Q.SCK                                | 01.12.1998 15:08 | SCK-Datei | 8 KB        |             |         |        |  |
| SICHER02                                                                       | RAHM_USA.SCK                              | 02.11.2000 15:30 | SCK-Datei | 7 KB        |             |         |        |  |
| SICHER03                                                                       | RAHMFARB.SCK                              | 23.11.2000 18:50 | SCK-Datei | 9 KB        |             |         |        |  |
| SUPERMAIL                                                                      | RAHMGERO.SCK                              | 31.07.2001 22:26 | SCK-Datei | 10 KB       |             |         |        |  |
| TEMPLATE                                                                       | RAHMNAME.SCK                              | 02.11.2000 15:01 | SCK-Datei | 9 KB        |             |         |        |  |
| TEXTE 🗸                                                                        | Scorekarte für GF ohne Rahmen mit Log     | 16.11.2010 14:31 | SCK-Datei | 2 KB        |             |         |        |  |
| Dateir                                                                         | name: *.SCK                               |                  |           | ~ Format    | (*.SCK)     |         | $\sim$ |  |
|                                                                                |                                           |                  |           | Öffr        | ien Ab      | brecher | n      |  |

Wenn Sie jetzt noch den Ausdruck des Handicaps mit der Soll-Schlagzahl ersetzen, sind Sie fertig. Markieren Sie hierzu zunächst "Handicap" und wählen Sie *...bearbeiten F7.* 

| Scorekarten-Einstellungen           | ı                    |                                             |                              | ? 🗆 X                 |  |  |  |  |
|-------------------------------------|----------------------|---------------------------------------------|------------------------------|-----------------------|--|--|--|--|
| Bezeichnung dieses Typs:            | Aufkleber Zweckfo    | Aufkleber Zweckform 3665                    |                              |                       |  |  |  |  |
| Anzeige der Handicap-Striche:       |                      |                                             |                              |                       |  |  |  |  |
| <u>A</u> ngabe immer oder nicht bei | m Zählspiel:         | nicht be                                    | im Zählspiel 🔹               | X Abbruch             |  |  |  |  |
| Darstellung als Striche oder Z      | liffern:             | Striche                                     | •                            |                       |  |  |  |  |
| 🖌 bei <u>V</u> ierball oder Aggrega | at beide Spieler auf | eine Karte                                  |                              | <u>T</u> ees anpassen |  |  |  |  |
| Zusatzinformation bei Einzelspi     | elern:               | <club< td=""><td>&gt;</td><td></td></club<> | >                            |                       |  |  |  |  |
|                                     |                      |                                             |                              |                       |  |  |  |  |
| Papierformat: DIN A4 - Port         | trait (hoch) - 2x8   |                                             |                              |                       |  |  |  |  |
| Verschiebung des Ausdrucks:         | nach recht           | ·s: 0.0                                     | 00 unten: 0.00 mm            |                       |  |  |  |  |
| Element                             | Position             | Schri                                       | ft                           |                       |  |  |  |  |
| Turniername+Datum                   | 10.0                 | 5.0 NFU                                     | ↑ ▶ <u>N</u> eues Element F2 |                       |  |  |  |  |
| Zusatz-Info 1                       | 10.0                 | 10.0 M                                      | • <u>b</u> earbeiten F7      |                       |  |  |  |  |
| Zusatz-Info 2                       | 10.0 1               | 90.0 M                                      | ▶ <u>e</u> ntfernen F5       |                       |  |  |  |  |
| Name 1. Spieler                     | 10.0                 | 15.0 N                                      | In der Liste <u>h</u> och    |                       |  |  |  |  |
| Club / 2. Spieler                   | 10.0                 | 20.0 N                                      | In der Liste tief            |                       |  |  |  |  |
| Zähler                              | 10.0                 | 30.0 ML                                     |                              |                       |  |  |  |  |
| Suchkürzel                          | 10.0                 | 25.0 S                                      | In Datei speichern           |                       |  |  |  |  |
| Tee+Zeit                            | 50.0                 | 25.0 NZ                                     | Von Datei laden              |                       |  |  |  |  |
| Handicap                            | 86.0                 | 25.0 NF                                     |                              |                       |  |  |  |  |
| Vorrunden-Ergebnis                  | 107.5                | 5.0 NL                                      | ✓ ▶ Sollzeiten               |                       |  |  |  |  |
|                                     |                      |                                             |                              |                       |  |  |  |  |

Entfernen Sie den Haken bei "Diese Information drucken", notieren Sie sich die Einstellungen (um diese dann stattdessen für die Soll-Schlagzahl zu verwenden) und bestätigen Sie mit **OK**.

| Element b       | earbeiten                               |                          |                               |   |                                   | × |
|-----------------|-----------------------------------------|--------------------------|-------------------------------|---|-----------------------------------|---|
| Diese           | Han<br>Information druc                 | dicap<br>ken             |                               |   | ✓ <u>O</u> K<br>★ <u>A</u> bbruch | ) |
| Position:       | von links:                              | 86.00                    | mm                            |   |                                   |   |
|                 | von oben:                               | 25.00                    | mm                            |   |                                   |   |
| Größe:          | horizontal:                             | 0.00                     | mm                            |   |                                   |   |
|                 | vertikal:                               | 0.00                     | mm                            |   |                                   |   |
| (Die 0<br>lasse | Größe können Sie<br>en, sie wird dann a | normalerw<br>automatisch | eise auf 0,00<br>n angepaßt!) |   |                                   |   |
| Schrift:        | Grundtyp:                               | Normal                   |                               | • |                                   |   |
|                 | Punktgröße:                             | 0.0                      | (0=Standard)                  |   |                                   |   |
|                 | Ausrichtung                             | Links                    |                               | • |                                   |   |
|                 | Drehung:                                | 0.0                      | ° Grad                        |   |                                   |   |
|                 | Stil:                                   | ✓ <u>F</u> ett           |                               |   |                                   |   |
|                 |                                         | Unters                   | trichen                       |   |                                   |   |
|                 |                                         | <u>K</u> ursi            |                               |   |                                   |   |
|                 |                                         |                          |                               |   |                                   |   |

Klicken Sie auf den Button Neues Element (F2).

| Scorekarten-Einstellungen           |                     |                                                                                 |         |       |      |                             |   | ? 🗆 X                 |
|-------------------------------------|---------------------|---------------------------------------------------------------------------------|---------|-------|------|-----------------------------|---|-----------------------|
| Beteichoung dieses Typs:            | Aufkleber Zweckf    | orm 366                                                                         | 5       |       |      |                             |   | 1.0%                  |
| Anzeige der Handican-Striche        |                     |                                                                                 | -       |       |      |                             |   | ✓ <u>0</u> K          |
| Angabe immer oder nicht bei         | m Zählspiel:        | nich                                                                            | theirs. | 7561  |      | _                           |   | Abbruch               |
| Angabe initial oder hicht bei       | in zanispiei.       | nicr                                                                            | it beim | Lann: | spie | •                           |   | A Postaci             |
| Darstellung als Striche oder Z      | iffern:             | Strie                                                                           | che     |       |      | •                           |   |                       |
| ✓ bei <u>V</u> ierball oder Aggrega | t beide Spieler auf | eine Ka                                                                         | rte     |       |      |                             |   | <u>T</u> ees anpassen |
| Zusatzinformation bei Einzelspie    | elern:              | <clu< td=""><td>B &gt;</td><td></td><td></td><td></td><td></td><td></td></clu<> | B >     |       |      |                             |   |                       |
|                                     |                     |                                                                                 |         |       |      |                             |   |                       |
| Papierformat: DIN A4 - Port         | rait (hoch) - 2x8   |                                                                                 |         |       |      |                             |   |                       |
|                                     |                     |                                                                                 |         |       |      |                             |   |                       |
| Verschiebung des Ausdrucks:         | nach recht          | ts:                                                                             | 0.00    | ٦.    | unte | en: 0.00 mm                 |   |                       |
| Element                             | Position            |                                                                                 | Schrift |       |      |                             |   |                       |
| Turniername+Datum                   | 10.0                | 5.0                                                                             | NFU     | ^ (   | Þ    | Neues Element F2            | ) |                       |
| Zusatz-Info 1                       | 10.0                | 10.0                                                                            | м       |       | Þ    | <u>b</u> earbeiten F7       |   |                       |
| Zusatz-Info 2                       | 10.0 1              | 90.0                                                                            | м       |       | ►    | <u>e</u> ntfernen F5        |   |                       |
| Name 1. Spieler                     | 10.0                | 15.0                                                                            | N       | 1     | ►    | In der Liste <u>h</u> och   |   |                       |
| Club / 2. Spieler                   | 10.0                | 20.0                                                                            | N       |       | ►    | In der Liste tief           |   |                       |
| Zähler                              | 10.0                | 30.0                                                                            | ML      |       |      | -                           |   |                       |
| Suchkürzel                          | 10.0                | 25.0                                                                            | s       |       | ►    | In Datei s <u>p</u> eichern |   |                       |
| Tee+Zeit                            | 50.0                | 25.0                                                                            | NZ      |       | ►    | Von Datei <u>l</u> aden     |   |                       |
| Handicap                            | 86.0                | 25.0                                                                            | NF      |       |      |                             |   |                       |
| Vorrunden-Ergebnis                  | 107.5               | 5.0                                                                             | NL      | ~     | ٠    | <u>S</u> ollzeiten          |   |                       |
|                                     |                     |                                                                                 |         |       |      |                             |   |                       |

Markieren Sie "Soll-Schlagzahl" und bestätigen Sie mit OK.

| Ne | Jes Element                              |       |      | 1 |            |
|----|------------------------------------------|-------|------|---|------------|
|    | Welches Element soll hinzugefügt werden? |       |      |   | <u>о</u> к |
|    | @Freier Text                             | 0.0   | 0.0  | ^ | X Abbruch  |
|    | Sprung statt 2. Out                      | 0.0   | 0.0  |   |            |
|    | Turniername                              | 10.0  | 5.0  |   |            |
|    | Turnier-Datum                            | 10.0  | 5.0  |   |            |
|    | Handicap-wirksam                         | 10.0  | 13.0 |   |            |
|    | Zählweise                                | 10.0  | 13.0 |   |            |
|    | Team-Name                                | 10.0  | 20.0 |   |            |
|    | Suchkürzel (Barcode)                     | 10.0  | 25.0 |   |            |
|    | eScoring-Info                            | 10.0  | 30.0 |   |            |
|    | eScoring-Code                            | 10.0  | 25.0 |   |            |
|    | eScoring-QR-Code                         | 10.0  | 10.0 |   |            |
|    | Тее                                      | 50.0  | 25.0 |   |            |
|    | Zeit                                     | 50.0  | 25.0 |   |            |
|    | Original-Handicap                        | 86.0  | 25.0 |   |            |
|    | Soll-Schlagzahl (Flag-Competition)       | 86.0  | 25.0 |   |            |
|    | Platz-Name                               | 0.0   | 0.0  |   |            |
|    | Tee-Farbe                                | 0.0   | 0.0  |   |            |
|    | Rating SR/CR                             | 108.0 | 20.0 |   |            |
|    | Platz-Par-Total                          | 0.0   | 0.0  |   |            |
|    | CR/SR, Herren/Gold                       | 130.0 | 10.0 | ¥ |            |

Prüfen Sie die notierten Einstellungen, die wir zuvor bei "Handicap" notiert haben, ggf. müssen sie korrigiert werden. Setzen Sie den Haken bei "diese Information drucken" und bestätigen Sie mit **OK**.

| Element b       | earbeiten                               |                         |                                   |   |  | × |
|-----------------|-----------------------------------------|-------------------------|-----------------------------------|---|--|---|
| ✓ Diese         | Soll-Schlagzahl (I                      |                         | ✓ <u>O</u> K<br>★ <u>A</u> bbruch | C |  |   |
| Position:       | von links:                              | 86.00                   | mm                                |   |  |   |
|                 | von oben:                               | 25.00                   | mm                                |   |  |   |
| Größe:          | horizontal:                             | 0.00                    | mm                                |   |  |   |
|                 | vertikal:                               | 0.00                    | mm                                |   |  |   |
| (Die 0<br>lasse | Größe können Sie<br>en, sie wird dann a | normalerw<br>automatisc | veise auf 0,00<br>h angepaßt!)    |   |  |   |
| Schrift:        | Grundtyp:                               | Normal                  |                                   | • |  |   |
|                 | Punktgröße:                             | 0.0                     | (0=Standard)                      |   |  |   |
|                 | Ausrichtung                             | Links                   |                                   | • |  |   |
|                 | Drehung:                                | 0.0                     | ° Grad                            |   |  |   |
|                 | Stil:                                   | ✓ <u>F</u> ett          |                                   |   |  |   |
|                 |                                         | Unter                   | strichen                          |   |  |   |
|                 |                                         | <u>K</u> ursi           |                                   |   |  |   |
|                 |                                         |                         |                                   |   |  |   |

Bestätigen Sie nochmals mit **OK** und Sie können wie gewohnt "Scorekarten" drucken, bzw. kommen jetzt keine üblichen Scorekarten, sondern Aufkleber. Hier ein Beispielausdruck: (wenn Sie noch etwas weiter schauen, zeigen wir Ihnen, wie Sie die Größe der Aufkleber ändern können).

| Druck: Flaggenwettspiel - Scorekarte (F-                                                       | ertig]<br>F7) 🎯 Drucken ( | F8 Seite 1/1 | 100% F | laggenwettspiel - Score                                                | ekarte                                |          | 0   |          |
|------------------------------------------------------------------------------------------------|---------------------------|--------------|--------|------------------------------------------------------------------------|---------------------------------------|----------|-----|----------|
| Flaggenwettspiel<br>Einzel - Zählspiel; 18 Löcher<br>Heck, Axel (2,7?)<br>Heimatclub unbekannt | 02.07.12                  |              |        | Flaggenwettsp<br>Einzel - Zählspie<br>Arens, Anja (33,                 | iel<br>I; 18 Löcher<br>8)             | 02.07.12 |     | <b>^</b> |
| heax Tee 1, 10:00<br>Hodel, Carmela (44)                                                       | ) Uhr                     | 75           |        | aran<br>Heck, Axel (2,7?)                                              | Tee 1, 10:00                          | 0 Uhr    | 110 |          |
| Flaggenwettspiel<br>Einzel - Zählspiel; 18 Löcher<br>Hodel, Carmela (44)                       | 02.07.12                  |              |        | Flaggenwettsp<br>Einzel - Zählspie<br>Kainz, Katharina<br>Ausland-Gast | <b>iel</b><br>I; 18 Löcher<br>a (8,0) | 02.07.12 |     |          |
| hoca Tee 1, 10:00<br>Arens, Anja (33,8)                                                        | ) Uhr                     | 121          |        | kak2<br>Stökle, Stefanie                                               | Tee 1, 10:00<br>(25,4)                | 8 Uhr    | 82  |          |
| Flaggenwettspiel<br>Einzel - Zählspiel; 18 Löcher<br>Sonntag, Stephanie (25,0)                 | 02.07.12                  |              |        | Flaggenwettsp<br>Einzel - Zählspie<br>Stökle, Stefanie                 | iel<br>I; 18 Löcher<br>(25,4)         | 02.07.12 |     |          |
| sost Tee 1, 10:08<br>Kainz, Katharina (8,0)                                                    | } Uhr                     | 101          |        | <sup>stst</sup><br>Sonntag, Stepha                                     | Tee 1, 10:00<br>anie (25,0)           | 8 Uhr    | 101 |          |
|                                                                                                |                           |              |        |                                                                        |                                       |          |     |          |
|                                                                                                |                           |              |        |                                                                        |                                       |          |     | -        |
| 0 2 3                                                                                          | 5                         | 6            | 0      |                                                                        |                                       | DE       | 6   | 😐 K 🖻    |

Die Größe der Aufkleber können Sie bei "Papierformat" einstellen:

| Scorekarten-Einstellungen                                     |                                                                          |                                                                                |                 |   |                 |                       |    | ? 🗆 X                 |
|---------------------------------------------------------------|--------------------------------------------------------------------------|--------------------------------------------------------------------------------|-----------------|---|-----------------|-----------------------|----|-----------------------|
| Bezeichnung dieses Typs:                                      | Aufkleber Zweckf                                                         | Aufkleber Zweckform 3665                                                       |                 |   |                 |                       |    | <b>√</b> <u>о</u> к   |
| Anzeige der Handicap-Striche:<br>Angabe immer oder nicht beir | Anzeige der Handicap-Striche:<br>Angabe immer oder nicht beim Zählspiel: |                                                                                |                 |   | piel            |                       | •  | × Abbruch             |
| Darstellung als Striche oder Zi                               | ffern:                                                                   | St                                                                             | triche          |   |                 |                       | •  |                       |
| ✓ bei <u>V</u> ierball oder Aggrega                           | t beide Spieler auf                                                      | eine K                                                                         | Karte           |   |                 |                       |    | <u>T</u> ees anpassen |
| Zusatzinformation bei Einzelspie                              | elern:                                                                   | <cl< td=""><td>UB &gt;</td><td></td><td></td><td></td><td></td><td></td></cl<> | UB >            |   |                 |                       |    |                       |
| Papierformat: DIN A4 - Port                                   | rait (hoch) - 2x8                                                        |                                                                                |                 |   |                 |                       |    |                       |
| Verschiebung des Ausdrucks:<br>Element                        | nach rech<br>Position                                                    | ts:                                                                            | 0.00<br>Schrift | U | inten:          | 0.00 r                | mm |                       |
| Turniername+Datum                                             | 10.0                                                                     | 5.0                                                                            | NFU 1           | ^ | ▶ <u>N</u> eue  | s Element             | F2 |                       |
| Zusatz-Info 1                                                 | 10.0                                                                     | 10.0                                                                           | м               |   | ▶ <u>b</u> ea   | arbeiten              | F7 |                       |
| Zusatz-Info 2                                                 | 10.0                                                                     | 190.0                                                                          | м               |   | ▶ <u>e</u> nt   | fernen                | F5 |                       |
| Name 1. Spieler                                               | 10.0                                                                     | 15.0                                                                           | N               | 1 | ▶ In de         | r Liste <u>h</u> oc   | h  |                       |
| Club / 2. Spieler                                             | 10.0                                                                     | 20.0                                                                           | N               |   | ▶ In de         | r Liste <u>t</u> ief  |    |                       |
| Zähler                                                        | 10.0                                                                     | 30.0                                                                           | ML              |   |                 | _                     |    |                       |
| Suchkürzel                                                    | 10.0                                                                     | 25.0                                                                           | s               |   | ▶ In Da         | itei s <u>p</u> eiche | m  |                       |
| Tee+Zeit                                                      | 50.0                                                                     | 25.0                                                                           | NZ              |   | ▶ Von           | Datei <u>l</u> ader   | 1  |                       |
| Handicap                                                      | 86.0                                                                     | 25.0                                                                           | NF              |   |                 |                       |    |                       |
| Vorrunden-Ergebnis                                            | 107.5                                                                    | 5.0                                                                            | NL              | / | ▶ <u>S</u> ollz | eiten                 |    |                       |

Beachten Sie insbesondere die Einstellungen im unteren Bereich. Sie können einstellen, wie viele Aufkleber nebeneinander und untereinander auf dem Blatt sind und wie weit jeweils der Ausdruck der Aufkleber verschoben werden soll, nach rechts und unten, um die Positionen auf einem DIN A4 Blatt einzustellen.

| Scorekar | ten - Papierfo          | rmat    | einstell   | en |          | ?          | × |
|----------|-------------------------|---------|------------|----|----------|------------|---|
|          |                         |         |            |    |          |            |   |
| Papier:  | Format                  | DIN /   | 44         | •  | ~        | <u>о</u> к |   |
|          | Ausrichtung             | Port    | ait (hoch) | •  |          |            |   |
|          | Einzugquelle            |         |            | •  |          | Abbruch    |   |
|          | Spezial:                |         |            |    |          |            |   |
|          |                         | _       |            | _  |          |            |   |
| Mehrere  | Exemplare auf eir       | nem Bo  | gen:       |    |          |            |   |
| Anzah    | l Ausdrucke ne          | benein  | ander:     | 2  |          |            |   |
|          | un                      | tereina | nder:      | 8  |          |            |   |
| Versch   | Verschiebung pro Karte: |         |            |    |          |            |   |
|          | nach rechts: 102.00     |         |            |    |          |            |   |
|          | nach unten: 33.80       |         |            |    |          |            |   |
|          |                         |         |            |    | <b>,</b> |            |   |

#### weitere Scorekartenlayouts

#### Scorekartenkopie zur Abwandlung erstellen

Wenn Sie Änderungen an Ihrer Scorekarte machen möchten, so können Sie sich zuerst eine Kopie Ihrer Scorekarte erstellen, um hier Ihre Änderungen zu machen. Dadurch haben Sie auch immer noch die Möglichkeit, auf das Original des Scorekartenlayouts zurückzugreifen, wenn dies notwendig ist. Für eine Kopie speichern Sie zuerst das derzeit genutzte Scorekartenlayout. Das geht so:

| Scorekarten: I                  | Flūhli Sōrenberg 18 Loch - 29.01.20              | ? ×                   |
|---------------------------------|--------------------------------------------------|-----------------------|
| <u> </u>                        |                                                  |                       |
| Тур                             | 3: Quer mit Ranmen V Einstellungen               | 4 ≡ ▶                 |
| <u>R</u> eihenfolge             | Start-Reihenfolge 💌 Pin-Position                 | 1. Runde 💌            |
| <u>N</u> ame:                   | Flühli Sörenberg 18 Loch Turnier <datum></datum> |                       |
| Information:                    | Einzel - Stableford; 18 Löcher                   | _                     |
|                                 |                                                  | 📥 Drucken 🛛 F8        |
| Angaben —<br>St <u>a</u> rtzeit | ✓ Handicap ✓ Marker ✓ Sollzeiten                 | <u>V</u> on-Bis       |
| Vorrundenerge                   | ebnis NETTO-Ergebnisse 🔻                         | <u>E</u> inzel-Person |
|                                 |                                                  |                       |
| von <u>L</u> och                | 1 0:00 Uhr                                       |                       |
|                                 | bis Loch 19: 99:591 Uhr                          | 📑 Ende                |

#### Wählen Sie Ihren Scorekartentyp - hier die "4" - und klicken Sie auf "Einstellungen"

| Scorekarten-Einstellungen           | I                      |                       |                              | ? 🗆 X         |  |  |  |  |
|-------------------------------------|------------------------|-----------------------|------------------------------|---------------|--|--|--|--|
| Bezeichnung dieses Typs:            | Scorekarte mit Rah     | Scorekarte mit Rahmen |                              |               |  |  |  |  |
| Anzeige der Handicap-Striche:       |                        |                       |                              |               |  |  |  |  |
| <u>A</u> ngabe immer oder nicht bei | m Zählspiel:           | nicht beim            | zählspiel 💌                  | X Abbruch     |  |  |  |  |
| Darstellung als Striche oder Z      | iffern:                | Striche               | •                            |               |  |  |  |  |
| bei Vierball oder Aggrega           | it beide Spieler auf e | aine Karte            |                              | Tees anpassen |  |  |  |  |
| Zusatzinformation bei Finzelson     | elern:                 | CUIR 1                |                              |               |  |  |  |  |
|                                     | cheffit.               |                       |                              |               |  |  |  |  |
| Papierformat: DIN A4 - Port         | rait (boch) - Manuel   | ler Finzug            |                              |               |  |  |  |  |
| P Papierionnac. Din A4 - Pon        | nan (noch) - Manuer    | ier cirizug           |                              |               |  |  |  |  |
| Verschiebung des Ausdrucks:         | nach rechts            | s: 1.00               | unten: 5.00 mm               |               |  |  |  |  |
| Element                             | Position               | Schrift               | _                            |               |  |  |  |  |
| Damen hint. Standardabs.            | 61.5 (                 | 0.0 MZ                | ↑ ▶ <u>N</u> eues Element F2 |               |  |  |  |  |
| HCP-Verteilung                      | 71.0                   | 0.0 MZ                | ▶ … <u>b</u> earbeiten F7    |               |  |  |  |  |
| Par                                 | 79.0                   | 0.0 MZ                | ▶ <u>e</u> ntfernen F5       |               |  |  |  |  |
| Striche, 1. Spieler                 | 83.5 (                 | 0.0 ML                | In der Liste <u>h</u> och    |               |  |  |  |  |
| Striche, 2. Spieler                 | 95.5 (                 | 0.0 ML                | In der Liste tief            |               |  |  |  |  |
| Striche, 3. Spieler                 | 103.5                  | 0.0 ML                | ,                            |               |  |  |  |  |
| Striche, 4. Spieler                 | 111.5                  | 0.0 ML                | In Datei s <u>p</u> eichern  |               |  |  |  |  |
| Sollzeit                            | 11.0 (                 | 0.0 MZ                | Von Datei laden              |               |  |  |  |  |
| Pin-Positions, Front                | 115.0 (                | 0.0 SZ                |                              |               |  |  |  |  |
| Pin-Positions, Side                 | 123.0                  | 0.0 SZ                | ✓ ▶ Sollzeiten               |               |  |  |  |  |
|                                     |                        |                       |                              |               |  |  |  |  |

Wählen Sie dann "in Datei speichern"

| E Speichern: Scorekarten- | Form  | nat           |                                    | 23     |
|---------------------------|-------|---------------|------------------------------------|--------|
| OO V NC CAL               | DDIE  | _TEST 🕨 TEXTE | ▼ <sup>4</sup> → TEXTE durchsuchen | Q      |
| Organisieren 🔻 Neu        | ier C | rdner         | 3=                                 | 0      |
| Downloads                 | *     | Name          | Änderungsdatum                     | Тур 📩  |
| 🔠 Zuletzt besucht         | _     | AUF_3X8.SCK   | 12.09.2006 15:12                   | SCK-   |
| 🔚 Diblication             |       | AUF_3665.SCK  | 12.09.2006 15:12                   | SCK- 😑 |
| Bibliotheken              |       | BWGV.sck      | 30.04.2008 16:44                   | SCK-   |
| Dekumente                 |       | CH_NEU.SCK    | 12.09.2006 15:12                   | SCK-   |
| Musik                     | =     | CVS.SCK       | 12.09.2006 15:12                   | SCK-   |
|                           |       | MOTZEN.SCK    | 12.09.2006 15:12                   | SCK-   |
| Videos                    |       | NURSTRIC.SCK  | 12.09.2006 15:12                   | SCK-   |
| Computer                  |       | QUER.SCK      | 12.09.2006 15:12                   | SCK-   |
| Windows7_OS (C)           |       | RAHM_D.SCK    | 12.09.2006 15:12                   | SCK-   |
| Lenovo Recovery           |       | RAHM_MD.SCK   | 12.09.2006 15:12                   | SCK- 👻 |
| y centro_necoreiy         | Ŧ     | •             |                                    | •      |
| Dateiname: Sco            | reka  | rte von heute |                                    | -      |
| Dateityp: For             | mat   | (*.SCK)       |                                    | -      |
|                           |       |               |                                    |        |
| Ordner ausblenden         |       |               | Speichern Abbrech                  | en     |

Idealerweise speichern Sie die Scorekarteneinstellung im PC CADDIE Ordner TEXTE. Dieser wird normalerweise automatisch vorgeschlagen, wenn kein anderen Pfad voreingestellt ist. Geben Sie der Scorekarte einen Namen, mit dem Sie diese wieder identifizieren können, und klicken Sie auf **speichern** 

Sie sind dann automatisch wieder in der Scorekarte, die Sie gespeichert haben, und sollten dieses Fenster mit **OK** verlassen, so dass Sie wieder in folgendem Fenster ankommen:

| Scorekarten:                  | 20007 - 14.10.20               |                      | 1                    | ? X |
|-------------------------------|--------------------------------|----------------------|----------------------|-----|
|                               |                                |                      |                      |     |
| Тур                           | 9: Typ 9 🔻 Ei                  | n <u>s</u> tellungen | . €                  |     |
| <u>R</u> eihenfolge           | Start-Reihenfolge 💌 P          | in-Position          | 1. Runde             | Ψ   |
| <u>N</u> ame:                 | 20007 <datum></datum>          |                      |                      |     |
| Information:                  | Einzel - Stableford; 18 Löcher |                      | 🔒 Drucken            | F8  |
| Angaben<br>St <u>a</u> rtzeit | ✓ Handicap ✓ Marker            | ✓ Sollzeiten         | <u>V</u> on-Bis.     |     |
| Vorrundenerge                 | bnis BRUTTO-Ergebnisse         | ~                    | <u>E</u> inzel-Perso | n   |
| von <u>L</u> och              | 1 0:00 Uhr<br>bis Loch 19: 99: | 59I Uhr              | 📑 Ende               |     |

Wählen Sie jetzt einen Scorekartentyp, den Sie sicher aktuell nicht in Verwendung haben, im aktuellen Beispiel ist es **Typ 9**. Hier könnte aber auch Scorekarte Quer z.B. stehen, wenn Sie sicher sind, dass Sie Scorekarte Quer nie für den Druck von Scorekarten verwenden. Wenn Sie also sicher sind, dass Sie einen Typ eingestellt haben, den Sie nicht verwenden, klicken Sie erneut auf **Einstellungen**.

| Scorekarten-Einstellungen                                 | corekarten-Einstellungen       |                                                |                               |                       |  |  |  |  |  |
|-----------------------------------------------------------|--------------------------------|------------------------------------------------|-------------------------------|-----------------------|--|--|--|--|--|
| Bezeichnung dieses Typs:<br>Anzeige der Handicap-Striche: | Тур 9                          |                                                |                               | <b>√</b> <u>о</u> к   |  |  |  |  |  |
| <u>A</u> ngabe immer oder nicht bei                       | m Zählspiel:                   | nicht beim                                     | zählspiel 🔹                   | X Abbruch             |  |  |  |  |  |
| Darstellung als Striche oder Z                            | iffern:<br>t beide Spieler auf | Striche<br>eine Karte                          | Ŧ                             | <u>T</u> ees anpassen |  |  |  |  |  |
| Zusatzinformation bei Einzelspi                           | elern:                         | <tclub< td=""><td>&gt;</td><td>·</td></tclub<> | >                             | ·                     |  |  |  |  |  |
| • <u>P</u> apierformat:                                   |                                |                                                |                               |                       |  |  |  |  |  |
| Verschiebung des Ausdrucks:<br>Element                    | nach <u>r</u> echt<br>Position | s: 0.00<br>Schrift                             | <u>u</u> nten: 0.00 mm        |                       |  |  |  |  |  |
| Offset der Locheinträge                                   | 0.0                            | 40.0                                           | ▲ ▶ <u>N</u> eues Element F2  |                       |  |  |  |  |  |
| Sprung pro Loch                                           | 0.0                            | 6.4                                            | • <u>b</u> earbeiten F7       |                       |  |  |  |  |  |
| Sprung bei Out                                            | 0.0                            | 6.4                                            | • <u>e</u> ntfernen F5        |                       |  |  |  |  |  |
| Sprung zum Kopf                                           | 0.0                            | -4.0                                           | In der Liste <u>h</u> och     |                       |  |  |  |  |  |
| Sprung zum Zwischenkopf                                   | 0.0                            | 0.0                                            | In der Liste tief             |                       |  |  |  |  |  |
| Sprung statt 2. Out                                       | 0.0                            | 0.0                                            |                               |                       |  |  |  |  |  |
| Turniername+Datum                                         | 10.0                           | 5.0 NFU                                        | ▶ In Datei s <u>p</u> eichern |                       |  |  |  |  |  |
| Turniername                                               | 10.0                           | 5.0 N                                          | Von Datei <u>l</u> aden       |                       |  |  |  |  |  |
| Turnier-Datum                                             | 10.0                           | 5.0 N                                          |                               |                       |  |  |  |  |  |
| Zusatz-Info 1                                             | 10.0                           | 10.0 M                                         | ✓ ▶ Sollzeiten                |                       |  |  |  |  |  |
|                                                           |                                |                                                |                               |                       |  |  |  |  |  |

Klicken Sie dann auf **von Datei laden**. Sie sind automatisch im Ordner TEXTE und brauchen nur die Datei markieren, die Sie zuvor mit Namen gespeichert haben.

| Laden: Scorekarten-Format |                                                  |               |  |  |  |  |  |  |  |
|---------------------------|--------------------------------------------------|---------------|--|--|--|--|--|--|--|
| OO V 🚺 « PC CAD           | E_TEST   TEXTE  TEXTE  TEXTE                     | then 🔎        |  |  |  |  |  |  |  |
| Organisieren 🔻 Neu        | Organisieren ▼ Neuer Ordner 🗄 🐨 🗍 🔞              |               |  |  |  |  |  |  |  |
| 🔶 Favoriten               | Name Änderungs                                   | sdatum Typ ^  |  |  |  |  |  |  |  |
| Nesktop                   | RAHM_Q.SCK 12.09.2006                            | 15:12 SCK-D   |  |  |  |  |  |  |  |
| 🚺 Downloads               | RAHM_USA.SCK 12.09.2006                          | 15:12 SCK-D   |  |  |  |  |  |  |  |
| 📃 Zuletzt besucht         | RAHMFARB.SCK 12.09.2006                          | 15:12 SCK-D   |  |  |  |  |  |  |  |
|                           | RAHMGERO.SCK 12.09.2006                          | 15:12 SCK-D   |  |  |  |  |  |  |  |
| 🥃 Bibliotheken 🗉          | RAHMNAME.SCK 12.09.2006                          | 15:12 SCK-D   |  |  |  |  |  |  |  |
| 📔 Bilder                  | REDG_GEL.SCK 12.09.2006                          | 15:12 SCK-D   |  |  |  |  |  |  |  |
| Dokumente                 | Scorekarte für GF ohne Rahmen mit Log 16.11.2010 | 14:31 SCK-D   |  |  |  |  |  |  |  |
| 🁌 Musik                   | Scorekarte Lavaux.sck 12.09.2006                 | 15:12 SCK-D   |  |  |  |  |  |  |  |
| 📑 Videos                  | Scorekarte von heute.SCK 22.05.2014              | 11:50 SCK-D   |  |  |  |  |  |  |  |
| -                         | Scorekarten Owingen.SCK 18.08.2008               | 15:30 SCK-D   |  |  |  |  |  |  |  |
| 🖳 Computer                | Scorkarte 1. August 2008.SCK 01.08.2008          | 14:08 SCK-D   |  |  |  |  |  |  |  |
| 🏭 Windows7_OS (C          | SK_MOTZEN_NEU.SCK 12.09.2006                     | 15:12 SCK-D 👻 |  |  |  |  |  |  |  |
| 😽 Lenovo_Recovery 🤻       | < III                                            | P.            |  |  |  |  |  |  |  |
| Date                      | ame: Scorekarte von heute.SCK                    | t (*.SCK) 🔻   |  |  |  |  |  |  |  |
|                           | Öffnen 🔻                                         | Abbrechen     |  |  |  |  |  |  |  |

Klicken Sie danach auf **öffnen** und Sie haben somit die Kopie Ihrer Scorekarte - hier im Beispiel auf Typ9 - eingestellt.

| Scorekarten-Einstellungen                                                   | corekarten-Einstellungen         |                                                                         |             |       |              |                             |                     |  |  |
|-----------------------------------------------------------------------------|----------------------------------|-------------------------------------------------------------------------|-------------|-------|--------------|-----------------------------|---------------------|--|--|
| Bezeichnung dieses Typs:<br>Anzeige der Handicap-Striche:                   | Name Score                       | carte                                                                   |             |       |              |                             | <b>√</b> <u>о</u> к |  |  |
| Angabe immer oder nicht beim Zählsp                                         | nic                              | ht beim                                                                 | Zähl        | Ispie | <b>•</b>     | X Abbruch                   |                     |  |  |
| Darstellung als Striche oder Ziffern:                                       | Str                              | iche                                                                    |             |       | •            |                             |                     |  |  |
| 🖌 bei <u>V</u> ierball oder Aggregat beide S                                | <u>T</u> ees anpassen            |                                                                         |             |       |              |                             |                     |  |  |
| Zusatzinformation bei Einzelspielern:                                       |                                  | <cli< td=""><td>JB &gt;</td><td></td><td></td><td></td><td></td></cli<> | JB >        |       |              |                             |                     |  |  |
| <u>P</u> apierformat: DIN A4 - Portrait (hoc<br>Verschiebung des Ausdrucks: | h) - Manue<br>nach <u>r</u> echt | ller Ein<br>s:                                                          | zug<br>1.00 |       | <u>u</u> nte | :n: 5.00 mm                 |                     |  |  |
| Element                                                                     | Position                         |                                                                         | Schrift     |       |              |                             |                     |  |  |
| Damen hint. Standardabs.                                                    | 61.5                             | 0.0                                                                     | MZ          | ^     | ►            | Neues Element F2            |                     |  |  |
| HCP-Verteilung                                                              | 71.0                             | 0.0                                                                     | MZ          |       | ►            | <u>b</u> earbeiten F7       |                     |  |  |
| Par                                                                         | 79.0                             | 0.0                                                                     | MZ          |       | ►            | <u>e</u> ntfernen F5        |                     |  |  |
| Striche, 1. Spieler                                                         | 83.5                             | 0.0                                                                     | ML          |       | •            | In der Liste <u>h</u> och   |                     |  |  |
| Striche, 2. Spieler                                                         | 95.5                             | 0.0                                                                     | ML          |       | ►            | In der Liste <u>t</u> ief   |                     |  |  |
| Striche, 3. Spieler                                                         | 103.5                            | 0.0                                                                     | ML          |       |              |                             |                     |  |  |
| Striche, 4. Spieler                                                         | 111.5                            | 0.0                                                                     | ML          |       | ►            | In Datei s <u>p</u> eichern |                     |  |  |
| Sollzeit                                                                    | 11.0                             | 0.0                                                                     | MZ          |       | ►            | Von Datei <u>l</u> aden     |                     |  |  |
| Pin-Positions, Front                                                        | 115.0                            | 0.0                                                                     | SZ          |       |              |                             |                     |  |  |
| Pin-Positions, Side                                                         | 123.0                            | 0.0                                                                     | SZ          | ~     | •            | Sollzeiten                  |                     |  |  |
|                                                                             |                                  |                                                                         |             |       |              |                             |                     |  |  |

Geben Sie der KOPIE Ihrer Scorekarte einen neuen Namen!

Sobald Sie **OK** klicken, steht Ihnen das Layout unter Typ 9 mit dem neuen Namen zur Verfügung. Hier können Sie nun Ihre gewünschten Änderungen vornehmen, ohne das Original zu beeinflussen.

#### Vorrundenergebnis Lochweise mitdrucken

"Vorrundenergebnisse drucken" können Sie bei Eclectic-Turnieren auch für den Druck der Zwischenergebnisse anwenden.

# Es ist dabei wichtig, dass Sie jeweils VOR dem Scorekartendruck der nächsten Runde das bisherige Zwischenergebnis drucken (Bildschirmdruck reicht)

Es gibt 2 Möglichkeiten, die Turniere einzustellen:

• Multi-Eclectic aus mehreren Einzelturnieren (empfohlen wenn die Runden über das Jahr verteilt sind)

Wichtig ist, dass Sie beim Zwischenergebnisdruck bereits alle Turniere auswählen, auch jene welche für die Eclectic erst in der Zukunft gespielt werden.

#### Schauen Sie hier: Jahreseclectic auswerten und drucken

• Mehrrundenturnier Eclectic Lochweise (empfohlen, wenn täglich eine Runde gespielt wird und die Daten nahe beeinander liegen)

| 🝸 - 23.09.20 - Teilnehmer: 0 / Gäste: 0                                                                                                    | ? ×                                                                                                    |
|----------------------------------------------------------------------------------------------------|----------------------------------------------------------------------------------------------------|
| Name, Datum, Platz       K <u>ü</u> rzel     20006       Name   Turniername                                                                                                    | <b>4</b> ≡ <b>→</b>                                                                                                    |
| Lochzahl 54<br>2. Runde 3. Runde<br>Datum 01.09.20 02.09.20 03.09.20                                                                                                    | + <u>N</u> eu<br>✓ <u>S</u> ichern F11                                                                                                    |
| Platz     0056.1     18 Loch Platz <ul> <li>Mehrere Plätze im Turnier</li> </ul> Hcp-Grenze der Abschläge         Herren         /36.0/-/-/-           Damen         /36.0/-/-/-                                                                                                    | III L <u>ö</u> schen<br>[2] <u>K</u> opieren<br><b>Sp</b> ieler                                                                                                    |
| Ausschreibung<br><u>H</u> CP-GrenzeMeldungRechnen Hcp- <u>F</u> aktor                                                                                                    | Ÿ <u>E</u> rgebnisse<br><b>⊟</b> Drucken F8                                                                                                    |
| Spielform     Einzel <ul> <li>Details</li> <li>Zählweise</li> <li>Stableford</li> <li>Image: Stable ford</li> <li>Image: Stable ford</li> <li>Image: S</li></ul> | Nenngeld                                                                                                    |
| Summen/Eclectic     Kumulieren / Summieren     Informationen       Stechen     Letzte     9, 6, 3, 2, 1                                                                                                    | Internet                                                                                                    |
| Blind-Hole     Nein       Jahrespreiswirks.     Nein         Ausschreib-Text     Pin-Positions                                                                                                    | P∦0 Online                                                                                                    |
| Intern/Gäste     Offen     Preise/Kategorien     Teamwertung       HCP-wirksam     Normal wirksam                                                                                                    | Contraction Contraction Contracti |

Im folgenden Screenshot sehen Sie eine gedruckte Scorekarte mit den bisher erreichten Eclectic-Lochergebnissen. Wenn bei einem Loch kein Ergebnis gedruckt ist, ist das Loch "gestrichen" worden.

| Tur   | Turnier Eclectic 23.05.14 |           |           |                |        |                |      |       |     |                |                         |               |        |        |
|-------|---------------------------|-----------|-----------|----------------|--------|----------------|------|-------|-----|----------------|-------------------------|---------------|--------|--------|
| Loch- | Ecleo                     | tic - Eir | izel - St | ablef          | ord; 3 | 8 Löcher,      | 2. F | Runde |     | 18 L           | öcher, (                | 3C Obe        | rschwa | ben    |
| Stök  | le, S                     | Stefan    | ie (25    | ,4?)           |        |                |      |       | ROT | CR: 74.        | 0 / Sk                  | pe: 1         | 32     |        |
| Hein  | nato                      | ub ui:    | прека     | nnt<br>10:0    | 0.11   | br             |      |       |     |                |                         |               |        |        |
| atat  |                           |           | ee I,     | 10.0           | 0.0    | []]<br>Caialai | -    |       |     |                |                         |               |        | _      |
| Zeit  | Loch                      | Herren    | Damen     | Vorg.<br>Vert. | Par    | 32             | '    |       |     | Harker<br>hean | Markar<br>Verg-<br>Vers | Narkar<br>Par |        |        |
| 10:17 | 1                         | 476       | 439       | 15             | 5      | /              | 4    |       |     |                | 15                      | 5             |        |        |
| 10:81 | 2                         | 334       | 296       | 11             | 4      | //             | 5    |       |     |                | 11                      | 4             |        |        |
| 10:45 | 3                         | 349       | 317       | 13             | 4      | 11             | 4    |       |     | m              | 13                      | 4             |        |        |
| 11:02 | 4                         | 448       | 396       | 7              | 5      | //             | 5    |       |     | m              | 7                       | 5             |        |        |
| 11:18 | 5                         | 391       | 326       | 3              | 4      | //             | 4    |       |     | <i>III</i>     | 3                       | 4             | le     |        |
| 11:88 | 6                         | 427       | 371       | 17             | 5      | /              | 5    |       |     |                | 17                      | 5             | t Za   | 242    |
| 11:46 | 7                         | 164       | 143       | 9              | 3      | 11             | 4    |       |     |                | 9                       | з             | chrif  | quea   |
| 11:69 | 8                         | 415       | 378       | 1              | 4      | //             | 5    |       |     | <i>III</i>     | 1                       | 4             | ters   | el, An |
| 12:11 | 9                         | 172       | 152       | 5              | 3      | 11             | 7    |       |     | m              | 5                       | з             | 5      | Herl   |
|       | Out                       | 3176      | 2818      |                | 37     |                |      |       |     |                |                         | 37            |        |        |
| 12:28 | 10                        | 198       | 168       | 6              | 3      | 11             |      |       |     | <i></i>        | 6                       | 3             |        |        |
| 12:87 | 11                        | 423       | 365       | 2              | 4      | //             |      |       |     | m              | 2                       | 4             |        |        |
| 12:64 | 12                        | 492       | 434       | 8              | 5      | //             |      |       |     |                | 8                       | 5             |        |        |
| 13:08 | 13                        | 162       | 143       | 12             | 3      | 11             | 4    |       |     |                | 12                      | з             |        |        |
| 13:20 | 14                        | 294       | 256       | 14             | 4      | //             | 5    |       |     |                | 14                      | 4             |        |        |
| 18:87 | 15                        | 489       | 418       | 10             | 5      | //             | 3    |       |     |                | 10                      | 5             |        |        |
| 13:49 | 16                        | 149       | 128       | 18             | 3      | /              | 4    |       |     | m              | 18                      | з             |        |        |
| 14:08 | 17                        | 349       | 307       | 4              | 4      | 11             | 5    |       |     |                | 4                       | 4             |        |        |
| 14:17 | 18                        | 275       | 255       | 16             | 4      | /              | 5    |       |     | m              | 16                      | 4             |        |        |
|       | In                        | 2831      | 2474      |                | 35     |                |      |       |     |                |                         | 35            | ler    |        |
|       | Out                       | 3176      | 2818      |                | 37     |                |      |       |     |                |                         | 37            | Spie   |        |
|       | Tot.                      | 6007      | 5292      |                | 72     |                |      |       |     |                |                         | 72            | shrift |        |
|       | Нср                       |           |           |                |        |                |      |       |     |                |                         |               | tersc  |        |
|       | Net.                      |           |           |                |        |                |      |       |     |                |                         |               | 5      |        |

Jetzt erklären wir Ihnen, wie Sie den Druck der Vorrundenergebnisse auf Ihre Scorekarte selbständig ergänzen können.

Am besten testen Sie in einer Scorekartenkopie die Änderungen für den Scorekartendruck. Die Erstellung der Kopie ist hier beschrieben: Kopie Scorekarte erstellen

Wenn Sie bereit sind, überlegen Sie sich als nächstes, wo Sie die lochweisen Vorrundenergebnisse positionieren möchten. Dies könnte für den Spieler evlt. rechts neben den Vorgabenstrichen sein. Damit Sie die Position für den Druck passend einstellen können, schauen Sie am besten die Positionseinstellungen für **Striche, 1. Spieler** an. Markieren Sie den Befehl wie in folgendem Screenshot und klicken Sie rechts auf **bearbeiten** 

| Scorekarten-Einstellungen                                 | corekarten-Einstellungen                                             |         |              |              |                             |  |  |  |  |  |  |
|-----------------------------------------------------------|----------------------------------------------------------------------|---------|--------------|--------------|-----------------------------|--|--|--|--|--|--|
| Bezeichnung dieses Typs:<br>Anzeige der Handicap-Striche: | Scorekarte mit Ra                                                    | hme     | n            |              | ✓ <u>о</u> к                |  |  |  |  |  |  |
| Angabe immer oder nicht bei                               | m Zählspiel:                                                         |         | nicht beim i | Zäh          | hlspiel 👻 🗙 Abbruch         |  |  |  |  |  |  |
| Darstellung als Striche oder Zi                           | eine                                                                 | Karte   |              | Tees anpasse | en                          |  |  |  |  |  |  |
| Zusatzinformation bei Einzelspie                          | elern:                                                               | <(      | CLUB >       |              |                             |  |  |  |  |  |  |
| <u>P</u> apierformat: DIN A4 - Port                       | rait (hoch) - Manue                                                  | eller E | Einzug       |              |                             |  |  |  |  |  |  |
| Verschiebung des Ausdrucks:<br>Element                    | Verschiebung des Ausdrucks: nach <u>r</u> echts:<br>Element Position |         |              |              | <u>u</u> nten: 5.00 mm      |  |  |  |  |  |  |
| Damen hint. Standardabs.                                  | 61.5                                                                 | 0.0     | MZ           | ^            | <u>N</u> eues Element F2    |  |  |  |  |  |  |
| HCP-Verteilung                                            | 71.0                                                                 | 0.0     | MZ           |              | • <u>b</u> earbeiten F7     |  |  |  |  |  |  |
| Par                                                       | 79.0                                                                 | 0.0     | MZ           |              | ▶ <u>e</u> ntfernen F5      |  |  |  |  |  |  |
| Striche, 1. Spieler                                       | 83.5                                                                 | 0.0     | ML           |              | ▶ In der Liste <u>h</u> och |  |  |  |  |  |  |
| Striche, 2. Spieler                                       | 95.5                                                                 | 0.0     | ML           |              | In der Liste tief           |  |  |  |  |  |  |
| Striche, 3. Spieler                                       | 103.5                                                                | 0.0     | ML           |              |                             |  |  |  |  |  |  |
| Striche, 4. Spieler                                       | 111.5                                                                | 0.0     | ML           |              | In Datei speichern          |  |  |  |  |  |  |
| Sollzeit                                                  | 11.0                                                                 | 0.0     | MZ           |              | Von Datei laden             |  |  |  |  |  |  |
| Pin-Positions, Front                                      | 115.0                                                                | 0.0     | SZ           |              |                             |  |  |  |  |  |  |
| Pin-Positions, Side                                       | 123.0                                                                | 0.0     | SZ           | ¥            | Sollzeiten                  |  |  |  |  |  |  |

| Element b       | earbeiten                               |                         |                                   |   |  | × |
|-----------------|-----------------------------------------|-------------------------|-----------------------------------|---|--|---|
| 🗹 Diese         | Striche,<br>Information druct           |                         | ✓ <u>O</u> K<br>X <u>A</u> bbruch |   |  |   |
| Position:       | von links:                              | 83.50                   | mm                                |   |  |   |
|                 | von oben:                               | 0.00                    | mm                                |   |  |   |
| Größe:          | horizontal:                             | 0.00                    | mm                                |   |  |   |
|                 | vertikal:                               | 0.00                    | mm                                |   |  |   |
| (Die G<br>lasse | Größe können Sie<br>en, sie wird dann a | normalerv<br>automatisc | veise auf 0,00<br>h angepaßt!)    |   |  |   |
| Schrift:        | Grundtyp:                               | Mittel                  |                                   | • |  |   |
|                 | Punktgröße:                             | 0.0                     | (0=Standard)                      |   |  |   |
|                 | Ausrichtung                             | Links                   |                                   | • |  |   |
|                 | Drehung:                                | 0.0                     | ° Grad                            |   |  |   |
|                 | Stil:                                   | Eett                    |                                   |   |  |   |
|                 |                                         | Unter                   | strichen                          |   |  |   |
|                 |                                         | <u>K</u> ursi           |                                   |   |  |   |

Schreiben Sie sich hier dann alle Einstellungen von "Striche, 1. Spieler" ab. Für die Einstellung der Vorrundenlochergebnisse, die in unserem Beispiel rechts neben die Spielerstriche gedruckt werden sollen, addieren wir später nur bei "Position von links" entsprechende Millimeter dazu. Alles notiert? Dann gehen Sie zurück zu diesem Fenster und klicken rechts auf **neues Element** 

| Scorekarten-Einstellungen                                           | corekarten-Einstellungen                                                       |               |                 |      |              |                             |           |                     |  |  |
|---------------------------------------------------------------------|--------------------------------------------------------------------------------|---------------|-----------------|------|--------------|-----------------------------|-----------|---------------------|--|--|
| Bezeichnung dieses Typs:<br>Anzeige der Handicap-Striche:           | Neuer Name Score                                                               | ecarte        |                 |      |              |                             |           | <b>√</b> <u>о</u> к |  |  |
| Angabe immer oder nicht bei                                         | Angabe immer oder nicht beim Zählspiel:                                        |               |                 | Zähl | spie         | •                           | X Abbruch |                     |  |  |
| Darstellung als Striche oder Z                                      | eine Ka                                                                        | riche<br>arte |                 |      | •            | <u>T</u> ees anpassen       |           |                     |  |  |
| Zusatzinformation bei Einzelspie                                    | <cl< td=""><td>UB &gt;</td><td></td><td></td><td></td><td></td><td></td></cl<> | UB >          |                 |      |              |                             |           |                     |  |  |
| • <u>P</u> apierformat: DIN A4 - Port                               | rait (hoch) - Manue                                                            | ller Eir      | nzug            |      |              |                             |           |                     |  |  |
| Verschiebung des Ausdrucks: nach <u>r</u> echts<br>Element Position |                                                                                |               | 1.00<br>Schrift |      | <u>u</u> nte | en: 5.00 mm                 |           |                     |  |  |
| Damen hint. Standardabs.                                            | 61.5                                                                           | 0.0           | MZ              | ^    | Þ            | Neues Element Fa            | 2         |                     |  |  |
| HCP-Verteilung                                                      | 71.0                                                                           | 0.0           | MZ              |      | +            | <u>b</u> earbeiten Fi       | 7         |                     |  |  |
| Par                                                                 | 79.0                                                                           | 0.0           | MZ              |      | ►            | <u>e</u> ntfernen FS        | 5         |                     |  |  |
| Striche, 1. Spieler                                                 | 83.5                                                                           | 0.0           | ML              |      | ►            | In der Liste <u>h</u> och   |           |                     |  |  |
| Striche, 2. Spieler                                                 | 95.5                                                                           | 0.0           | ML              |      | ►            | In der Liste tief           |           |                     |  |  |
| Striche, 3. Spieler                                                 | 103.5                                                                          | 0.0           | ML              |      | -            |                             |           |                     |  |  |
| Striche, 4. Spieler                                                 | 111.5                                                                          | 0.0           | ML              |      | ►            | In Datei s <u>p</u> eichern |           |                     |  |  |
| Sollzeit                                                            | 11.0                                                                           | 0.0           | MZ              |      | ►            | Von Datei <u>l</u> aden     |           |                     |  |  |
| Pin-Positions, Front                                                | 115.0                                                                          | 0.0           | SZ              |      |              |                             |           |                     |  |  |
| Pin-Positions, Side                                                 | 123.0                                                                          | 0.0           | SZ              | ¥    | ×            | <u>S</u> ollzeiten          |           |                     |  |  |

Scrollen Sie hier und suchen Sie Vorrunden-Loch-Erg.

| Ne | ues Element                              |       |      |                     |
|----|------------------------------------------|-------|------|---------------------|
|    | Welches Element soll hinzugefügt werden? |       |      | <b>√</b> <u>о</u> к |
|    | Bild                                     | 0.0   | 0.0  | X Abbruch           |
|    | Linie                                    | 0.0   | 0.0  |                     |
|    | Box                                      | 0.0   | 0.0  |                     |
|    | @Freier Text                             | 0.0   | 0.0  |                     |
|    | Platz-Name                               | 0.0   | 0.0  |                     |
|    | Tee-Farbe                                | 0.0   | 0.0  |                     |
|    | Platz-Par-Total                          | 0.0   | 0.0  |                     |
|    | Farbe, Spieler                           | 130.0 | 25.0 |                     |
|    | Farbe, Zähler                            | 130.0 | 25.0 |                     |
|    | CR/Slope, Spieler                        | 130.0 | 25.0 |                     |
|    | CR, Spieler                              | 130.0 | 25.0 |                     |
|    | Slope, Spieler                           | 130.0 | 25.0 |                     |
|    | CR/Slope, Zähler                         | 130.0 | 25.0 |                     |
|    | CR, Zähler                               | 130.0 | 25.0 |                     |
|    | Slope, Zähler                            | 130.0 | 25.0 |                     |
| (  | Vorrunden-Loch-Erg.                      | 85.0  | 0.0  |                     |
|    |                                          |       |      |                     |
|    |                                          |       |      |                     |
|    |                                          |       |      |                     |
|    |                                          |       |      |                     |

Markieren Sie den Befehl "Vorrunden-Loch-Erg." und bestätigen Sie mit **OK** 

Sie können dann die Position für den Befehl eingeben. Vergleichen Sie die Einstellungen mit Ihren zuvor notierten Einstellungen und ändern Sie wunschgemäss ab. Achten Sie auf "Positon von links"

| Element b       | Element bearbeiten                      |                                   |                                |   |  |  |  |  |  |  |
|-----------------|-----------------------------------------|-----------------------------------|--------------------------------|---|--|--|--|--|--|--|
| 🗹 Diese         | Vorrunde<br>Information druc            | ✓ <u>O</u> K<br>★ <u>A</u> bbruch |                                |   |  |  |  |  |  |  |
| Position:       | von <u>l</u> inks:                      | 95.00                             | mm                             |   |  |  |  |  |  |  |
|                 | von <u>o</u> ben:                       | 6.50                              | mm                             |   |  |  |  |  |  |  |
| Größe:          | <u>h</u> orizontal:                     | 0.00                              | mm                             |   |  |  |  |  |  |  |
|                 | <u>v</u> ertikal:                       | 0.00                              | mm                             |   |  |  |  |  |  |  |
| (Die (<br>lasse | Größe können Sie<br>en, sie wird dann a | normalerw<br>automatisc           | veise auf 0,00<br>h angepaßt!) |   |  |  |  |  |  |  |
| Schrift:        | Grund <u>t</u> yp:                      | Mittel                            |                                | • |  |  |  |  |  |  |
|                 | <u>P</u> unktgröße:                     | 0.0                               | (0=Standard)                   |   |  |  |  |  |  |  |
|                 | Ausrichtung                             | Links                             |                                | • |  |  |  |  |  |  |
|                 | Drehung:                                | 0.0                               | ° Grad                         |   |  |  |  |  |  |  |
|                 | <u>S</u> til:                           | Eett                              |                                |   |  |  |  |  |  |  |
|                 |                                         | Unter                             | strichen                       |   |  |  |  |  |  |  |
|                 |                                         | ✓ <u>K</u> ursi                   |                                |   |  |  |  |  |  |  |
|                 |                                         |                                   |                                |   |  |  |  |  |  |  |

| Scorekarten-Einstellungen                                 | corekarten-Einstellungen                      |                                                        |                  |                             |                       |  |  |  |  |
|-----------------------------------------------------------|-----------------------------------------------|--------------------------------------------------------|------------------|-----------------------------|-----------------------|--|--|--|--|
| Bezeichnung dieses Tỵps:<br>Anzeige der Handicap-Striche: | ng dieses Typs: Typ 9<br>er Handicap-Striche: |                                                        |                  |                             |                       |  |  |  |  |
| <u>A</u> ngabe immer oder nicht bein                      | n Zählspiel:                                  | nicht                                                  | beim Zählspie    | el 👻                        | × <u>A</u> bbruch     |  |  |  |  |
| Darstellung als Striche oder Zit                          | ffern:                                        | Strich                                                 | 2                | Ŧ                           |                       |  |  |  |  |
| ✓ bei <u>V</u> ierball oder Aggregat                      | t beide Spieler auf e                         | eine Karte                                             |                  |                             | <u>T</u> ees anpassen |  |  |  |  |
| Zusatzinformation bei Einzelspie                          | lern:                                         | <tclub< td=""><td>&gt;</td><td></td><td></td></tclub<> | >                |                             |                       |  |  |  |  |
| <u>P</u> apierformat:                                     |                                               |                                                        |                  |                             |                       |  |  |  |  |
| Verschiebung des Ausdrucks:                               | nach <u>r</u> echt                            | s: (                                                   | 0.00 <u>u</u> nt | en: 0.00 mm                 |                       |  |  |  |  |
| Element                                                   | Position                                      | Sch                                                    | nrift            |                             |                       |  |  |  |  |
| Lochergebnisse                                            | 85.0                                          | 0.0 M                                                  | ^                | Neues Element F2            |                       |  |  |  |  |
| VorLoch-Erg., 1. Zähler                                   | 85.0                                          | 0.0 M                                                  | •                | <u>b</u> earbeiten F7       |                       |  |  |  |  |
| VorLoch-Erg., 2. Zähler                                   | 85.0                                          | 0.0 M                                                  | +                | <u>e</u> ntfernen F5        |                       |  |  |  |  |
| Striche, 1. Spieler                                       | 85.0                                          | 0.0 M                                                  |                  | In der Liste <u>h</u> och   |                       |  |  |  |  |
| Vorrunden-Loch-Erg.                                       | 85.0                                          | 0.0 M                                                  | - J -            | In der Liste <u>t</u> ief   |                       |  |  |  |  |
| Striche, 2. Spieler                                       | 97.0                                          | 0.0 M                                                  |                  |                             |                       |  |  |  |  |
| Striche, 3. Spieler                                       | 105.0                                         | 0.0 M                                                  | •                | In Datei s <u>p</u> eichern |                       |  |  |  |  |
| Striche, 4. Spieler                                       | 112.5                                         | 0.0 M                                                  | •                | Von Datei <u>l</u> aden     |                       |  |  |  |  |
| Striche, Zähler                                           | 112.5                                         | 0.0 M                                                  |                  |                             |                       |  |  |  |  |
| Striche, 2. Zähler                                        | 112.5                                         | 0.0 M                                                  | ~ · ·            | <u>S</u> ollzeiten          |                       |  |  |  |  |
|                                                           |                                               |                                                        |                  |                             |                       |  |  |  |  |

Wenn Sie alles fertig haben, sehen Sie, dass der Befehl jetzt für Ihre Scorekarte zur Verfügung steht. Bestätigen Sie mit OK und testen Sie in einem passenden Turnier den Scorekartendruck für die 2. Runde (selbstverständlich sollte der Spieler dazu in der 1. Runde auch bereits ein Ergebnis haben) Vor dem Druck können Sie noch einstellen, ob Sie die Brutto- oder Nettoergebnisse mitdrucken wollen.

| Scorekarten: Flühli Sörenberg 18 Loch - 14.10.20 ? 🗙 |                                    |       |                        |               |          |   |  |  |  |
|------------------------------------------------------|------------------------------------|-------|------------------------|---------------|----------|---|--|--|--|
|                                                      |                                    |       |                        |               |          |   |  |  |  |
| Тур                                                  | 9: Typ 9                           | •     | Ein <u>s</u> tellungen | •             | ≡        | • |  |  |  |
| Reihenfolge                                          | Start-Reihenfolge                  | •     | Pin-Position           | 1. F          | lunde    | * |  |  |  |
| Name:                                                | Flühli Sörenberg 18 Loo            | :h Tu | rnier <datum></datum>  |               |          |   |  |  |  |
| Information:                                         | on: Einzel - Stableford; 18 Löcher |       |                        |               |          |   |  |  |  |
|                                                      |                                    |       |                        | rucken        | F8       |   |  |  |  |
| Angaben —                                            | Angaben                            |       |                        |               |          |   |  |  |  |
| St <u>a</u> rtzeit                                   | ✓ Handicap ✓ Mar                   | ker   | Sollzeiten             |               | 011-013  |   |  |  |  |
| Vorrundenerge                                        | bnis NETTO-Ergebni                 | sse   | · · ·                  |               |          |   |  |  |  |
| Zeit <u>b</u> ereich                                 |                                    |       |                        | <u>E</u> inze | l-Person |   |  |  |  |
| von Loch                                             | 1 0:00 Uhr                         |       |                        |               |          |   |  |  |  |
|                                                      | bis Loch                           | ):    | 99:591 Uhr             | E E           | nde      |   |  |  |  |

52

Analog können Sie auch den Befehl für das Vorrundenergebnis des Zählers mitdrucken lassen. Der Befehl dazu heisst: **Vor.-Loch-Erg.,Zähler** und Sie finden diesen ebenso unter "neues Element". Diesen könnten Sie z.B. in die Nähe der **Striche, Zähler** setzen. Viel Erfolg!

#### **Beispiel Scorekarte mit Lochnamen**

Die Eingabe von Lochnamen ist erklärt bei Platzdaten aus dem Intranet laden

| PC C                                                                                                  | PC CADDIE://online Turnier 06.01.11 |                   |        |       |               |     |         |  |  |  |  |        |    |  |
|----------------------------------------------------------------------------------------------------|-------------------------------------|-------------------|--------|-------|---------------|-----|---------|--|--|--|--|--------|----|--|
| Einzer - Hop V - 16,4: Zanispiel - Hop 18,5 - 45: Stabletord; 54 Looffer, 3. Runde<br>Hook Avol (2,5) |                                     |                   |        |       |               |     |         |  |  |  |  |        |    |  |
| Wittenbeck, Ostsee G Kurs B+A, Rechberg+Hohenstaufen                                                  |                                     |                   |        |       |               |     |         |  |  |  |  |        |    |  |
| hee: 2 GELB CR: 70.8 / Slope: 12                                                                      |                                     |                   |        |       |               |     |         |  |  |  |  |        | 21 |  |
|                                                                                                    | Loch                                |                   | Herren | Damen | Vorg<br>Vert. | Par | Spieler |  |  |  |  |        |    |  |
|                                                                                                    | 1b                                  | Loch Näss         | 366    | 366   | 5             | 4   |         |  |  |  |  | 1      |    |  |
|                                                                                                    | 2b                                  | Lärchengrund      | 305    | 305   | 15            | 4   |         |  |  |  |  | 1      |    |  |
|                                                                                                    | 3b                                  | Bumerang          | 142    | 142   | 13            | 3   |         |  |  |  |  | 1      |    |  |
|                                                                                                    | 4b                                  | Teufelsbuche      | 497    | 497   | 3             | 5   |         |  |  |  |  | 1      |    |  |
|                                                                                                    | 5b                                  | Big Penn          | 327    | 327   | 9             | 4   |         |  |  |  |  | le l   |    |  |
|                                                                                                    | 6b                                  | Max und Moritz    | 172    | 172   | 7             | 3   |         |  |  |  |  |        |    |  |
|                                                                                                    | 7b                                  | Schauinsland      | 375    | 375   | 1             | 4   |         |  |  |  |  | chrift |    |  |
|                                                                                                    | 8b                                  | Adlerhorst        | 147    | 147   | 17            | 3   |         |  |  |  |  | ters   |    |  |
|                                                                                                    | 9b                                  | Jelänger Jelleber | 458    | 458   | 11            | 5   |         |  |  |  |  | 5      |    |  |
| (                                                                                                    | Out                                 |                   | 2789   | 2789  |               | 35  |         |  |  |  |  | ]      |    |  |
|                                                                                                    | 1a                                  | Wasserkuppe       | 319    | 319   | 12            | 4   |         |  |  |  |  | ]      |    |  |
|                                                                                                    | 2a                                  | Wlesengrund       | 145    | 145   | 10            | 3   |         |  |  |  |  | ]      |    |  |
|                                                                                                    | 3a                                  | Elcheneck         | 349    | 349   | 14            | 4   |         |  |  |  |  | ]      |    |  |
|                                                                                                    | 4a                                  | Startbahn West    | 528    | 528   | 2             | 5   |         |  |  |  |  | ]      | I  |  |
|                                                                                                    | 5a                                  | Stuten Luise      | 355    | 355   | 6             | 4   |         |  |  |  |  | ]      |    |  |
|                                                                                                    | 6a                                  | Scharfe Ecke      | 129    | 129   | 18            | 3   |         |  |  |  |  | ]      |    |  |
|                                                                                                    | 7a                                  | 007               | 376    | 376   | 8             | 4   |         |  |  |  |  | ]      |    |  |
|                                                                                                    | 8a                                  | Ypsilon           | 306    | 306   | 16            | 4   |         |  |  |  |  | ]      |    |  |
|                                                                                                    | 9a                                  | Durststrecke      | 547    | 547   | 4             | 5   |         |  |  |  |  | ]      |    |  |
|                                                                                                    | In                                  |                   | 3054   | 3054  |               | 36  |         |  |  |  |  | eler   |    |  |
| (                                                                                                    | Out                                 |                   | 2789   | 2789  |               | 35  |         |  |  |  |  | Spi    |    |  |
| 1                                                                                                    | Tot.                                |                   | 5843   | 5843  |               | 71  |         |  |  |  |  | shrift |    |  |
|                                                                                                    | SR                                  |                   | 121    | 130   | Нср           |     |         |  |  |  |  | terso  |    |  |
|                                                                                                    | CR                                  |                   | 70.8   | 77.3  | Net.          |     |         |  |  |  |  | 5      |    |  |

#### Individuelle Scorekartenvorlagen

Gern erstellt Ihnen PC CADDIE eine individuell abgestimmte Vorlage. Erkundigen Sie sich gern per Mail an support@pccaddie.com über die aktuellen Preise und Angebote zur Vorlagenerstellung.

#### Beispieldruck Scorekarte mit gefülltem Rechnen

Wenn Sie in der Turniermaske bei Rechnen 36 eingegeben haben, sieht die Scorekarte für einen Spieler mit höherer Spielvorgabe wie folgt aus:

- 43 ist die Spielvorgabe für das eingestellte Rechnen 36,
- in Klammern steht die Stammvorgabe 45 mit dazugehöriger Spielvorgabe 52,
- die Vorgabestriche werden komplett mit 52 auf die Scoreakarte gedruckt.
- Dies ist zwingend wichtig, da das Turnier ja vorgabenwirksam sein könnte und der Spieler für das Stammblattergebnis mit der Originalvorgabe 45 gerechnet werden muss.
- Lediglich auf der Ergebnisliste wird der Spieler Netto mit der Berechnung Rechnen 36 und

TESTTURNIER 06.05.15 Einzel - Stableford; 18 Löcher Stökle, Stefanie (45) Owingen Überlingen 18 Löcher, GC Schloss Langenstein ROT CR: 73.7 / Slope: 131 43 (45->52) stst Tee 1, 10:00 Uhr +Loch Weiss GELB BLAU Vorg.-Par ROT Spieler Herren Vert. aln2 /// /// /// /// /// /// // /// /// // Unterschrift Zähler // /// Aex, Nina (--) // // |||| /// // /// Out /// ///  $\parallel$ /// ///  ${\it II}$ // //  $\parallel$ /// /// /// ///  $\parallel$ m , 

Spielvorgabe 43 einsortiert, und fällt dadurch in der Platzierung weiter nach hinten.